6302 4413 - 04/2003 DE/CH/AT

Für den Bediener

# Bedienungsanleitung

**Regelgerät Logamatic 4313** 

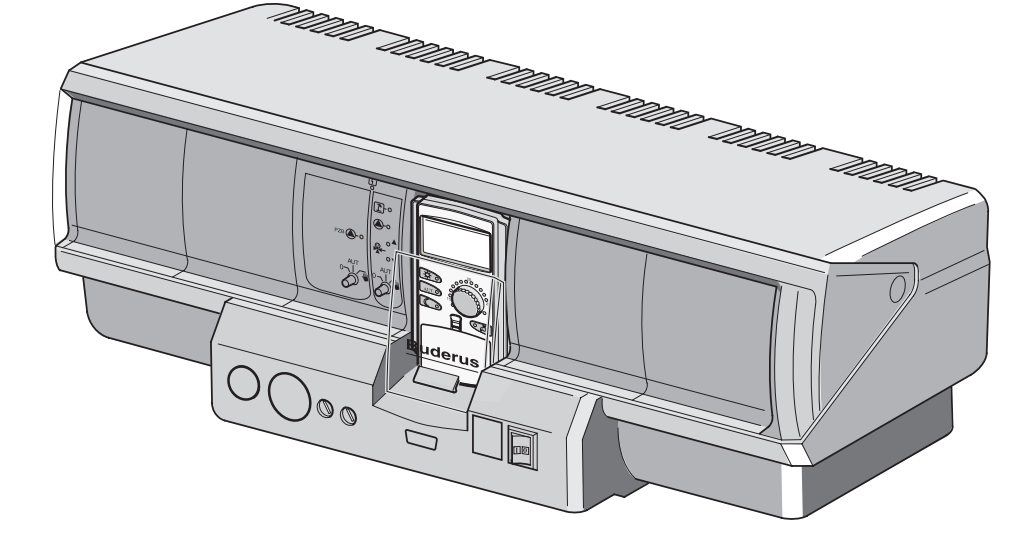

# Bitte vor Bedienung sorgfältig lesen

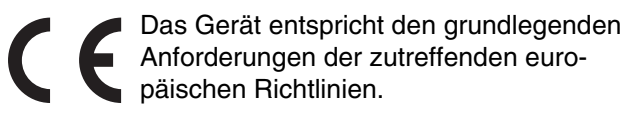

Die Konformität wurde nachgewiesen. Die entsprechenden Unterlagen und das Original der Konformitätserklärung sind beim Hersteller hinterlegt.

# Zu dieser Anleitung

Die vorliegende Bedienungsanleitung enthält wichtige Informationen zur sicheren und sachgerechten Bedienung des Regelgerätes Logamatic 4313.

# Technische Änderungen vorbehalten!

Durch stetige Weiterentwicklungen können Abbildungen, Funktionsschritte und technische Daten geringfügig abweichen.

### Aktualisierung der Dokumentation

Haben Sie Vorschläge zur Verbesserung oder haben Sie Unregelmäßigkeiten festgestellt, nehmen Sie bitte Kontakt mit uns auf.

Buderus Heiztechnik GmbH • http://www.heiztechnik.buderus.de

| 1 | Einführung                                      |                                                                                                    |  |  |
|---|-------------------------------------------------|----------------------------------------------------------------------------------------------------|--|--|
| 2 | Was Sie über Ihre Heizungsanlage wissen sollten |                                                                                                    |  |  |
| 3 | Тірр                                            | s zum energiesparenden Heizen                                                                                                    |  |  |
| 4 | Zu Ihrer Sicherheit                             |                                                                                                    |  |  |
|   | 4.1<br>4.2                                      | Bestimmungsgemäße Verwendung                                                                                                    |  |  |
| _ | 4.4                                             | Entsorgung                                                                                                    |  |  |
| 5 | Erste                                           | e Schritte mit Ihrem Regelgerät                                                                                                    |  |  |
|   | 5.1<br>5.2<br>5.3<br>5.4                        | Bedienelemente des Regelgerätes                                                                                                    |  |  |
| 6 | Grur                                            | ndfunktionen                                                                                                    |  |  |
|   | 6.1<br>6.2<br>6.3<br>6.4<br>6.5                 | Einfaches Bedienen                                                                                                    |  |  |
| 7 | Erwe                                            | eiterte Funktionen                                                                                                    |  |  |
|   | 7.1<br>7.2<br>7.3<br>7.4                        | Tasten für erweiterte Funktionen28Bedienen der erweiterten Funktionen29Betriebswerte anzeigen29Daueranzeige ändern30                |  |  |
|   | 7.5                                             | Datum und Uhrzeit einstellen                                                                                                    |  |  |
|   | 7.6<br>7.7<br>7.8                               | Heizkreis wanien                                                                                                    |  |  |
|   | 7.9<br>7.10                                     | Heizprogramm wählen und ändern                                                                                                    |  |  |
|   | 7.11<br>7.12<br>7.13                            | Standardprogramm ändern durch Verschieben von Schaltpunkten                                                                         |  |  |
|   | 7.14<br>7.15<br>7.16                            | Betriebsart für Warmwasser einstellen    46      Betriebsart für Zirkulation einstellen    47      Urlaubsfunktion einstellen    49 |  |  |
|   | 7.17<br>7.18                                    | Urlaubsfunktion unterbrechen und wieder fortsetzen                                                                                  |  |  |

|    | 7.19 | Pausefunktion einstellen                                         | 53 |
|----|------|------------------------------------------------------------------|----|
|    | 7.20 | Raumtemperatur abgleichen                                        | 54 |
|    | 7.21 | Automatische Wartungsmeldung                                     | 55 |
| 8  | Zusa | ätzliche Programmiermöglichkeiten                                | 56 |
|    | 8.1  | Standardprogramm ändern durch Einfügen/Löschen von Schaltpunkten | 56 |
|    | 8.2  | Neues Heizprogramm erstellen                                     | 65 |
|    | 8.3  | Neues Warmwasserprogramm erstellen                               | 68 |
|    | 8.4  | Neues Zirkulationspumpenprogramm erstellen                       | 69 |
| 9  | Mod  | ule und ihre Funktionen                                          | 71 |
|    | 9.1  | Zentralmodul ZM433 (Grundausstattung)                            | 72 |
| 10 | Stör | ungs- und Fehlerbehebung.                                        | 77 |
|    | 10.1 | Einfache Störungsbehebung                                        | 78 |
|    | 10.2 | Fehlerbehebung                                                   | 79 |
| 11 | Betr | ieb im Störfall                                                  | 80 |
|    | 11.1 | Notbetrieb                                                       | 80 |
|    | 11.2 | Heizbetrieb über Handschalter                                    | 80 |
| 12 | Eins | tellprotokoll                                                    | 83 |
| 13 | Stic | hwortverzeichnis                                                 | 84 |

# 1 Einführung

Mit dem Kauf des Regelgerätes Logamatic 4313 haben Sie sich für ein Regelgerät entschieden, mit dem Sie Ihre Heizungsanlage einfach bedienen können. Es bietet Ihnen einen optimalen Wärmekomfort bei minimalem Energieverbrauch.

Das Regelgerät Logamatic 4313 ermöglicht es Ihnen, Ihre Heizungsanlage so zu betreiben, dass Sie ökonomische und ökologische Aspekte miteinander verknüpfen können. Ihr eigener Komfort steht dabei selbstverständlich im Vordergrund.

Werkseitig ist das Regelgerät Logamatic 4313, das durch die Bedieneinheit MEC2 gesteuert wird, so voreingestellt, dass es sofort betriebsbereit ist. Natürlich können Sie oder Ihr Heizungsfachmann die Voreinstellungen ändern und ganz auf Ihre Bedürfnisse abstimmen.

Mit Hilfe weniger Funktionen können Sie Energie sparen, ohne auf Ihren Komfort zu verzichten. So können Sie z. B. jederzeit mit einem einfachen Tastendruck die Trinkwassererwärmung starten.

Einige Funktionen, die Sie benötigen, befinden sich hinter einer Klappe. Über die Tasten hinter dieser Klappe können Sie verschiedene Einstellungen vornehmen.

Ihre Einstellungen werden von der Bedieneinheit MEC2 an das Regelgerät Logamatic 4313 Ihrer Heizungsanlage weitergeleitet.

Ihre Heizungsanlage bietet Ihnen eine Fülle weiterer nützlicher Funktionen. Einige sind zum Beispiel:

- die automatische Sommer-/Winterumschaltung
- die Party-/Pause-Funktion
- die Urlaubsfunktion

# Regelgerät Logamatic 4313 (Kurzbeschreibung)

Das Regelgerät Logamatic 4313 ist ein modular aufgebautes Regelgerät des Regelsystems Logamatic 4000, d. h., es kann je nach Art und Umfang der Anlage bis zu vier zusätzliche Funktionsmodule aufnehmen (siehe Kapitel 9 "Module und ihre Funktionen", Seite 71). Je nach Ausstattung mit Modulen und Einstellungen am MEC2 sind einige Funktionen und Anzeigen verfügbar oder nicht. Mit entsprechenden Modulen sind z. B. bis zu neun Heizkreise realisierbar.

Das Regelgerät Logamatic 4313 ist als wandhängende Unterstation konzipiert und kann in Verbindung mit anderen Regelgeräten des Regelsystems Logamatic 4000 eingesetzt werden.

Auch bei externen Wärmeerzeugern kann das Regelgerät Logamatic als autarke Unterstation verwendet werden. Das in der Grundausstattung des Regelgerätes befindliche Modul ZM433 beinhaltet einen gemischten Heizkreis und eine Zubringerpumpe, mit der die extern erzeugte Wärme zu den Heizkreisen transportiert wird.

Nähere Informationen dazu finden Sie in dieser Anleitung.

# 2 Was Sie über Ihre Heizungsanlage wissen sollten

### Warum sollten Sie sich näher mit Ihrer Heizungsanlage beschäftigen?

Heizungsanlagen der neuen Generation bieten Ihnen umfangreiche Funktionen, mit denen Sie Energie sparen können, ohne auf Komfort zu verzichten. Der erste Schritt, diese Heiztechnik näher kennen zu lernen, ist der schwerste. Aber nach kurzer Zeit sehen Sie, welche Vorteile Sie aus einer Heizungsanlage ziehen können, die gut auf Ihre Bedürfnisse eingestellt ist. Je mehr Sie über die Möglichkeiten Ihrer Heizungsanlage wissen, desto besser können Sie Ihren persönlichen Nutzen daraus ziehen.

### Wie funktioniert Ihre Heizungsanlage?

Die Heizungsanlage besteht aus dem Heizkessel mit Brenner, der Heizungsregelung, den Rohrleitungen und den Heizkörpern. Ein Warmwasserspeicher oder Durchlauferhitzer erwärmt das Wasser zum Duschen, Baden oder für die Handwäsche. Je nach Bauart kann die Heizungsanlage im reinen Heizbetrieb oder in Kombination mit einem Warmwasserspeicher betrieben werden. Wichtig ist, dass diese Komponenten aufeinander abgestimmt sind. Der Brenner verbrennt den Brennstoff (z. B. Gas oder Öl) und erwärmt das im Heizkessel befindliche Wasser. Dieses warme Wasser wird nun mit Hilfe von Pumpen durch die Rohrleitungen des Hauses zu den Verbrauchern (Heizkörper, Fußbodenheizung etc.) transportiert. In Abbildung 1 ist der Heizkreislauf einer Pumpenheizung dargestellt: Der Brenner (2) erwärmt das Wasser im Heizkessel (1). Dieses Heizungswasser wird von der Pumpe (3) durch die Vorlaufleitung (4) zu den Heizkörpern (6) gepumpt. Das Heizungswasser durchströmt die Heizkörper und gibt dabei einen Teil seiner Wärme ab. Über die Rücklaufleitung (7) fließt das Heizungswasser zurück in den Heizkessel; der Heizkreislauf beginnt von neuem.

Mit Hilfe der Heizkörperthermostatventile (5) kann die Raumtemperatur Ihren individuellen Bedürfnissen angepasst werden. Alle Heizkörper werden mit derselben Vorlauftemperatur versorgt. Die an den Raum abgegebene Wärme hängt von der Oberfläche der Heizkörper und vom Heizungswasserdurchsatz ab. Die abgegebene Wärme lässt sich somit über die Heizkörperthermostatventile beeinflussen.

### Wovon hängt der Wärmebedarf eines Raumes ab?

Der Wärmebedarf eines Raumes hängt maßgeblich von folgenden Einflussgrößen ab:

- der Außentemperatur
- der gewünschten Raumtemperatur
- der Bauart/Isolierung des Gebäudes
- den Windverhältnissen
- der Sonneneinstrahlung
- den inneren Wärmequellen (Kaminfeuer, Personen, Lampen etc.)
- den geschlossenen oder geöffneten Fenstern

Diese Einflüsse müssen berücksichtigt werden, um eine behagliche Raumtemperatur zu erhalten.

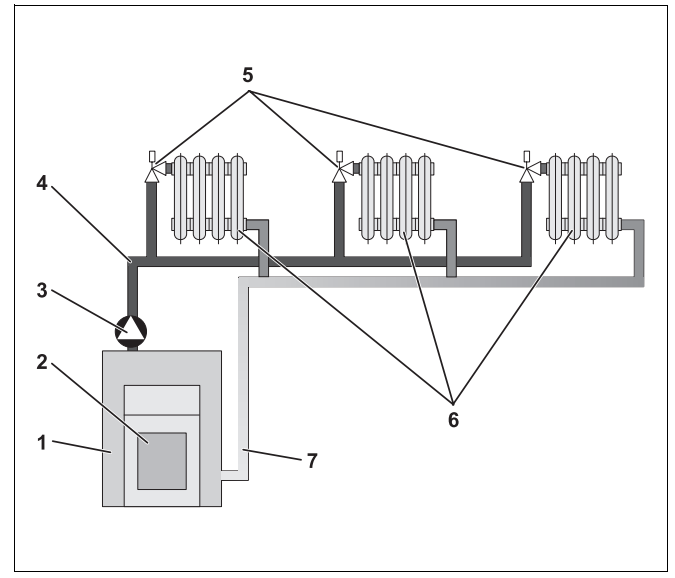

- Abb. 1 Schema Pumpenheizung
- Pos. 1: Heizkessel
- Pos. 2: Brenner
- Pos. 3: Pumpe
- Pos. 4: Vorlaufleitung
- Pos. 5: Heizkörperthermostatventile
- Pos. 6: Heizkörper
- Pos. 7: Rücklaufleitung

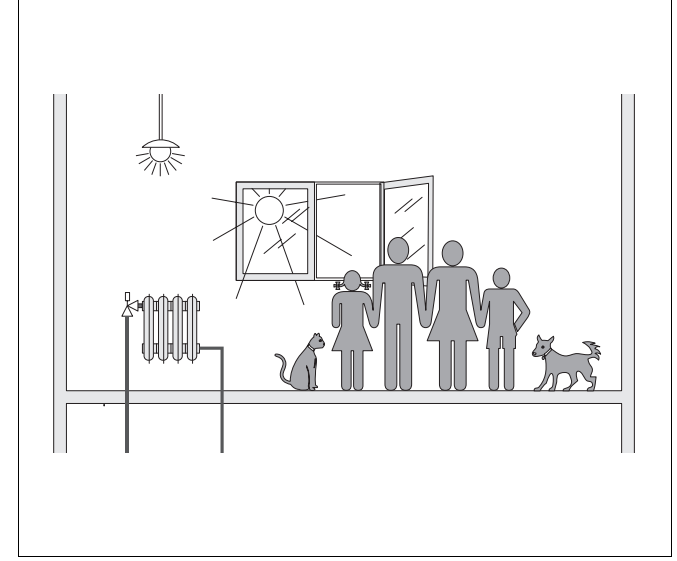

Abb. 2 Einflüsse auf das Raumklima

### Wofür benötigen Sie die Heizungsregelung?

Die Heizungsregelung sorgt für Ihren Wärmekomfort bei gleichzeitig sparsamem Verbrauch von Brennstoff und elektrischer Energie. Sie schaltet die Wärmeerzeuger (Heizkessel und Brenner) und Pumpen ein, wenn warme Räume oder warmes Wasser benötigt werden. Sie setzt dabei die Komponenten Ihrer Heizungsanlage zum richtigen Zeitpunkt ein.

Weiterhin erfasst die Heizungsregelung die unterschiedlichen Einflussgrößen, welche die Raumtemperatur beeinflussen, und gleicht diese aus.

#### Was berechnet die Heizungsregelung?

Moderne Heizungsregelungen berechnen die im Heizkessel benötigte Temperatur (die sogenannte Vorlauftemperatur) in Abhängigkeit von der Außentemperatur. Die Beziehung zwischen der Außentemperatur und der Vorlauftemperatur wird als Heizkennlinie bezeichnet. Je niedriger die Außentemperatur ist, desto höher muss die Vorlauftemperatur sein.

Die Heizungsregelung kann in drei Regelungsarten arbeiten:

- außentemperaturgeführte Regelung
- Raumtemperaturregelung
- Außentemperaturregelung mit Raumtemperaturaufschaltung

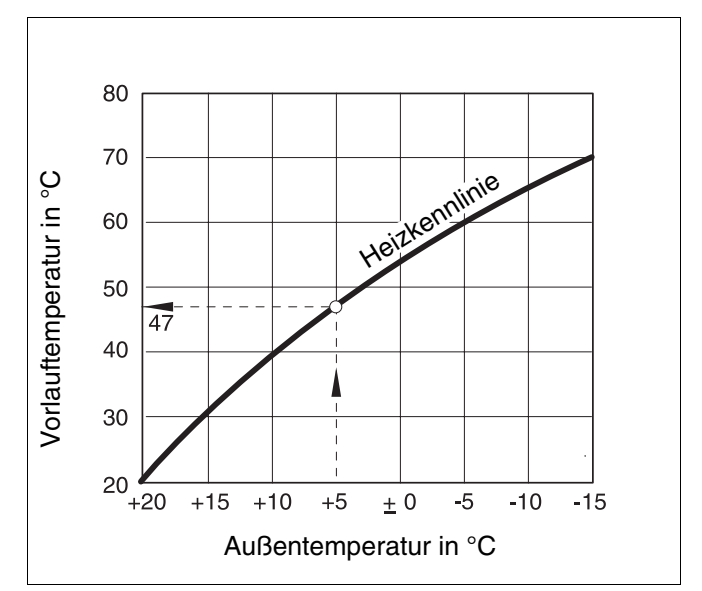

Abb. 3 Kennlinie eines Heizkreises (Beispiel)

#### Die außentemperaturgeführte Regelung

Bei der außentemperaturgeführten Regelung ist nur die von einem Außenfühler gemessene Außentemperatur für die Höhe der Vorlauftemperatur ausschlaggebend. Schwankungen der Raumtemperatur durch Sonneneinstrahlung, Personen, Kaminfeuer oder ähnliche Fremdwärmequellen werden nicht berücksichtigt.

Wenn Sie diese Regelungsart nutzen, müssen Sie die Thermostatventile der Heizkörper so einstellen, dass die gewünschten Raumtemperaturen in den verschiedenen Räumen erreicht werden.

#### Die Raumtemperaturregelung

Eine andere Möglichkeit der Heizungsregelung ist die Raumtemperaturregelung. Je nach eingestellter und gemessener Raumtemperatur berechnet die Heizungsregelung die Vorlauftemperatur.

Um die Raumtemperaturregelung zu nutzen, benötigen Sie einen Raum, der für die ganze Wohnung repräsentativ ist. Alle Einflüsse auf die Temperatur in diesem "Referenzraum" – in dem auch die Bedieneinheit angebracht ist – werden auf alle anderen Räume übertragen. Nicht jede Wohnung hat einen Raum, der diese Anforderungen erfüllt. In diesem Fall sind der reinen Raumtemperaturregelung Grenzen gesetzt.

Wenn Sie z. B. die Fenster in dem Raum öffnen, in dem die Raumtemperatur gemessen wird, dann "denkt" die Regelung, dass Sie in allen Räumen in der Wohnung die Fenster geöffnet haben und beginnt stark zu heizen.

Oder umgekehrt: Sie messen die Temperatur in einem nach Süden gerichteten Raum mit unterschiedlichen Wärmequellen (Sonne oder auch andere Heizquellen, wie z. B. ein offener Kamin). Dann "denkt" die Regelung, in allen Räumen wäre es so warm wie im Referenzraum und die Heizleistung wird stark reduziert, so dass die Räume z. B. auf der Nordseite zu kalt werden.

Bei dieser Regelungsart müssen Sie die Thermostatventile der Heizkörper im Referenzraum immer ganz aufdrehen.

# Die außentemperaturgeführte Regelung mit Raumtemperaturaufschaltung

Die außentemperaturgeführte Regelung mit Raumtemperaturaufschaltung verbindet die Vorteile der beiden vorher genannten Regelungsarten. Die gewünschte Vorlauftemperatur, die hauptsächlich von der Außentemperatur abhängig ist, kann durch die Raumtemperatur nur in einem begrenzten Rahmen verändert werden. Damit kann die Raumtemperatur in dem Raum mit der Bedieneinheit besser eingehalten werden, ohne die anderen Räume ganz außer Acht zu lassen.

Bei dieser Regelungsart müssen Sie ebenfalls die Thermostatventile der Heizkörper im Referenzraum immer ganz aufdrehen.

# Warum müssen die Thermostatventile ganz geöffnet sein?

Wenn Sie z. B. die Raumtemperatur im Referenzraum reduzieren möchten und deswegen das Thermostatventil weiter zudrehen, wird der Durchfluss durch den Heizkörper reduziert und damit weniger Wärme an den Raum abgegeben. Dadurch sinkt die Raumtemperatur. Die Heizungsregelung versucht, dem Absinken der Raumtemperatur durch die Anhebung der Vorlauftemperatur entgegenzuwirken. Die Anhebung der Vorlauftemperatur führt jedoch nicht zu einer höheren Raumtemperatur, da das Thermostatventil weiterhin die Raumtemperatur begrenzt.

Eine zu hohe Vorlauftemperatur führt zu unnötigen Wärmeverlusten im Heizkessel und in den Rohrleitungen. Gleichzeitig steigt die Temperatur in allen Räumen ohne Thermostatventil durch die höhere Heizkesseltemperatur.

Bedienungsanleitung Regelgerät Logamatic 4313 • Ausgabe 04/2003

### Wofür benötige ich eine Schaltuhr?

Moderne Heizungsanlagen sind mit einer Schaltuhr ausgerüstet um Energie zu sparen. Mit der Schaltuhr können Sie einstellen, dass uhrzeitabhängig automatisch zwischen zwei unterschiedlichen Raumtemperaturen gewechselt wird. Damit haben Sie die Möglichkeit, nachts oder zu Zeiten, zu denen Ihnen eine geringere Raumtemperatur ausreicht, eine reduzierte Raumtemperatur einzustellen und am Tage mit der normal gewünschten Raumtemperatur die Heizungsanlage zu betreiben.

Sie haben vier Möglichkeiten, die Raumtemperatur über die Regelung zu reduzieren. Je nach Anforderung wird Ihr Heizungsfachmann eine davon auswählen und für Sie einstellen:

- Gesamtabschaltung (es wird keine Raumtemperatur geregelt)
- Reduzierte Raumtemperatur (es wird eine reduzierte Raumtemperatur geregelt)
- Wechsel zwischen Gesamtabschaltung und reduziertem Heizen in Abhängigkeit von der Raumtemperatur
- Wechsel zwischen Gesamtabschaltung und reduziertem Heizen in Abhängigkeit von der Außentemperatur

Bei der **Gesamtabschaltung** der Heizungsanlage werden die Pumpen und auch die anderen Komponenten nicht angesteuert. Nur wenn die Gefahr besteht, dass die Heizungsanlage einfriert, wird wieder geheizt.

Das Heizen mit einer reduzierten Raumtemperatur (Nachtbetrieb) unterscheidet sich vom normalen Heizbetrieb (Tagbetrieb) nur durch eine niedrigere Vorlauftemperatur.

Beim Wechsel zwischen Gesamtabschaltung und reduziertem Heizen wird, in Abhängigkeit von der Raumtemperatur beim Überschreiten der eingestellten Raumtemperatur die Gesamtabschaltung aktiviert. Diese Funktion ist nur möglich, wenn eine Raumtemperatur gemessen wird.

Beim Wechsel zwischen Gesamtabschaltung und reduziertem Heizen wird, in Abhängigkeit von der Au-Bentemperatur beim Überschreiten der eingestellten Außentemperatur die Gesamtabschaltung aktiviert.

#### Was sind Heizkreise?

Ein Heizkreis beschreibt den Kreislauf, den das Heizungswasser vom Heizkessel über die Heizkörper und zurück nimmt (Abb. 1 auf Seite 7). Ein einfacher Heizkreis besteht aus dem Wärmeerzeuger, der Vorlaufleitung, dem Heizkörper und der Rücklaufleitung. Die Umwälzung des Heizungswassers übernimmt eine Pumpe, die in die Vorlaufleitung eingebaut wird.

An einen Heizkessel können mehrere Heizkreise angeschlossen sein, wie z. B. ein Heizkreis für die Versorgung der Heizkörper und ein weiterer Heizkreis für die Versorgung einer Fußbodenheizung. Die Heizkörper werden dabei mit höheren Vorlauftemperaturen betrieben als die Fußbodenheizung.

Unterschiedliche Vorlauftemperaturen in verschiedenen Heizkreisen werden z. B. durch den Einbau eines Dreiwegemischventils zwischen Wärmeerzeuger und dem Heizkreis für die Fußbodenheizung ermöglicht.

Mit Hilfe eines zusätzlichen Temperaturfühlers im Vorlauf des zu versorgenden Heizkreises wird dem heißen Vorlaufwasser über das Dreiwegemischventil soviel kaltes Rücklaufwasser zugemischt, wie notwendig ist, um die gewünschte niedrigere Temperatur zu erhalten. Wichtig ist, dass für Heizkreise mit Dreiwegemischventil eine zusätzliche Pumpe erforderlich ist. Durch die Pumpe kann der zweite Heizkreis unabhängig vom ersten Heizkreis betrieben werden.

# 3 Tipps zum energiesparenden Heizen

Hier sind einige Tipps zum energiesparenden und dennoch komfortablen Heizen:

- Heizen Sie nur dann, wenn Sie die Wärme benötigen. Nutzen Sie die im Regelgerät voreingestellten Heizprogramme (Standardprogramme) bzw. Ihre individuell gestalteten Heizprogramme.
- Lüften Sie in der kalten Jahreszeit richtig: Drei- bis viermal täglich die Fenster für ca. 5 Minuten weit öffnen. Ständiges Kippen der Fenster zum Lüften ist für den Luftaustausch nutzlos und verschwendet unnötig Energie.
- Schließen Sie beim Lüften die Thermostatventile.
- Stellen Sie keine großen Gegenstände direkt vor die Heizkörper, z. B. Sofa oder Schreibtisch (mindestens 50 cm Abstand). Die erwärmte Luft kann sonst nicht zirkulieren und den Raum erwärmen.
- In den Räumen, in denen Sie sich tagsüber aufhalten, können Sie beispielsweise eine Raumtemperatur von 21 °C einstellen, während Ihnen nachts dort möglicherweise 17 °C genügen. Nutzen Sie dazu den normalen Heizbetrieb (Tagbetrieb) und den abgesenkten Heizbetrieb (Nachtbetrieb), (siehe Kapitel 6 "Grundfunktionen" auf Seite 18).
- Überheizen Sie die Räume nicht, überheizte Räume sind nicht gesund und kosten Geld und Energie.
   Wenn Sie die Raumtemperatur tagsüber z. B. von 21 °C auf 20 °C senken, sparen Sie rund sechs Prozent Heizkosten.

- Heizen Sie auch in der Übergangszeit energiebewusst und nutzen Sie die Sommer-/Winterumschaltung (siehe Kapitel 7 "Erweiterte Funktionen" auf Seite 28).
- Ein angenehmes Raumklima hängt nicht nur von der Raumtemperatur ab, sondern auch von der Luftfeuchtigkeit. Je trockener die Luft ist, desto kühler wirkt der Raum. Mit Zimmerpflanzen können Sie die Luftfeuchtigkeit optimieren.
- Auch bei der Warmwasserbereitung können Sie Energie sparen: Betreiben Sie die Zirkulationspumpe nur über die Zeitschaltuhr. Untersuchungen haben gezeigt, dass es in der Regel ausreicht, wenn die Zirkulationspumpe pro halbe Stunde nur drei Minuten angesteuert wird.
- Lassen Sie Ihre Heizungsanlage einmal jährlich von Ihrem Heizungsfachmann warten.

# 4 Zu Ihrer Sicherheit

# 4.1 Bestimmungsgemäße Verwendung

Das Regelgerät Logamatic 4313 dient dazu, Heizungsanlagen mit unterschiedlichen Kesselarten in Mehrfamilienhäusern, Wohnanlagen und Gebäuden im mittleren und großen Leistungsbereich zu regeln und zu kontrollieren.

# 4.2 Beachten Sie diese Hinweise

- Betreiben Sie die Regelgeräte nur bestimmungsgemäß und in einwandfreiem Zustand.
- Lassen Sie sich von Ihrer Heizungsfachfirma ausführlich in die Bedienung der Anlage einweisen.
- Lesen Sie diese Bedienungsanleitung sorgfältig durch.
- Sie dürfen nur die in dieser Anleitung angegebenen Betriebswerte eingeben und ändern. Andere Eingaben verändern die Steuerprogramme der Heizungsanlage und können zu Fehlfunktionen der Anlage führen.
- Lassen Sie Wartung, Reparatur und Störungsdiagnosen nur durch autorisierte Fachkräfte ausführen.

# LEBENSGEFAHR

durch elektrischen Strom.

- WARNUNG! Öffen Sie niemals das Regelgerät.
  - In einem Gefahrenfall schalten Sie den Heizungsnotschalter vor dem Aufstellraum aus, oder trennen Sie die Heizungsanlage über die Haussicherung vom Stromnetz.
  - Lassen Sie Störungen an der Heizungsanlage sofort durch Ihre Heizungsfachfirma beheben.

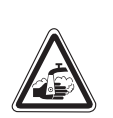

WARNUNG!

# VERBRÜHUNGSGEFAHR

Bei der thermischen Desinfektion wird werkseitig das gesamte Warmwassersystem auf 70 °C erhitzt (Einschaltzeit: Dienstagnacht 1:00 Uhr).

- Die werkseitige Einschaltzeit kann Ihre Heizungsfachfirma bei Bedarf (Schichtarbeit) auf einen anderen Zeitpunkt verschieben.
- Wenn der Warmwasserkreislauf Ihrer Heizungsanlage keinen thermostatisch geregelten Mischer hat, dürfen Sie in dieser Zeit Warmwasser nicht ungemischt aufdrehen.
- Da ab ca. 60 °C Verbrühungsgefahr besteht, fragen Sie Ihren Heizungsfachfirma nach den eingestellten Warmwassertemperaturen.

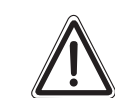

# ANLAGENSCHADEN

durch Frost.

**VORSICHT!** Die Heizungsanlage kann bei Frost einfrieren, wenn sie nicht in Betrieb ist, z. B. durch eine Störabschaltung.

- Lassen Sie die Heizungsanlage ständig eingeschaltet.
- Benachrichtigen Sie bei einer Störung Ihre Heizungsfachfirma.

# 4.3 Regelgerät reinigen

• Reinigen Sie das Regelgerät nur mit einem feuchten Tuch.

# 4.4 Entsorgung

- Entsorgen Sie die Verpackung des Regelgerätes umweltgerecht.
- Die Lithiumbatterie auf dem Modul CM431 darf nur von Ihrer Heizungsfachfirma ausgetauscht werden.

# 5 Erste Schritte mit Ihrem Regelgerät

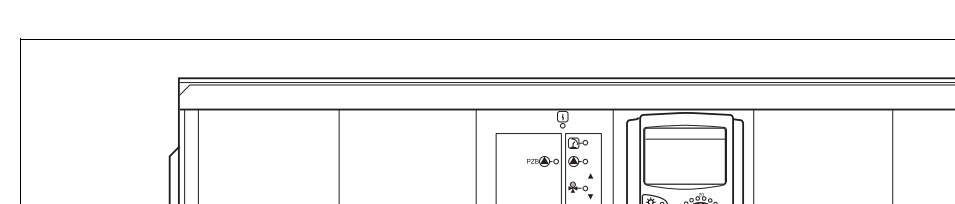

# 5.1 Bedienelemente des Regelgerätes

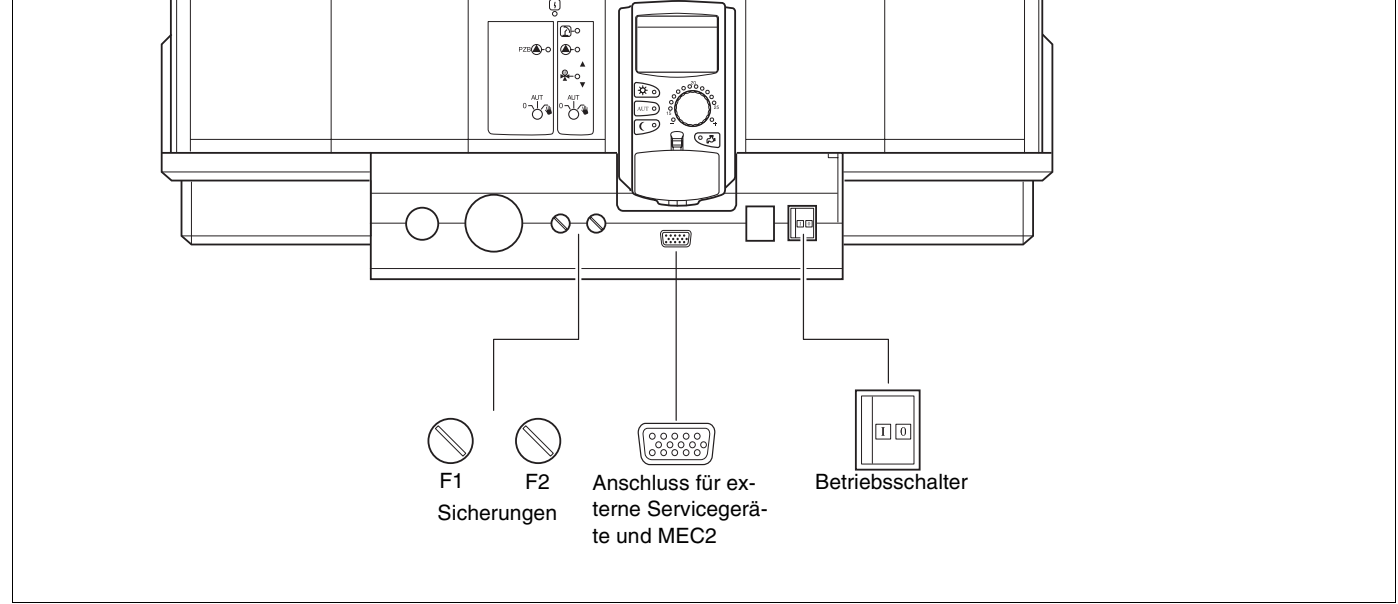

Abb. 4 Bedienelemente (Grundausstattung)

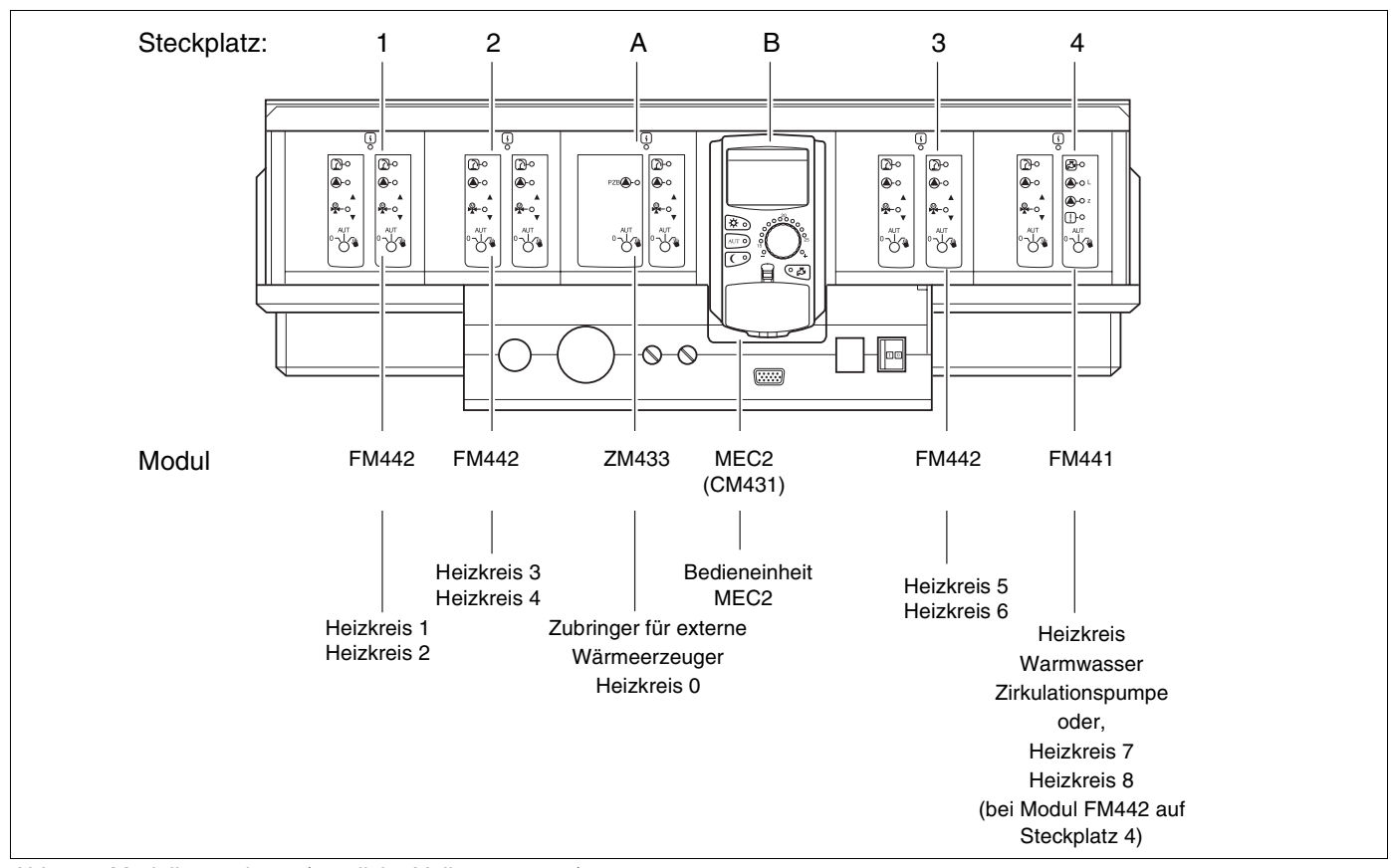

Abb. 5 Modulbestückung (mögliche Vollausstattung)

# Erste Schritte mit Ihrem Regelgerät

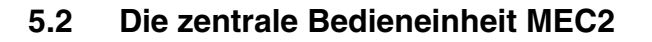

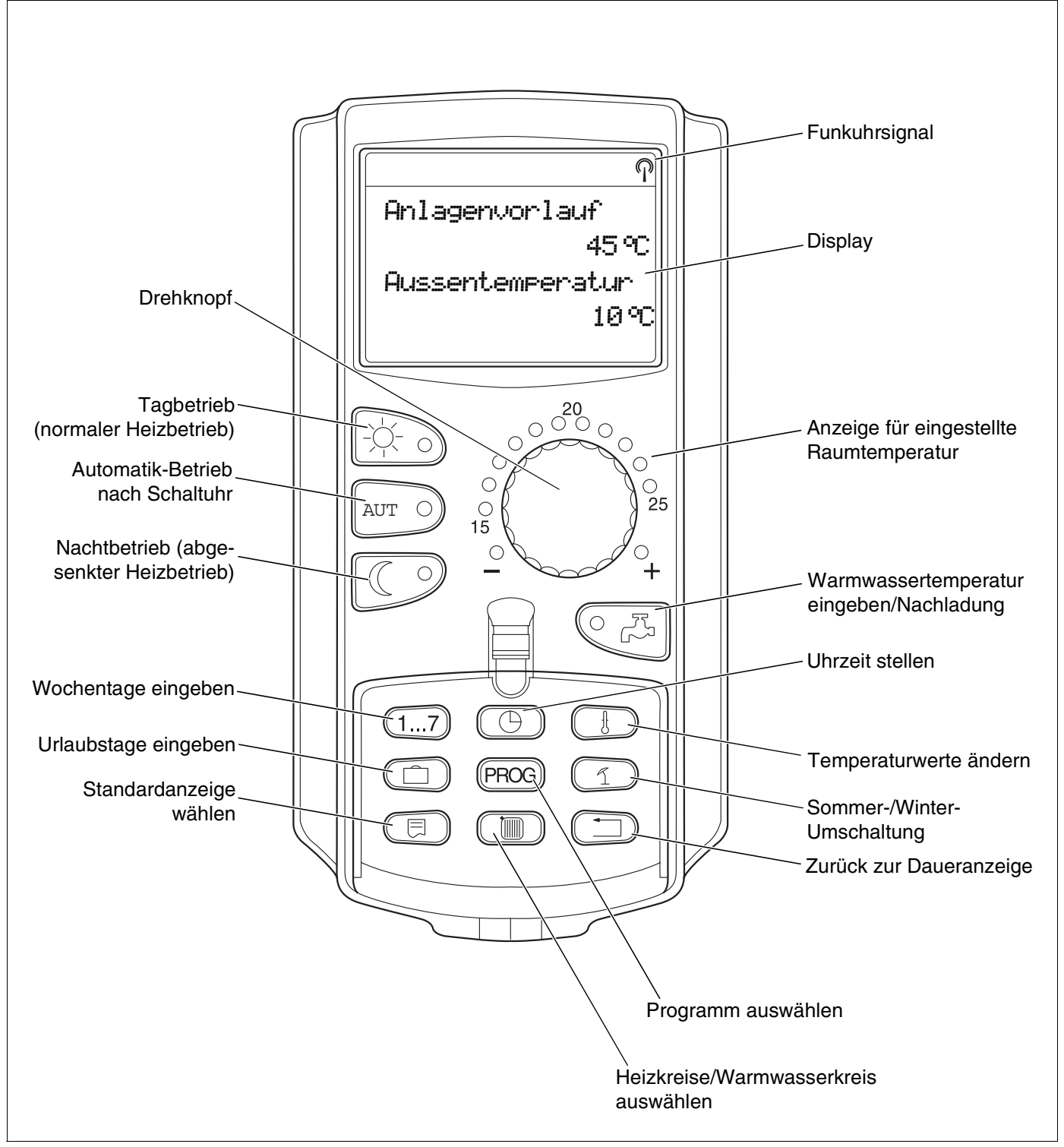

Abb. 6 Bedieneinheit MEC2

### **Bedieneinheit MEC2**

Die Bedieneinheit MEC2 ist das zentrale Element, mit dem Sie Ihr Regelgerät Logamatic 4313 bedienen.

# Display

Im Display (Abb. 7, **Pos. 4**) werden Funktionen und Betriebswerte angezeigt, z. B. die gemessene Raumtemperatur.

#### Drehknopf

Mit dem Drehknopf (Abb. 7, **Pos. 5**) können Sie neue Werte einstellen oder sich in den Menüs bewegen.

#### Tasten

Über die Tasten können Sie die Funktionen bedienen, die entsprechenden Anzeigen erscheinen im Display. Wird eine Taste gedrückt und gedrückt gehalten, können Sie mit dem Drehknopf den Wert verändern.

Nach Loslassen der Taste ist der neue Wert übernommen und gespeichert.

Einige Funktionen, z. B. die Tag-Raumtemperatur, die Nacht-Raumtemperatur, ggf. die Warmwassertemperatur oder den automatischen Heizbetrieb können Sie direkt über entsprechende Tasten (Abb. 7, **Pos. 1 bis 3 und 6**) erreichen.

Hinter einer Klappe (Abb. 7, **Pos. 7**) befinden sich Tasten für weitere Einstellungen, z. B. um Wochentage einzugeben oder um die Uhrzeit einzustellen.

Wird nach einiger Zeit keine Eingabe vorgenommen, schaltet das Gerät automatisch in die Standardanzeige zurück.

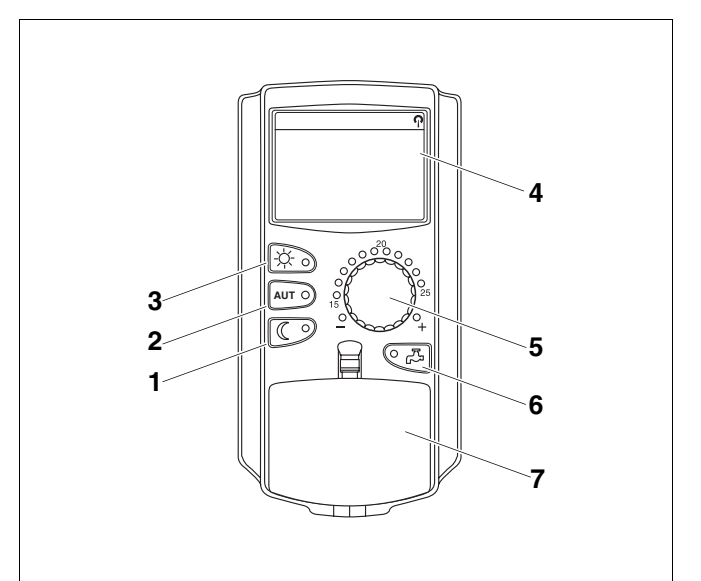

- Abb. 7 Bedieneinheit MEC2
- Pos. 1: Taste "Nachtbetrieb" (1. Bedienebene)
- Pos. 2: Taste "AUT" (1. Bedienebene)
- Pos. 3: Taste "Tagbetrieb" (1. Bedienebene)
- Pos. 4: Display
- Pos. 5: Drehknopf
- Pos. 6: Taste "Warmwasser"
- Pos. 7: Klappe für Tastenfeld der 2. Bedienebene

# 5.3 Regelgerät einschalten

- Überprüfen Sie, ob die Handschalter auf dem Regelgerät und auf den eingesetzten Modulen auf "AUT" stehen.
- Schalten Sie das Regelgerät ein, indem Sie den Betriebsschalter auf "I" schalten (siehe Abb. 5 auf Seite 14).

Nach ca. 2 Minuten sind alle im Regelgerät befindlichen Module erkannt und es erscheint die Standardanzeige.

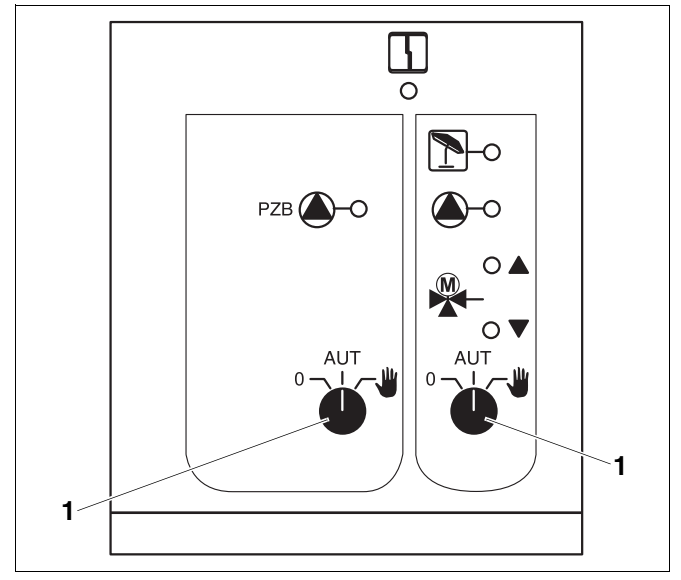

Abb. 8 Handschalter z. B. am Zentralmodul ZM433 **Pos. 1:** Handschalter in Stellung "AUT"

# 5.4 Regelgerät ausschalten

- Schalten Sie das Regelgerät aus, indem Sie den Betriebsschalter auf "0" schalten (siehe Abb. 5 auf Seite 14).
- Im Gefahrenfall: Mit dem Heizungsnotschalter vor dem Heizungsraum oder mit den entsprechenden Haussicherungen machen Sie die Heizungsanlage stromlos.

# 6 Grundfunktionen

In diesem Kapitel finden Sie Informationen über die Grundfunktionen der Bedieneinheit MEC2 und deren Benutzung. Die Grundfunktionen sind:

- Betriebsarten einstellen
- Raumtemperatur einstellen
- Warmwassertemperatur einstellen
- Warmwasser einmal laden

# 6.1 Einfaches Bedienen

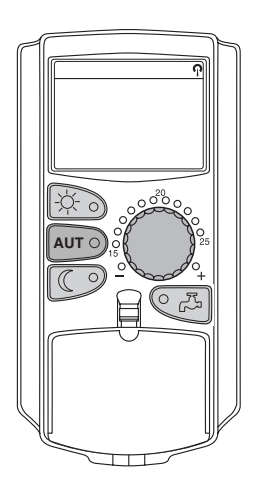

Die Grundfunktionen bedienen Sie durch Drücken einer der Tasten auf dem Tastenfeld "Grundfunktionen" oder durch Drehen des Drehknopfes.

Beispiel: Raumtemperatur für den Tagbetrieb einstellen

Taste "Tagbetrieb" drücken um den normalen Heizbetrieb (Tagbetrieb) auszuwählen. Die LED der Taste "Tagbetrieb" leuchtet, der Tagbetrieb ist aktiv.

Stellen Sie mit dem Drehknopf die gewünschte Raumtemperatur ein. (Voraussetzung: Die Klappe der Bedieneinheit muss dazu geschlossen sein.)

Im Display wird der eingestellte Wert angezeigt.

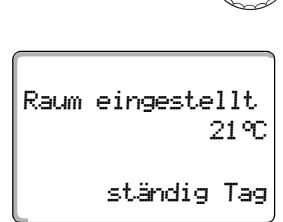

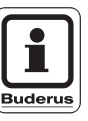

### ANWENDERHINWEIS

Falls Ihre Heizungsanlage mehrere Heizkreise hat, müssen Sie zuerst den entsprechenden Heizkreis auswählen (siehe Kapitel 7.6 "Heizkreis wählen"). Erst dann können Sie Betriebsart und Raumtemperatur einstellen.

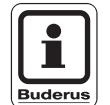

### ANWENDERHINWEIS

Die folgenden MEC2-Anzeigen beschreiben nur die möglichen Anzeigen des Moduls ZM433 (Grundausstattung) und der am häufigsten verwendeten Module FM441 und FM442 (Zusatzausstattung).

Je nachdem, wie Ihre Heizungsfachfirma die Anlage konfiguriert hat, kann es vorkommen, dass die eine oder andere MEC2-Anzeige bei Ihnen nicht erscheint, obwohl die oben genannten Module in Ihrem Regelgerät eingebaut sind.

MEC2-Anzeigen anderer Module werden ausführlich in den entsprechenden Modulunterlagen beschrieben.

# 6.2 Daueranzeige

Es gibt zwei unterschiedliche Daueranzeigen. Je nachdem, ob der MEC2 im Regelgerät oder wandhängend montiert ist, erscheinen während des Betriebes im Display die jeweils werkseitig eingestellten Daueranzeigen.

Werkseitige Daueranzeige, sofern der MEC2 im Regelgerät montiert ist.

Anlagenvorlauf 45°C Aussentemperatur 21°C

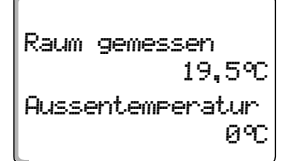

Werkseitige Daueranzeige, sofern der MEC2 mit dem Wandhalter montiert ist.

# 6.3 Betriebsart wählen

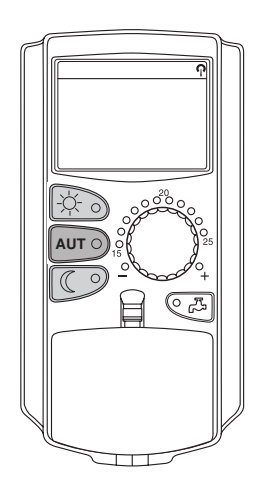

Sie können die Bedieneinheit MEC2 auf zwei Arten betreiben:

- im Automatik-Betrieb
- im manuellen Betrieb

### Automatik-Betrieb

Normalerweise wird nachts weniger geheizt als tagsüber. Mit der Bedieneinheit MEC2 müssen Sie nicht abends und morgens die Thermostatventile der Heizkörper verstellen. Das erledigt die Automatikumschaltung der Bedieneinheit MEC2 für Sie. Sie schaltet zwischen dem Tagbetrieb (normaler Heizbetrieb) und dem Nachtbetrieb (abgesenkter Heizbetrieb) um.

Die Zeitpunkte, zu denen Ihre Heizungsanlage vom Tag- in den Nachtbetrieb – und umgekehrt – umschaltet, sind über Standardprogramme (siehe Kapitel 7.10 "Standardprogramm wählen") werkseitig voreingestellt. Sie oder Ihr Heizungsfachmann können diese Einstellungen jedoch ändern (siehe Kapitel 7.12 "Standardprogramm ändern durch Verschieben von Schaltpunkten").

#### Manueller Betrieb

Wenn Sie zum Beispiel einmal abends länger oder morgens erst später heizen möchten, können Sie dazu den manuellen Tag- oder Nachtbetrieb wählen (siehe Kapitel 6.3.2 "Manuellen Betrieb wählen"). Der manuelle Betrieb kann auch dazu verwendet werden, um im Sommerbetrieb an kühlen Tagen zu heizen.

### 6.3.1 Automatik-Betrieb wählen

Im Automatik-Betrieb arbeitet Ihre Heizungsanlage mit dem voreingestellten Schaltuhrprogramm, d. h., es wird zu fest vorgegebenen Zeiten geheizt und Warmwasser bereitet.

Beispiel: Automatik-Betrieb aktivieren

Taste "AUT" drücken.

AUT O

Die LED der Taste "AUT" leuchtet, der Automatik-Betrieb ist aktiv.

Zusätzlich leuchtet entweder die LED "Tagbetrieb" oder die LED "Nachtbetrieb". Dies ist von den eingestellten Zeiten für Tag- und Nachtbetrieb abhängig (siehe "Wofür benötige ich eine Schaltuhr?" auf Seite 10).

### Automatischer Tag- und Nachtbetrieb

Zu fest eingestellten Zeiten wird geheizt bzw. die Raumtemperatur abgesenkt.

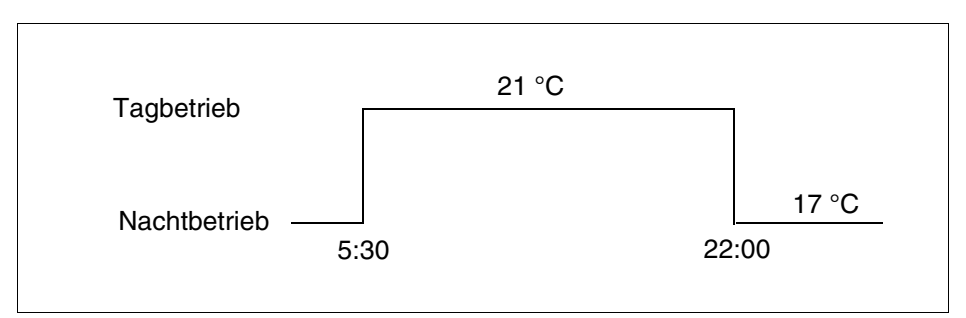

Abb. 9 Wechsel von Tag- und Nachtbetrieb zu festgelegten Uhrzeiten (Beispiel)

Raum eingestellt 21°C

Automatik Tag

#### 6.3.2 Manuellen Betrieb wählen

Drücken Sie eine der Tasten "Tagbetrieb" oder "Nachtbetrieb", um in den manuellen Betrieb zu wechseln.

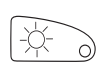

Taste "Tagbetrieb" drücken.

Die LED der Taste "Tagbetrieb" leuchtet. Ihre Heizungsanlage befindet sich nun ständig im Tagbetrieb (normaler Heizbetrieb).

Raum eingestellt 21°C ständig Tag

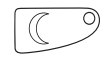

Taste "Nachtbetrieb" drücken.

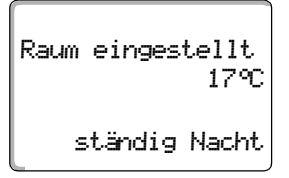

Die LED der Taste "Nachtbetrieb" leuchtet. Ihre Heizungsanlage befindet sich nun ständig im Nachtbetrieb (abgesenkter Heizbetrieb) mit geringerer Raumtemperatur.

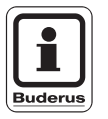

### ANWENDERHINWEIS

Wenn Sie den manuellen Betrieb gewählt haben, werden auch andere Automatiken ausgeschaltet, wie z. B. die Sommer-/Winterumschaltung (siehe Kapitel 7.13 "Sommer-/Winterumschaltung einstellen").

```
Änderungen aufgrund technischer Verbesserungen vorbehalten!
```

# 6.4 Raumtemperatur einstellen

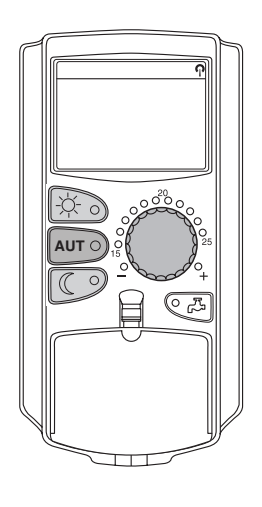

Sie können die Raumtemperatur mit dem Drehknopf einstellen, wenn die Klappe geschlossen ist. Bei geöffneter Klappe drücken Sie zusätzlich die Tasten "Tagbetrieb" bzw. "Nachtbetrieb".

Sie können die Raumtemperatur mit dem Drehknopf in Gradschritten im Bereich zwischen 11 °C (Tag), bzw. 2 °C (Nacht) und 30 °C einstellen. Die eingestellte Temperatur wird durch eine LED am Drehknopf angezeigt. Bei Temperaturen unter 15 °C oder über 25 °C leuchtet die LED "–" oder "+" auf.

Die werkseitige Einstellung der Tag-Raumtemperatur beträgt 21 °C. Die werkseitige Einstellung der Nacht-Raumtemperatur beträgt 17 °C.

Die Einstellung wirkt auf alle Heizkreise, die der Bedieneinheit MEC2 zugeordnet sind (siehe Kapitel 7.7 "Raumtemperatur für anderen Heizkreis einstellen").

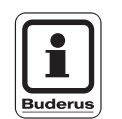

### ANWENDERHINWEIS

Die eingestellte Raumtemperatur gilt für den gerade aktiven Heizbetrieb, also Tag- oder Nachtbetrieb. Sie erkennen den jeweils aktiven Heizbetrieb am Leuchten der grünen LED.

#### 6.4.1 Für die aktuelle Betriebsart

Sie befinden sich im Automatik-Betrieb "Tag" und möchten die Raumtemperatur ändern.

(Voraussetzung: Die Klappe der Bedieneinheit muss dazu geschlossen sein.)

Mit dem Drehknopf die gewünschte Tag-Raumtemperatur (hier: "23 °C") einstellen.

Raum eingestellt 23°C Automatik Tag

Die Tag-Raumtemperatur ist jetzt auf 23 °C eingestellt. Danach erscheint wieder die eingestellte Daueranzeige.

### 6.4.2 Für die nicht aktuelle Betriebsart

Sie können die Raumtemperatur auch für eine Betriebsart einstellen, die zurzeit nicht aktiv ist.

Sie befinden sich z. B. im Automatik-Betrieb "Tag" und möchten die eingestellte Nachttemperatur ändern.

Taste "Nachtbetrieb" gedrückt halten und mit dem Drehknopf die gewünschte Nacht-Raumtemperatur (hier: "16 °C") einstellen.

Die Nacht-Raumtemperatur ist jetzt auf 16 °C eingestellt. Danach erscheint

Raum eingestellt 16°C ständig Nacht

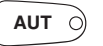

Taste "AUT" drücken.

Taste "Nachtbetrieb" loslassen.

wieder die eingestellte Daueranzeige.

Die LED der Taste "AUT" leuchtet, der Automatik-Betrieb ist wieder aktiv.

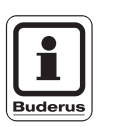

#### ANWENDERHINWEIS

Wenn Sie sich im Automatik-Betrieb "Nacht" befinden und den Tagbetrieb einstellen möchten, müssen Sie wie oben beschrieben vorgehen, aber die Taste "Tagbetrieb" gedrückt halten.

# 6.5 Warmwasser bereiten

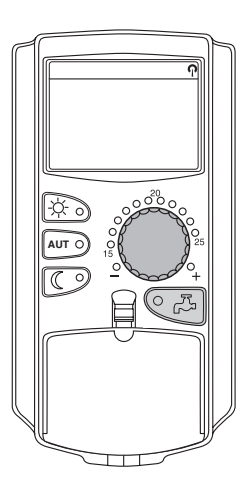

Die Bedieneinheit bietet Ihnen die Möglichkeit, auch das Warmwasser energiebewusst aufzuheizen. Dazu ist die Warmwasserbereitung mit einer Schaltuhr versehen. Sie können zwischen dem Sollwert für das Warmwasser und "Aus" wählen um die Warmwasserbereitung abzuschalten.

Um Energie zu sparen wird außerhalb der programmierten Zeiten die Warmwasserbereitung abgeschaltet, d. h., im Nachtbetrieb wird kein Warmwasser bereitet.

Die Warmwassertemperatur ist für den Automatik-Betrieb werkseitig im Warmwasserspeicher auf 60 °C eingestellt.

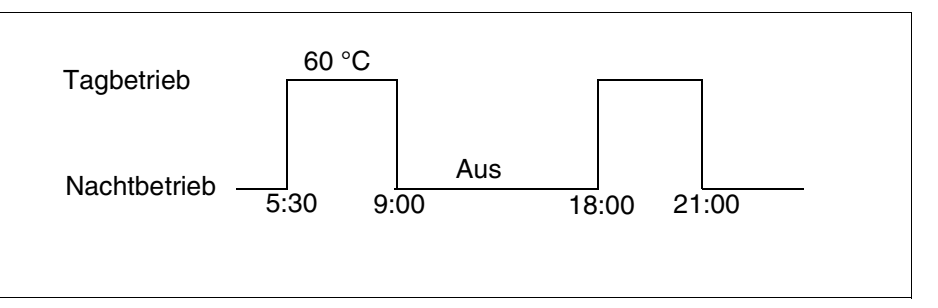

Abb. 10 Beispiel: Warmwasserbereitung

Wir empfehlen, den Warmwasserspeicher einmal morgens vor Heizbeginn aufzuladen und bei weiterem Bedarf evtl. abends einmal nachzuladen (siehe Abb. 10).

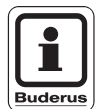

### ANWENDERHINWEIS

Wenn die grüne LED an der Taste "Warmwasser" leuchtet, ist die Warmwassertemperatur unter den eingestellten Wert gesunken.

#### 6.5.1 Warmwassertemperatur einstellen

### VERBRÜHUNGSGEFAHR

WARNUNG!

Die Speichertemperatur des Warmwassers ist auf 60 °C voreingestellt. Falls Ihr Heizungsfachmann die Warmwassertemperatur höher eingestellt oder die Funktion "Thermische Desinfektion" aktiviert hat und der Warmwasserkreislauf der Heizungsanlage keinen thermostatgeregelten Mischer hat, besteht Verbrühungsgefahr durch heißes Wasser. Bitte beachten Sie, dass auch die Armaturen sehr heiß werden können.

• Drehen Sie in diesem Fall nur gemischtes Warmwasser auf.

So können Sie die Warmwassertemperatur ändern:

₹

Warmwasser

eingestellt

Taste "Warmwasser" gedrückt halten und mit dem Drehknopf die gewünschte Warmwassertemperatur einstellen.

Taste "Warmwasser" loslassen. Die neu eingestellte Warmwassertemperatur ist nach etwa 2 Sekunden gespeichert. Danach erscheint wieder die Daueranzeige.

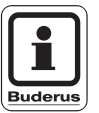

60°C

#### ANWENDERHINWEIS

Bei der thermischen Desinfektion wird das Warmwasser ein- oder mehrmals wöchentlich auf eine Temperatur von mindestens 60 °C aufgeheizt, um eventuell vorhandene Krankheitserreger (z. B. Legionellen) abzutöten.

### 6.5.2 Warmwasser Einmalladung

Falls die LED der Taste "Warmwasser" leuchtet, befindet sich nur eine eingeschränkte Warmwassermenge im Speicher. Falls Sie einmal eine größere Menge Warmwasser benötigen, gehen Sie wie folgt vor:

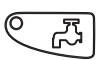

Taste "Warmwasser" drücken.

Die LED an der Taste "Warmwasser" blinkt, die einmalige Warmwasserbereitung wird gestartet.

Je nach Speichergröße und Kesselleistung ist das Warmwasser nach ca. 10 bis 30 Minuten bereitet. Bei Durchlauferhitzern bzw. Kombiwasserheizern ist Warmwasser nahezu sofort vorhanden.

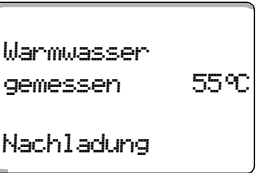

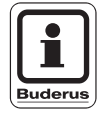

### ANWENDERHINWEIS

Wenn Sie die Funktion irrtümlich gestartet haben, drücken Sie die Taste "Warmwasser" ein zweites Mal. Das Nachladen wird dann abgebrochen.

# 7 Erweiterte Funktionen

In diesem Kapitel werden Ihnen die erweiterten Funktionen erläutert. Sie benötigen die erweiterten Funktionen um die Voreinstellungen Ihrer Heizungsanlage zu ändern. Sie können folgende Funktionen nutzen:

- aktuelle Betriebswerte Ihrer Heizungsanlage anzeigen
- Uhrzeit einstellen
- Datum einstellen
- Heizkreise einstellen
- ein Heizprogramm auswählen
- die Raumtemperatur f
  ür weitere Heizkreise einstellen

Die Tasten für die erweiterten Funktionen befinden sich hinter der Klappe der Bedieneinheit MEC2.

# 7.1 Tasten für erweiterte Funktionen

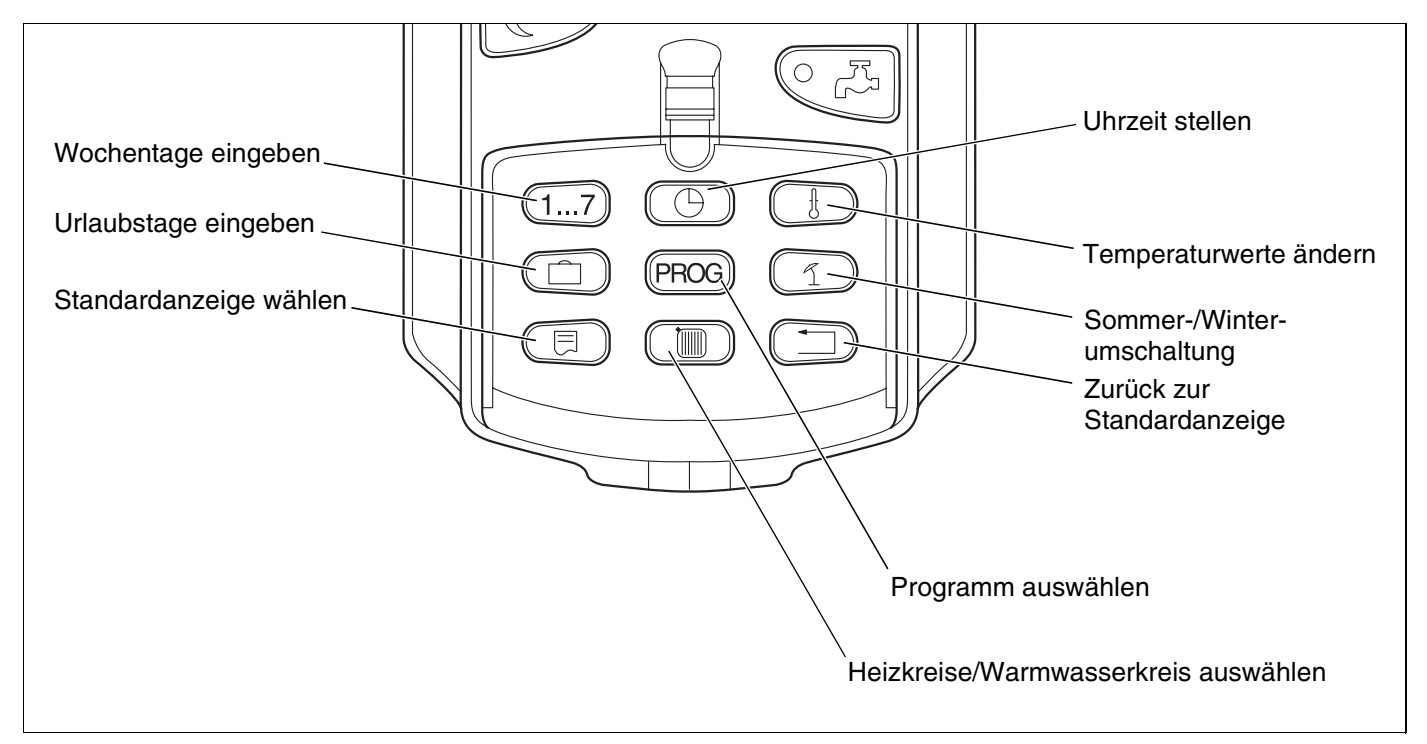

Abb. 11 Tasten für die erweiterten Funktionen

# 7.2 Bedienen der erweiterten Funktionen

Über die erweiterten Funktionen haben Sie Zugriff auf eine weitere Bedienebene. Sie arbeiten hier nach dem Prinzip "Drücken und Drehen". Der Ablauf der Bedienung ist immer ähnlich:

Klappe öffnen.

Gewünschte Taste gedrückt halten, z. B. die Taste "Zeit" und gleichzeitig den Drehknopf drehen.

Durch Drehen des Drehknopfes verändern Sie die Werte, die im Display angezeigt werden und blinken.

Taste loslassen. Die veränderten Werte werden gespeichert.

Taste "Zurück" = Menü verlassen.

# 7.3 Betriebswerte anzeigen

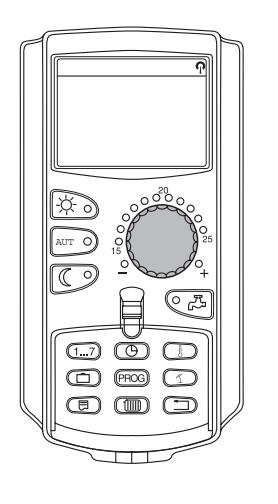

Sie können sich die unterschiedlichen Betriebswerte des Heizkessels, des ausgewählten Heizkreises und der Anlage anzeigen lassen und so kontrollieren.

Es werden nur die Betriebswerte des eingestellten Heizkreises, z. B. Heizkreis 0 angezeigt (siehe Kapitel 7.6 "Heizkreis wählen").

• Klappe öffnen.

Drehknopf nach rechts drehen ohne eine zusätzliche Taste zu drücken.

| Heizkreis Ø              |
|--------------------------|
| Raum eingestellt<br>20°C |

Abhängig von den Modulen können verschiedene der nachfolgenden Betriebsanzeigen abgerufen werden:

- Gemessene Raumtemperatur des Heizkreises
- Eingestellte Raumtemperatur des Heizkreises
- Betriebszustand des Heizkreises
- Gemessene Vorlauftemperatur des Heizkreises
- Gemessene Warmwassertemperatur\*
- Eingestellte Warmwassertemperatur\*
- Betriebsart Warmwasser\*
- Betriebszustand Zirkulationspumpe und Betriebszustand Speicherladepumpe\*.

\* Nur wenn ein Warmwassermodul eingebaut ist.

# 7.4 Daueranzeige ändern

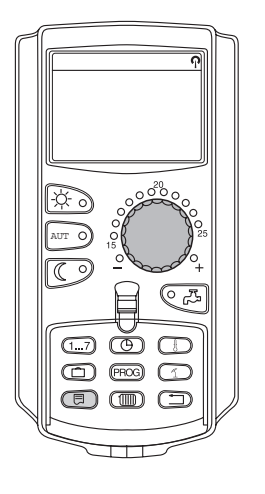

Sie können die Daueranzeige der Bedieneinheit selbst festlegen.

Folgende Daueranzeigen stehen zur Auswahl:

- Anlagenvorlauf (wenn MEC2 im Wandhalter)
- Außentemperatur
- Warmwasser\*
- Uhrzeit
- Datum

\* Nur wenn ein Warmwassermodul eingebaut ist.

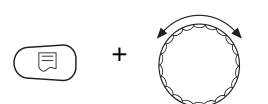

Anlagenvorlauf 45°C Datum 20.08.2001 Taste "Anzeige" gedrückt halten und mit dem Drehknopf die gewünschte Daueranzeige auswählen (hier: "Datum").

Taste "Anzeige" loslassen. Die ausgewählte Daueranzeige ist gespeichert.

# 7.5 Datum und Uhrzeit einstellen

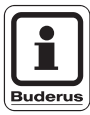

### ANWENDERHINWEIS

Das Datum ist werkseitig eingestellt.

Der MEC2 verfügt über einen Funkuhrempfänger, der die Zeitschaltuhr im Regelgerät unter normalen Empfangsbedingungen permanent überwacht und korrigiert. Das Einstellen der Uhrzeit bei Inbetriebnahme, nach einem längeren Stromausfall, nach einer längeren Abschaltung der Heizungsanlage über den Heizungsnotschalter oder beim Umstellen von Sommer- und Winterzeit entfällt. Stark abgeschirmte Heizungskeller können den Empfang des Funkuhrsignals beeinträchtigen, so dass Sie gegebenenfalls Datum und Uhrzeit manuell einstellen müssen.

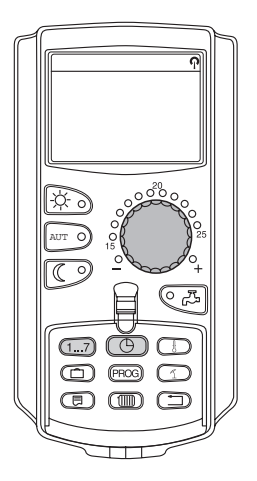

# Bei der Bedieneinheit MEC2 ist der Empfang des Funkuhrsignals von Ort und Lage abhängig.

Der Empfang des Funkuhrsignals wird durch das Symbol  $\, \P \,$  im Display angezeigt.

Im Normalfall ist der Empfang im Umkreis von 1.500 km um Frankfurt/Main gegeben.

Bei Empfangsschwierigkeiten sollten Sie beachten:

- In Stahlbetonräumen, Kellern, Hochhäusern usw. ist das Empfangssignal schwächer.
- Der Abstand zu Störquellen wie Computermonitoren und Fernsehern sollte mindestens 1,5 m betragen.
- Nachts ist der Funkuhrempfang meistens besser als am Tage.

Ist bei Ihnen kein Funkuhrempfang möglich, können Sie Datum und Uhrzeit am MEC2 auch manuell einstellen.

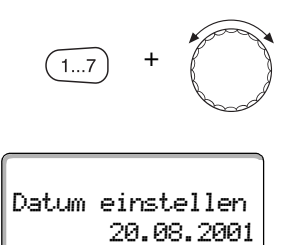

### Datum einstellen

Taste "Wochentag" gedrückt halten und Drehknopf bis zum gewünschten Tagesdatum (hier: "20") drehen.

Wenn mit dem Drehknopf das Tagesdatum (hier: "20") eingestellt wird, ändert sich automatisch auch der dazugehörige Tagesname (hier: "Montag").

Taste "Wochentag" loslassen um Eingabe zu speichern.

(1...7)

Montag

Drücken Sie die Taste "Wochentag" erneut um den Monat einzugeben.

Drücken Sie Taste "Wochentag" erneut um das Jahr einzugeben.

Die jeweils blinkende Stelle kann mit dem Drehknopf verändert werden.

# Uhrzeit einstellen

Taste "Zeit" gedrückt halten und Drehknopf auf die gewünschte Uhrzeit drehen.

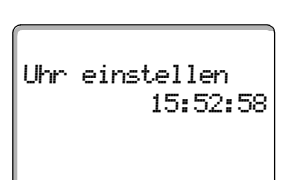

Die Uhrzeit wird in Minutenschritten verstellt.

Taste "Zeit" loslassen um Eingabe zu speichern.

# 7.6 Heizkreis wählen

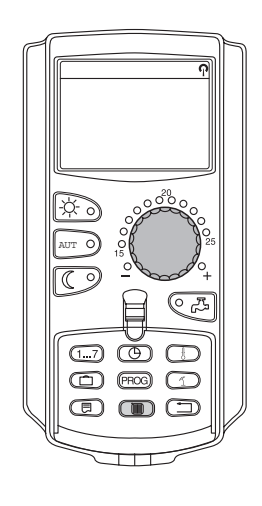

Ihre Heizungsanlage kann mit mehreren Heizkreisen ausgestattet sein. Wenn Sie eine Einstellung – z. B. das Heizprogramm – ändern möchten, wählen Sie zuvor den Heizkreis aus, dessen Einstellung Sie ändern möchten.

Folgende Heizkreise stehen je nach Ausstattung der Heizungsanlage zur Auswahl:

- MEC2-Heizkreise (alle Heizkreise, die dem MEC2 zugeordnet sind, siehe Kapitel 7.8 "Heizkreise mit Bedieneinheit MEC2")
- Heizkreis 0-8
- Warmwasser
- Zirkulation
- Klappe öffnen.

Taste "Heizkreis" gedrückt halten und mit dem Drehknopf den gewünschten Heizkreis auswählen (hier: "Heizkreis 2").

Taste "Heizkreis" loslassen. Der angezeigte Heizkreis ist ausgewählt.

Sobald der Heizkreis ausgewählt ist, schaltet das Display wieder zurück zur Daueranzeige.

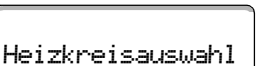

neizki eisauswan

Heizkreis 2

# 7.7 Raumtemperatur für anderen Heizkreis einstellen

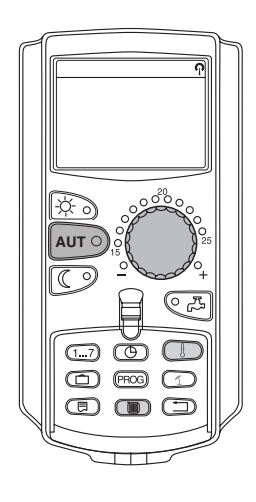

Ihre Heizungsanlage kann mit mehreren Heizkreisen ausgestattet sein. Wenn Sie die Raumtemperatur für einen anderen als den zuletzt gewählten Heizkreis ändern möchten, wählen Sie zuvor den gewünschten Heizkreis aus.

Folgende Heizkreise stehen je nach Ausstattung der Heizungsanlage zur Auswahl:

- MEC2-Heizkreise (alle Heizkreise, die dem MEC2 zugeordnet sind, siehe Kapitel 7.8 "Heizkreise mit Bedieneinheit MEC2")
- Heizkreis 0 8

Wenn mehrere Heizkreise dem MEC2 zugeordnet sind, kann die Temperatur für diese Heizkreise nur gemeinsam eingestellt werden. Ansonsten erscheint die Fehlermeldung "Einstellung nicht möglich. MEC-Heizkreise auswählen". Wählen Sie in diesem Fall "MEC-Heizkreise" aus.

• Klappe öffnen.

Taste "Heizkreis" gedrückt halten und mit dem Drehknopf den gewünschten Heizkreis auswählen (hier: "Heizkreis 2").

Taste "Heizkreis" loslassen. Der angezeigte Heizkreis ist ausgewählt. Heizkreisauswahl

Heizkreis 2

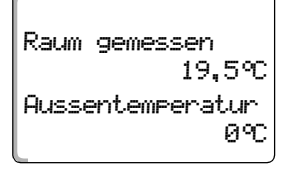

Sobald der Heizkreis ausgewählt ist, schaltet das Display wieder zurück zur Daueranzeige.

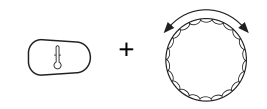

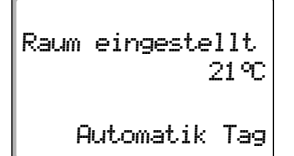

Taste "Temperatur" gedrückt halten. Zunächst erscheint der Heizkreis, für den Sie die Temperatur einstellen. Nach etwa 2 Sekunden zeigt das Display die aktuell eingestellte Temperatur und die Betriebsart.

Mit dem Drehknopf die gewünschte Temperatur (hier: "21 °C") für den Heizkreis einstellen.

Taste loslassen um die Eingabe zu speichern.

Die Tag-Raumtemperatur ist jetzt auf 21 °C eingestellt. Danach erscheint wieder die eingestellte Daueranzeige.

# ANWENDERHINWEIS

Wenn Sie die Temperatur für die nicht aktuelle Betriebsart einstellen möchten, wählen Sie zuvor die entsprechende Betriebsart (z. B. mit der Taste "Nachtbetrieb"). Nachdem Sie die Temperatur geändert haben stellen Sie die Betriebsart wieder in die ursprüngliche zurück.

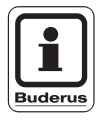

### **ANWENDERHINWEIS**

Bei Heizkreisen mit eigener Fernbedienung (z. B. BFU) können Sie die Raumtemperatur nur über diese Fernbedienung einstellen (siehe hierzu die Anleitung dieser Fernbedienung).

# 7.8 Heizkreise mit Bedieneinheit MEC2

Bei der Installation wurde von Ihrer Fachfirma festgelegt, welche Heizkreise von der Bedieneinheit MEC2 geregelt werden sollen. Diese Heizkreise werden "MEC-Heizkreise" genannt.

#### **MEC-Heizkreise**

Folgende Einstellungen werden mit dem MEC2 an allen "MEC-Heizkreisen" gleichzeitig vorgenommen:

- Raumtemperatur einstellen
- Sommer-/Winterumschaltung einstellen
- Betriebsart wählen
- Urlaubsfunktion einstellen
- Party- oder Pausefunktion einstellen

Wenn Sie einen einzelnen Heizkreis, der dem MEC2 zugeordnet ist, ausgewählt haben und dann eine der oben genannten Einstellungen vornehmen möchten, erscheint die Fehlermeldung: "Einstellung nicht möglich. MEC-Heizkreise auswählen".

Wählen Sie "MEC-Heizkreise" um diese Einstellungen zu programmieren (siehe Kapitel 7.6 "Heizkreis wählen").

#### Einzelne Heizkreise

Folgende Einstellungen können nur für jeden einzelnen Heizkreis separat vorgenommen werden:

- Standardprogramm wählen
- Standardprogramm ändern durch Verschieben von Schaltpunkten
- Schaltpunkte einfügen oder löschen
- Heizphasen löschen oder verbinden
- Neues Heiz-, Warmwasser- oder Zirkulationspumpenprogramm erstellen

Wenn Sie "MEC-Heizkreise" ausgewählt haben und dann eine der oben genannten Einstellungen vornehmen möchten, erscheint die Fehlermeldung: "Schaltuhr nicht möglich. Einzel-Heizkreis auswählen".

Programmieren Sie diese Einstellungen für jeden Heizkreis separat (siehe Kapitel 7.6 "Heizkreis wählen").

Einstellung nicht möglich MEC-Heizkreise auswählen

Schaltuhr nicht möglich Einzel-Heizkreis auswählen
## 7.9 Heizprogramm wählen und ändern

#### 7.9.1 Was ist ein Heizprogramm?

Ein Heizprogramm sorgt für den automatischen Wechsel der Betriebsart (Tagund Nachtbetrieb) zu festgelegten Zeiten. Der automatische Wechsel wird über eine Schaltuhr realisiert.

Bevor Sie diese Möglichkeiten nutzen, überlegen Sie bitte:

- Zu welcher Zeit soll es morgens warm sein? Ist der Zeitpunkt auch vom Wochentag abhängig?
- Gibt es Tage, an denen Sie tagsüber nicht heizen möchten?
- Ab welcher Zeit benötigen Sie abends die Heizung nicht mehr? Auch das kann vom Wochentag abhängig sein.

Es dauert unterschiedlich lange, bis die Heizungsanlage Ihre Räume aufgeheizt hat. Das hängt von der Außentemperatur, der Gebäudedämmung und der Absenkung der Raumtemperatur ab.

Die Funktion "Optimierung" der Bedieneinheit übernimmt die Aufgabe, die unterschiedlichen Aufheizzeiten zu berechnen. Fragen Sie Ihren Heizungsfachmann, ob er diese Funktion aktiviert hat. Wenn ja, geben Sie in den Heizprogrammen nur noch die Zeitpunkte ein, ab denen Sie es warm haben möchten.

Buderus bietet mit der Bedieneinheit acht unterschiedliche, voreingestellte Heizprogramme als Standardprogramme an.

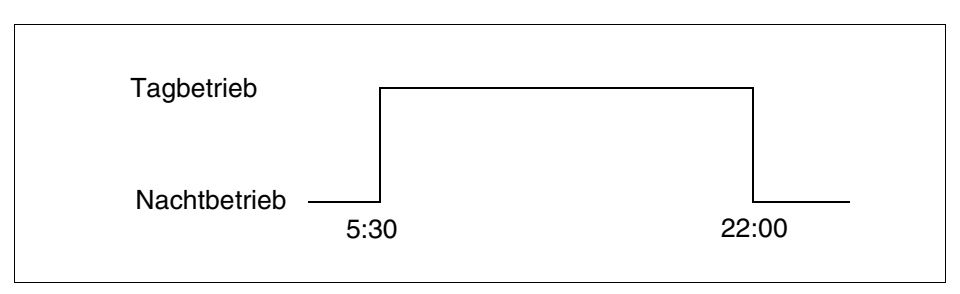

Abb. 12 Beispiel für ein Standardprogramm (hier: "Familienprogramm" von Montag bis Donnerstag)

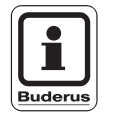

#### ANWENDERHINWEIS

Prüfen Sie nach der Inbetriebnahme, ob das gewählte Heizprogramm zu Ihren Lebensgewohnheiten passt. Wenn dies nicht der Fall ist, haben Sie mehrere Möglichkeiten, das Heizprogramm an Ihre individuellen Bedürfnisse anzupassen.

#### 7.9.2 Schaltuhrprogramm für Warmwasser

Um Warmwasser zu bereiten können Sie ein eigenes Heizprogramm eingeben. Sie sparen dadurch Energie.

Legen Sie die Zeitpunkte so, dass Warmwasser immer nur dann bereit gestellt wird, wenn sich ein Heizkreis im normalen Heizbetrieb (Tagbetrieb) befindet. Das Wasser wird dann eine halbe Stunde vor dem Tagbetrieb des zeitlich ersten Heizkreises erwärmt, damit es zum ausgewählten Zeitpunkt zur Verfügung steht.

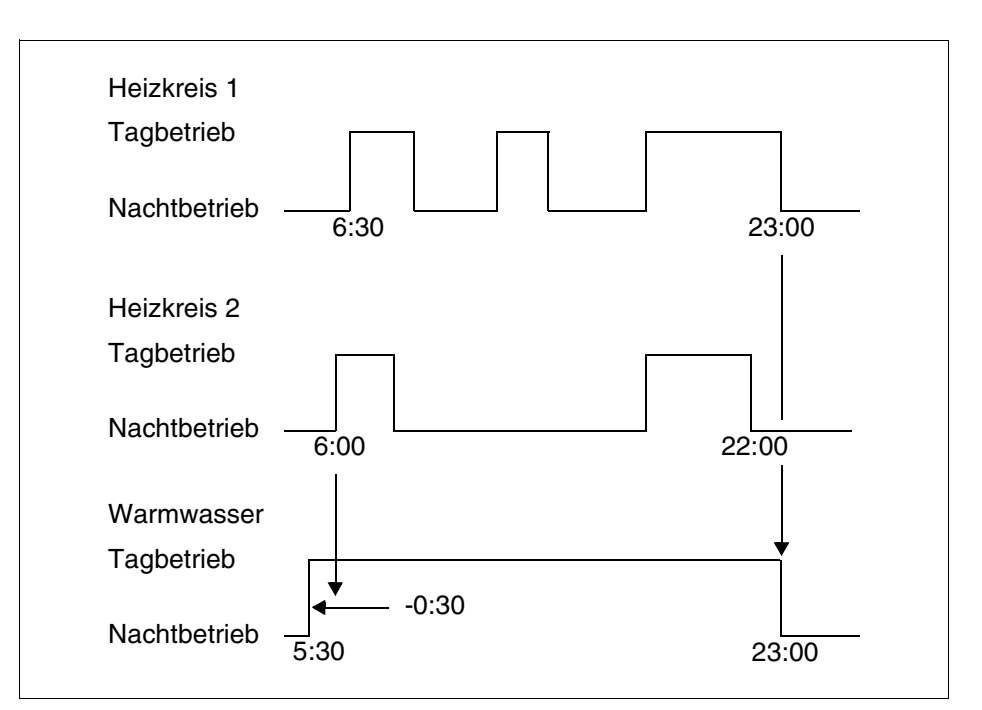

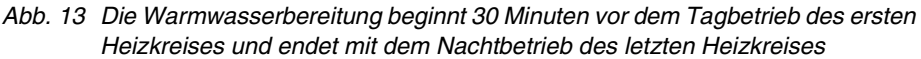

Wenn Sie zusätzlich Warmwasser benötigen, können Sie es kurzfristig über die Funktion "Warmwasser Einmalladung" bereiten (siehe Kapitel 6.5.1 "Warmwassertemperatur einstellen").

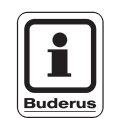

#### ANWENDERHINWEIS

Wenn Sie einen Heizkreis in der Betriebsart "Manuell" (Tag- oder Nachtbetrieb) betreiben und Warmwasser "nach Heizkreisen" bereitet wird, findet keine Temperaturabsenkung des Warmwassers statt.

## 7.10 Standardprogramm wählen

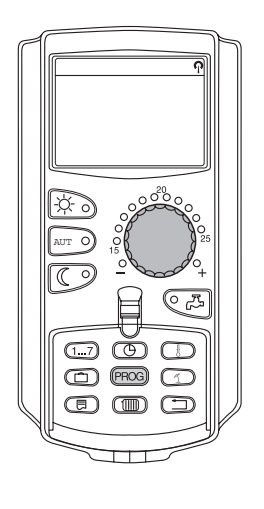

Die Bedieneinheit MEC2 ist mit acht unterschiedlichen, voreingestellten Heizprogrammen als Standardprogramm ausgestattet. Eine Übersicht der voreingestellten Zeiten der Standardprogramme finden Sie auf der nächsten Seite.

Bitte prüfen Sie, welches Standardprogramm am Besten zu Ihren Bedürfnissen passt. Berücksichtigen Sie dabei zunächst die Anzahl der Schaltpunkte und dann die Uhrzeiten. Werkseitig ist das Programm "Familie" voreingestellt.

- Klappe öffnen.
- Heizkreis auswählen (siehe Kapitel 7.6 "Heizkreis wählen").

Taste "PROG" gedrückt halten. Zunächst erscheint der Heizkreis, für den Sie ein Standardprogramm wählen. Nach etwa 2 Sekunden erscheint der Name des momentan eingestellten Standardprogrammes.

Mit dem Drehknopf das gewünschte Standardprogramm (hier: "Senioren") auswählen.

Taste "PROG" loslassen. Das angezeigte Programm ist jetzt ausgewählt.

Programmauswahl Senioren Seniorenprogramm

PROG

Schaltuhr

Montag um 05:30 Im Display erscheinen Programmname und der erste Schaltpunkt des ausgewählten Heizprogrammes (hier: "Seniorenprogramm").

Taste "Zurück" drücken um zur Daueranzeige zurückzukehren.

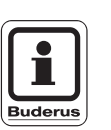

21°C

## ANWENDERHINWEIS

Standardprogramme sind nur im Automatik-Betrieb wirksam (siehe Kapitel 6.3.1 "Automatik-Betrieb wählen").

## 7.11 Standardprogrammübersicht

| Programmname      | Wochentag                                                                                                    | Ein                  | Aus                     | Ein            | Aus            | Ein   | Aus   |
|-------------------|----------------------------------------------------------------------------------------------------|----------------------|-------------------------|----------------|----------------|-------|-------|
| "Familie"         | Mo – Do<br>Fr<br>Sa                                                                                                    | 5:30<br>5:30<br>6:30 | 22:00<br>23:00<br>23:30 |                |                |       |       |
| (werksenistenung) | So                                                                                                    | 7:00                 | 22:00                   |                |                |       |       |
| "Morgens"         | Mo – Do<br>Fr                                                                                                    | 4:30<br>4:30         | 22:00<br>23:00          |                |                |       |       |
| Frühschichtarbeit | Sa<br>So                                                                                                    | 6:30<br>7:00         | 23:30<br>22:00          |                |                |       |       |
| "Abends"          | Mo – Fr<br>Sa                                                                                                    | 6:30<br>6:30         | 23:00<br>23:30          |                |                |       |       |
| Spätschichtarbeit | So                                                                                                    | 7:00                 | 23:00                   |                |                |       |       |
| "Vormittags"      | Mo – Do                                                                                                    | 5:30<br>5:20         | 8:30                    | 12:00          | 22:00          |       |       |
| Halbtagsarbeit    | Sa                                                                                                    | 6:30                 | 23:30                   | 12:00          | 23:00          |       |       |
| morgens           | So                                                                                                    | 7:00                 | 22:00                   |                |                |       |       |
| "Nachmittags"     | Mo – Do<br>Fr                                                                                                    | 6:00<br>6:00         | 11:30<br>11:30          | 16:00<br>15:00 | 22:00<br>23:00 |       |       |
| Halbtagsarbeit    | Sa                                                                                                    | 6:30                 | 23:30                   | 10.00          | 20.00          |       |       |
| nachmittags       | So                                                                                                    | 7:00                 | 22:00                   |                |                |       |       |
| "Mittags"         | Mo – Do<br>Fr                                                                                                    | 6:00<br>6:00         | 8:00<br>8:00            | 11:30<br>11:30 | 13:00<br>23:00 | 17:00 | 22:00 |
| Mittaga zu Hauga  | Sa                                                                                                    | 6:00                 | 23:00                   | 11.00          | 20.00          |       |       |
| Millags zu Hause  | So                                                                                                    | 7:00                 | 22:00                   |                |                |       |       |
|                   | Mo – Do<br>Er                                                                                                    | 6:00<br>6:00         | 8:00<br>8:00            | 16:00<br>15:00 | 22:00<br>23:00 |       |       |
| "Single"          | Sa                                                                                                    | 7:00                 | 23:30                   | 13.00          | 23.00          |       |       |
|                   | So                                                                                                    | 8:00                 | 22:00                   |                |                |       |       |
| "Senioren"        | Mo – So                                                                                                    | 5:30                 | 22:00                   |                |                |       |       |
|                   | Hier können Sie I                                                                                                    | hr eigenes Wu        | inschprogramn           | n eingeben:    |                |       |       |
| "Neu"             |                                                                                                    |                      |                         |                |                |       |       |
|                   |                                                                                                    |                      |                         |                |                |       |       |
|                   |                                                                                                    |                      |                         |                |                |       |       |
| "Eigen 1"         | Wenn Ihnen keines der Standardprogramme zusagt, können Sie es ändern, von Ihrem Heizungsfach-<br>mann ändern lassen oder ein neues Heizprogramm eingeben (siehe Kapitel 8.2 "Neues Heizprogramm<br>erstellen"). Dieses wird unter "Eigen" und der Nummer des Heizkreises gespeichert. |                      |                         |                |                |       |       |

Tab. 1 Standardprogramme ("Ein" = Tagbetrieb, "Aus" = Nachtbetrieb)

Änderungen aufgrund technischer Verbesserungen vorbehalten!

## 7.12 Standardprogramm ändern durch Verschieben von Schaltpunkten

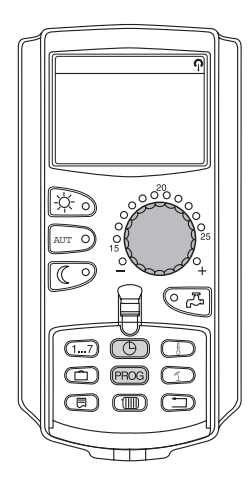

Wenn Ihnen die Schaltpunkte, d. h. die Uhrzeiten eines Standardprogrammes, zu denen zwischen Tag- und Nachtbetrieb umgeschaltet wird, nur teilweise zusagen, können Sie diese ändern oder von Ihrem Heizungsfachmann ändern lassen. Das geänderte Standardprogramm wird unter dem Namen "Eigen" und der Nummer des Heizkreises gespeichert. Hierfür steht Ihnen ein Heizprogramm-Speicherplatz zur Verfügung.

Nachfolgend wird an einem Beispiel beschrieben, wie die Schaltpunkte des Standardprogrammes "Familienprogramm" für die Wochentage Montag bis Donnerstag verändert werden.

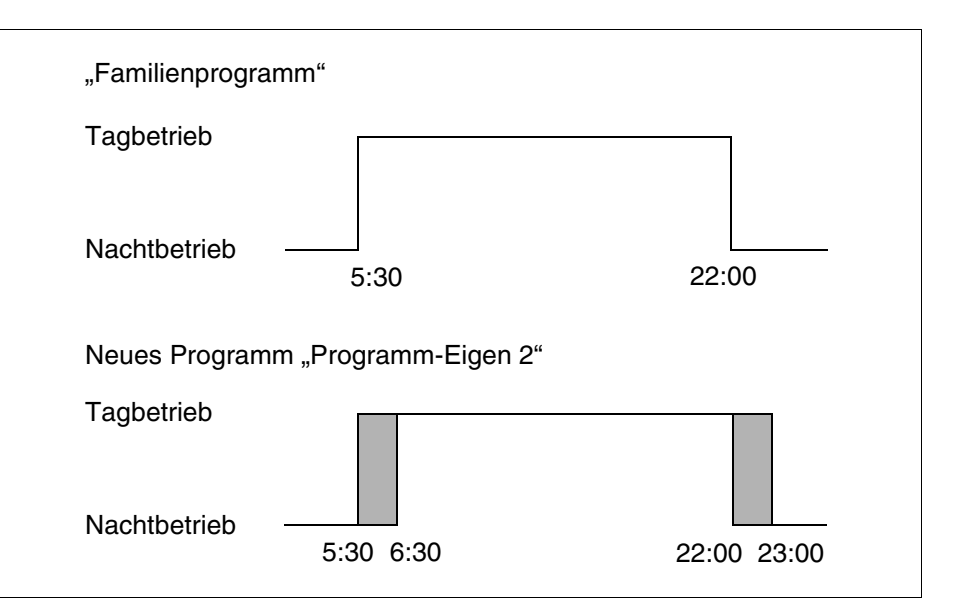

Abb. 14 Ändern des Schaltpunktes von 05:30 auf 06:30 Uhr und von 22:00 auf 23:00 Uhr (Beispiel)

- Klappe öffnen.
- Heizkreis auswählen (hier: "Heizkreis 2", siehe Kapitel 7.6 "Heizkreis wählen").

# Erweiterte Funktionen

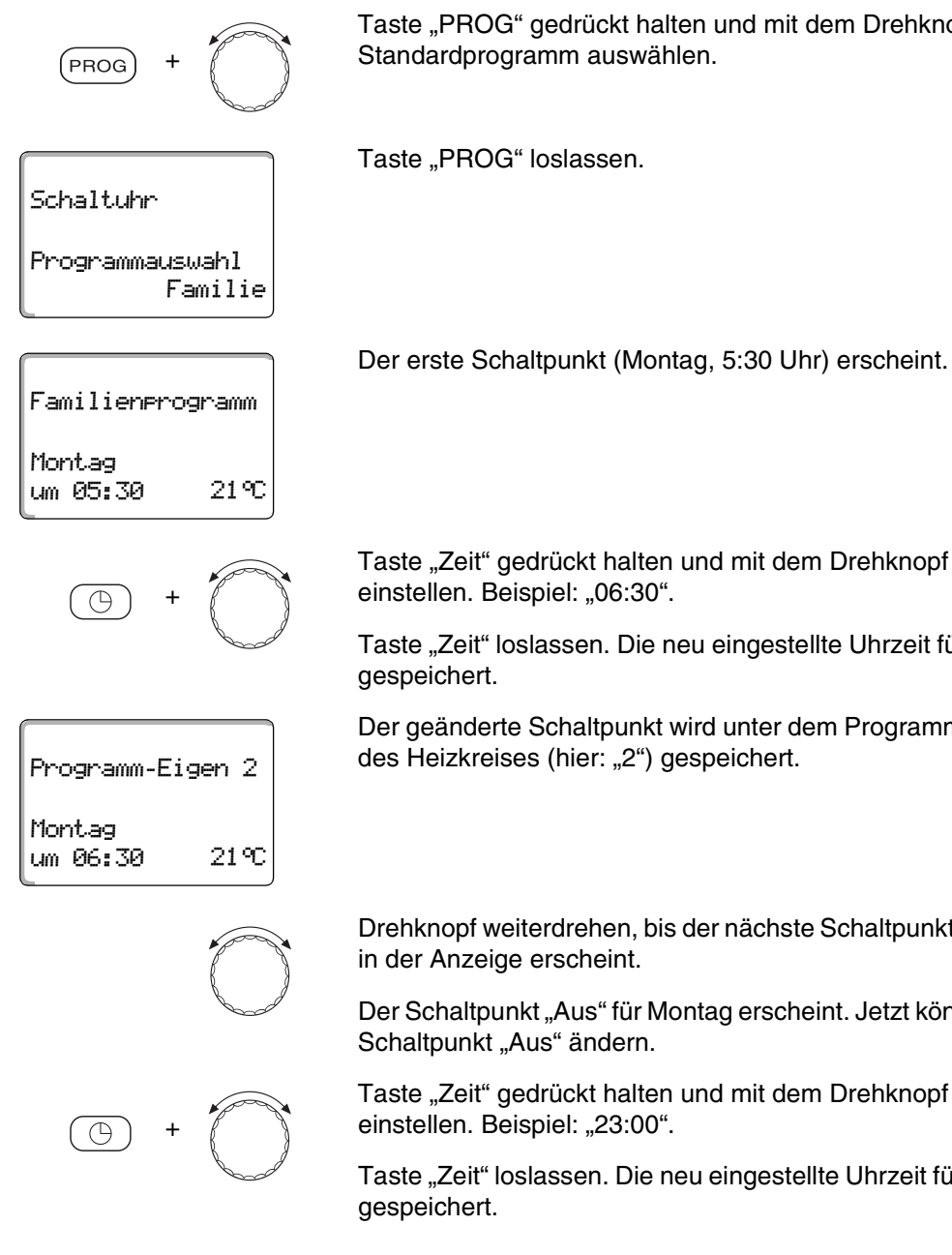

Taste "PROG" gedrückt halten und mit dem Drehknopf das gewünschte Standardprogramm auswählen.

Taste "Zeit" gedrückt halten und mit dem Drehknopf die gewünschte Uhrzeit

Taste "Zeit" loslassen. Die neu eingestellte Uhrzeit für den Schaltpunkt "Ein" ist

Der geänderte Schaltpunkt wird unter dem Programm "Eigen" und der Nummer des Heizkreises (hier: "2") gespeichert.

Drehknopf weiterdrehen, bis der nächste Schaltpunkt, der geändert werden soll,

Der Schaltpunkt "Aus" für Montag erscheint. Jetzt können Sie die Uhrzeit für den

Taste "Zeit" gedrückt halten und mit dem Drehknopf die gewünschte Uhrzeit

Taste "Zeit" loslassen. Die neu eingestellte Uhrzeit für den Schaltpunkt "Aus" ist

## Nächster Schaltpunkt

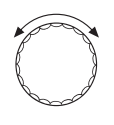

Drehknopf weiterdrehen, bis der nächste Schaltpunkt in der Anzeige erscheint.

Der nächste Schaltpunkt (Dienstag, 5:30 Uhr) erscheint.

Ändern Sie auch die folgenden Schaltpunkte auf 6:30 und 23:00 Uhr. Jetzt wird an den Tagen Montag bis Donnerstag von 6:30 Uhr bis 23:00 Uhr geheizt.

Taste "Zurück" drücken um zur Daueranzeige zurückzukehren.

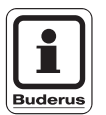

## ANWENDERHINWEIS

Wenn Sie die Taste "Wochentag" anstelle der Taste "Zeit" drücken, können Sie den Wochentag ändern.

Wenn Sie die Taste "Anzeige" anstelle der Taste "Wochentag" oder "Zeit" gedrückt halten, können Sie den Schaltzustand ("Ein"/"Aus") ändern. Der Schaltzustand legt die Betriebsart fest: "Ein" = Tagbetrieb, "Aus" = Nachtbetrieb.

Achten Sie darauf, dass zu jedem Einschaltpunkt ein Ausschaltpunkt existiert.

Das geänderte Standardprogramm wird unter dem Namen "Eigen" und der Nummer des Heizkreises gespeichert.

## 7.13 Sommer-/Winterumschaltung einstellen

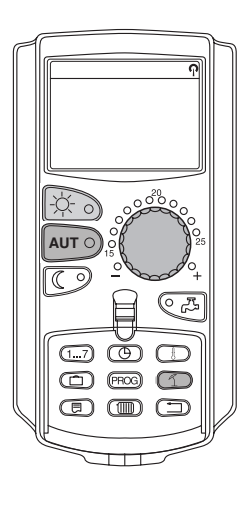

Ihr Regelgerät Logamatic 4313 berücksichtigt neben der Außentemperatur die Speicherfähigkeit und die Wärmedämmung des Gebäudes (nachfolgend "gedämpfte Außentemperatur" genannt, siehe Abb. 15) und schaltet mit zeitlicher Verzögerung automatisch in den Sommer- oder Winterbetrieb.

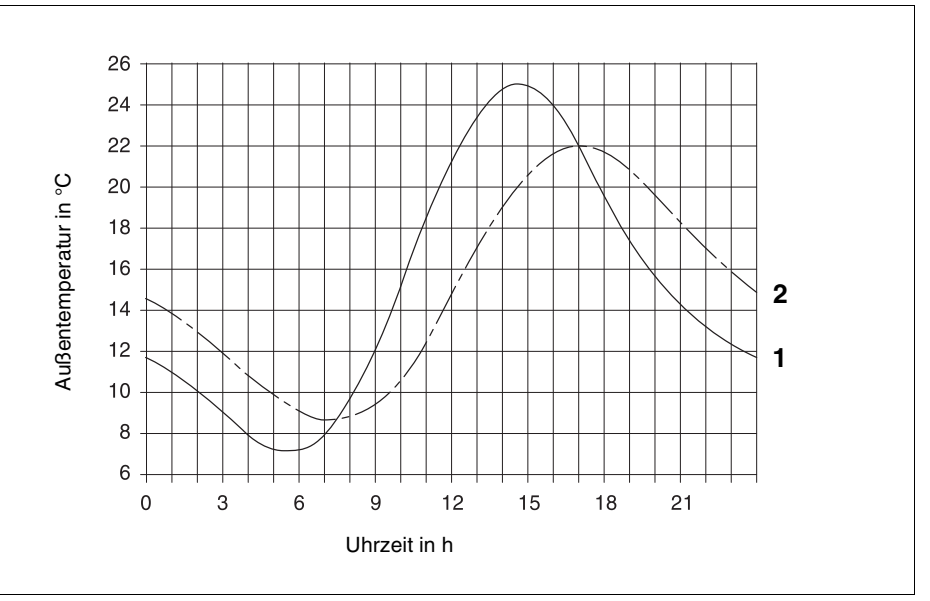

Abb. 15 Aktuelle und gedämpfte Außentemperatur im Vergleich

Pos. 1: aktuelle Außentemperatur

Pos. 2: gedämpfte Außentemperatur

#### Sommerbetrieb

Überschreitet die "gedämpfte Außentemperatur" die vom Werk eingestellte Umschaltschwelle von 17 °C, wird mit einer Verzögerung, die von der Speicherfähigkeit und der Wärmedämmung des Gebäudes abhängt, der Heizbetrieb abgeschaltet.

Der Sommerbetrieb wird im Display mit dem Symbol 1 angezeigt. Die Wassererwärmung bleibt in Betrieb.

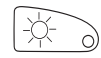

Drücken Sie Taste "Tagbetrieb", wenn Sie im Sommerbetrieb kurzzeitig heizen möchten.

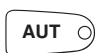

Drücken Sie die Taste "AUT", kehrt die Anlage wieder in den automatischen Sommerbetrieb zurück.

#### Winterbetrieb

Unterschreitet die "gedämpfte Außentemperatur" die vom Werk eingestellte Umschaltschwelle von 17 °C, sind die Heizung und die Wassererwärmung in Betrieb.

#### Automatische Sommer-/Winterumschaltung einstellen

Vor Aufruf der Sommer-/Winterumschaltung muss der gewünschte Heizkreis ausgewählt werden. Dabei kann entweder ein einzelner Heizkreis oder es können alle dem MEC2 zugeordneten Heizkreise ausgewählt werden.

Heizkreis auswählen (siehe Kapitel 7.6 "Heizkreis wählen").

Beispiel: Heizkreis 2

#### Umschalttemperatur einstellen

Taste "So/Wi" gedrückt halten. Im Display wird kurz der Heizkreis angezeigt. Danach Drehknopf bis auf die gewünschte Umschalttemperatur, unterhalb der Sie heizen möchten, drehen (hier: "18 °C").

Im Display wird die eingestellte Umschalttemperatur angezeigt.

Taste "So/Wi" loslassen um Eingabe zu speichern.

#### Ständig Sommerbetrieb einstellen

Heizkreis auswählen (siehe Kapitel 7.6 "Heizkreis wählen").

Beispiel: Heizkreis 2

Taste "So/Wi" gedrückt halten. Im Display wird kurz der Heizkreis angezeigt. Danach Drehknopf bis auf eine Umschalttemperatur unter 10 °C drehen.

18°C

Im Display wird "ständig Sommer" angezeigt.

Taste "So/Wi" loslassen um Eingabe zu speichern. Ihre Heizung läuft ständig im Sommerbetrieb.

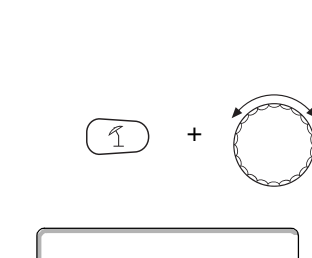

Sommer / Winter

Sommer ab

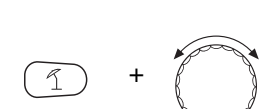

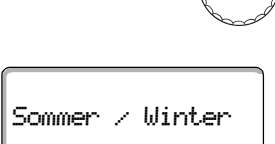

ständig Sommer

Bedienungsanleitung Regelgerät Logamatic 4313 • Ausgabe 04/2003

#### Ständig Winterbetrieb einstellen

• Heizkreis auswählen (siehe Kapitel 7.6 "Heizkreis wählen").

Beispiel: Heizkreis 2

Sommer / Winter ständig Winter

Taste "So/Wi" gedrückt halten. Im Display wird kurz der Heizkreis angezeigt. Danach Drehknopf bis auf eine Umschalttemperatur über 30 °C drehen.

Im Display wird "ständig Winter" angezeigt.

Taste "So/Wi"" loslassen um Eingabe zu speichern. Ihre Heizung läuft ständig im Winterbetrieb.

## 7.14 Betriebsart für Warmwasser einstellen

So können Sie die Wassererwärmung im Warmwasserspeicher einstellen.

• Klappe öffnen.

Taste "Heizkreis" gedrückt halten und mit dem Drehknopf "Warmwasser" auswählen.

19.5°C Aussentemperatur  $0^{\circ}$  Taste "Heizkreis" loslassen.

Das Display zeigt wieder die Daueranzeige an.

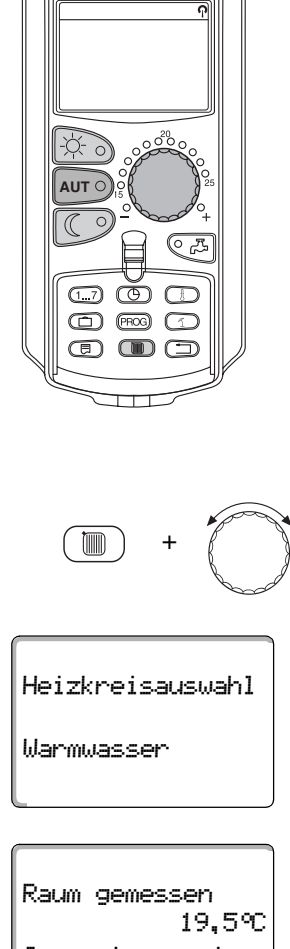

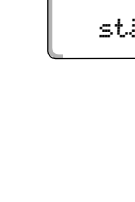

|     | Das Wasser im Warmwasserspeicher wird dauerhaft auf der eingestellten<br>Temperatur gehalten.                                                                                                    |
|-----|----------------------------------------------------------------------------------------------------|
|     | Taste "Tagbetrieb" drücken um Dauerbetrieb auszuwählen. Nach ca. drei<br>Sekunden zeigt das Display wieder die Daueranzeige an.                                                                                                    |
|     | <ul> <li>"Automatik"</li> <li>Der Warmwasserspeicher beginnt 30 Minuten vor dem Einschalten des<br/>ersten Heizkreises das Wasser auf die eingestellte Temperatur zu erwärmen<br/>und stoppt mit dem Ausschalten des letzten Heizkreises (Werkseinstellung).<br/>Alternativ können Sie ein eigenes Warmwasserprogramm eingeben (siehe<br/>Kapitel 8.3 "Neues Warmwasserprogramm erstellen").</li> </ul> |
| AUT | Taste "Automatik" drücken um Automatik-Betrieb auszuwählen. Nach ca. drei<br>Sekunden zeigt das Display wieder die Daueranzeige an.                                                                                                    |
|     | <ul> <li>"Warmwasser aus"</li> <li>Die Wassererwärmung ist ausgeschaltet. Mit der Taste "Warmwasser"</li> <li>schalten Sie die Erwärmung für die Dauer der Einmalladung ein.</li> </ul>                                                                                                    |
|     | Taste "Nachtbetrieb" drücken um die Wassererwärmung auszuschalten. Nach ca. drei Sekunden zeigt das Display wieder die Daueranzeige an.                                                                                                    |

Wählen Sie eine der folgenden Betriebsarten für Warmwasser:

- "Dauerbetrieb"

## 7.15 Betriebsart für Zirkulation einstellen

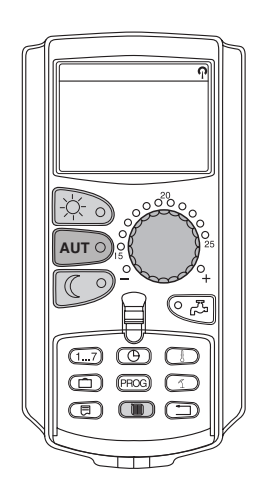

Die Zirkulationspumpe sorgt für eine fast verzögerungsfreie Versorgung von Warmwasser an den Zapfstellen. Dazu wird das Warmwasser über eine separate Zirkulationsleitung jeweils zweimal pro Stunde für drei Minuten durch die Zirkulationspumpe umgewälzt. Dieses Intervall kann Ihr Heizungsfachmann auf der Serviceebene anpassen. Die Betriebsart der Zirkulation können Sie wie folgt ändern.

• Klappe öffnen.

Taste "Heizkreis" loslassen.

+

Taste "Heizkreis" gedrückt halten und mit dem Drehknopf "Zirkulation" auswählen.

Heizkreisauswahl

Zirkulation

Raum gemessen 19,5°C Aussentemperatur 0°C

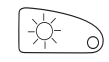

Das Display zeigt wieder die Daueranzeige an.

Wählen Sie eine der folgenden Betriebsarten der Zirkulationspumpe:

 "Dauerbetrieb"
 Die Zirkulationspumpe läuft unabhängig von den Heizkreisen im eingestellten Intervall.

Taste "Tagbetrieb" drücken um Dauerbetrieb auszuwählen. Nach ca. drei Sekunden zeigt das Display wieder die Daueranzeige an.

– "Automatik"

Die Zirkulation beginnt 30 Minuten vor dem Einschalten des ersten Heizkreises im eingestellten Intervall zu laufen und stoppt mit dem Ausschalten des letzten Heizkreises (Werkseinstellung). Alternativ können Sie ein eigenes Zirkulationspumpenprogramm eingeben (siehe Kapitel 8.4 "Neues Zirkulationspumpenprogramm erstellen").

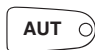

Taste "Automatik" drücken um Automatik-Betrieb auszuwählen. Nach ca. drei Sekunden zeigt das Display wieder die Daueranzeige an.

"Zirkulation aus"

Die Zirkulationspumpe wird nicht im Intervall angesteuert. Mit der Taste "Warmwasser" schalten Sie die Zirkulationspumpe für die Dauer der Einmalladung ein.

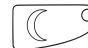

Taste "Nachtbetrieb" drücken um die Zirkulation auszuschalten. Nach ca. drei Sekunden zeigt das Display wieder die Daueranzeige an.

## 7.16 Urlaubsfunktion einstellen

Mit der Urlaubsfunktion können Sie bei längerer Abwesenheit mit einer niedrigeren Raumtemperatur heizen.

Beispiel:

Sie sind in den nächsten fünf Tagen im Urlaub und wollen während dieser Zeit weniger heizen, z. B. Heizkreis 2 mit einer abgesenkten Raumtemperatur von 12 °C betreiben.

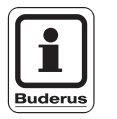

## ANWENDERHINWEIS

Da die Urlaubsfunktion sofort nach der Eingabe aktiv ist, ist es erforderlich, diese Funktion erst am Abreisetag einzugeben.

Heizkreis auswählen (siehe Kapitel 7.6 "Heizkreis wählen").

Beispiel: Heizkreis 2

Urlaubsfunktion eingeben:

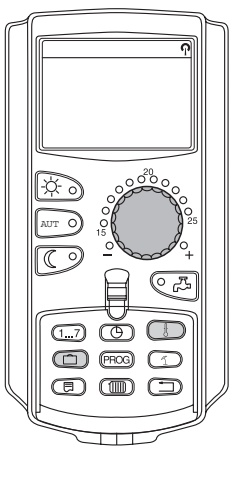

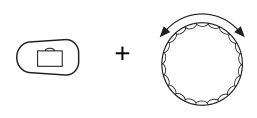

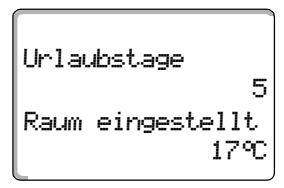

Taste "Urlaub" gedrückt halten und Drehknopf bis zur gewünschten Tageszahl (hier: "5") drehen.

Im Display wird "5" angezeigt.

Taste "Urlaub" loslassen um Eingabe zu speichern.

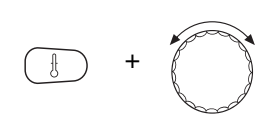

Urlaubstage 5 Raum eingestellt 12°C Taste "Temp" gedrückt halten und Drehknopf bis zur gewünschten Temperatur (hier: "12 °C") drehen.

Im Display wird 12 °C angezeigt.

Taste "Temp" loslassen um Eingabe zu speichern.

Die Urlaubsfunktion ist sofort nach der Eingabe aktiviert.

Sie können die Urlaubsfunktion aufheben, indem sie, wie oben beschrieben, die Urlaubsfunktion erneut aufrufen und die Anzahl der Urlaubstage auf "0" stellen.

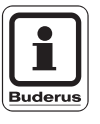

## ANWENDERHINWEIS

Wenn Warmwasser abhängig von den Heizkreisen bereitet wird ("Programmauswahl nach Heizkreise", siehe Kapitel 8.3 "Neues Warmwasserprogramm erstellen") und alle Heizkreise im Urlaubsbetrieb sind, werden automatisch die Wassererwärmung und die Zirkulation ausgeschaltet. Die Eingabe einer separaten Warmwasser-Urlaubsfunktion ist nicht möglich.

# Buderus

## **ANWENDERHINWEIS**

Wenn Warmwasser nach einem eigenen Zeitschaltprogramm bereitet wird ("Programmauswahl Eigen WW", siehe Kapitel 8.3 "Neues Warmwasserprogramm erstellen"), kann eine separate Warmwasser-Urlaubsfunktion eingegeben werden. Während der Warmwasser-Urlaubsfunktion wird die Zirkulationspumpe automatisch ausgeschaltet.

Änderungen aufgrund technischer Verbesserungen vorbehalten!

## 7.17 Urlaubsfunktion unterbrechen und wieder fortsetzen

Sie können die Urlaubsfunktion jederzeit unterbrechen und auf die eingestellte Tag- und Nachttemperatur heizen.

Wenn ein Heizkreis im Urlaubsbetrieb ist, leuchtet nur die LED der Taste "AUT".

#### Urlaubsfunktion unterbrechen

Taste "Tagbetrieb" drücken.

Im Display erscheint "ständig Tag".

Die Urlaubsfunktion kann jederzeit mit der Taste "Tagbetrieb" unterbrochen werden. In diesem Fall wird mit der eingestellten Raumtemperatur geheizt (siehe Kapitel 6.4 "Raumtemperatur einstellen").

#### Urlaubsfunktion wieder fortsetzen

Taste "AUT" drücken um unterbrochene Urlaubsfunktion wieder fortzusetzen.

Taste "Nachtbetrieb" drücken.

Im Display erscheint "ständig Nacht".

Die Urlaubsfunktion kann jederzeit mit der Taste "Nachtbetrieb" unterbrochen werden. In diesem Fall wird mit der eingestellten Nachttemperatur geheizt (siehe Kapitel 6.4 "Raumtemperatur einstellen").

Taste "AUT" drücken um unterbrochene Urlaubsfunktion wieder fortzusetzen.

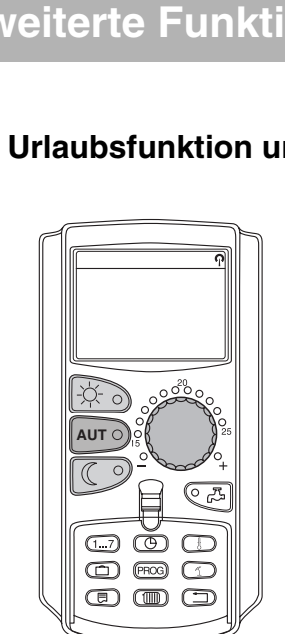

Raum eingestellt

Raum eingestellt

ständig Nacht

21°C

AUT C

17°C

AUT O

ständig Tag

## 7.18 Partyfunktion einstellen

Diese Funktion ist nur für Heizkreise möglich, denen der MEC2 als Fernbedienung zugeordnet ist ("MEC-Heizkreise"). Alle Heizkreise ohne MEC2 arbeiten normal weiter.

Geben Sie ein, wie lange die Anlage nur auf die voreingestellte Raumtemperatur heizen soll.

Beispiel:

Sie feiern eine Party und wollen die nächsten vier Stunden auf die voreingestellte Raumtemperatur heizen.

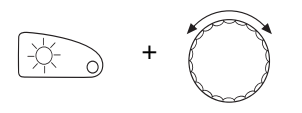

Taste "Tagbetrieb" gedrückt halten, **gleichzeitig den Deckel des MEC2** öffnen. Die Partyfunktion ist aktiviert. Weiterhin Taste "Tagbetrieb" gedrückt halten und Drehknopf drehen, bis die gewünschte Stundenzahl angezeigt wird (hier: "4").

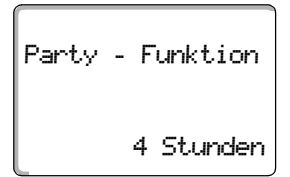

Im Display wird die Partyfunktion mit der eingestellten Stundenzahl angezeigt.

Taste "Tagbetrieb" loslassen.

Die Partyfunktion startet sofort. Nach Ablauf der eingestellten Zeit wechselt die Anlage in den automatischen Heizbetrieb zurück.

Wollen Sie die Partyfunktion abbrechen, rufen Sie wie oben beschrieben die Partyfunktion auf und drehen Sie den Drehknopf auf "0" Stunden.

## 7.19 Pausefunktion einstellen

Diese Funktion ist nur möglich für Heizkreise, denen der MEC2 als Fernbedienung zugeordnet ist ("MEC-Heizkreise"). Alle Heizkreise ohne MEC2 arbeiten normal weiter.

Geben Sie ein, wie lange die Anlage auf die voreingestellte Raumtemperatur heizen soll.

Beispiel:

Sie verlassen für drei Stunden die Wohnung und wollen während Ihrer Abwesenheit weniger heizen.

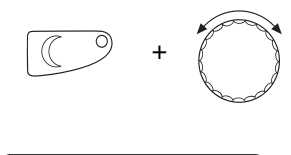

Taste "Nachtbetrieb" gedrückt halten, **gleichzeitig den Deckel des MEC2** öffnen. Die Pausefunktion ist aktiviert. Weiterhin Taste "Nachtbetrieb" gedrückt halten und Drehknopf drehen, bis die gewünschte Stundenzahl angezeigt wird (hier: "3").

Im Display wird die Pausefunktion mit der eingestellten Stundenzahl angezeigt.

Pause - Funktion 3 Stunden

Taste "Nachtbetrieb" loslassen.

Die Pausefunktion startet sofort. Nach Ablauf der eingestellten Zeit wechselt die Anlage in den automatischen Heizbetrieb zurück.

Wollen Sie die Pausefunktion abbrechen, rufen Sie wie oben beschrieben die Pausefunktion auf und drehen Sie den Drehknopf auf "0" Stunden.

## 7.20 Raumtemperatur abgleichen

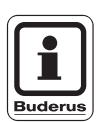

Diese Funktion ist nur möglich, wenn der MEC2 im Wohnraum montiert ist. Weicht die im Display angezeigte Raumtemperatur von der mit einem Thermometer gemessenen Raumtemperatur ab, kann man mit "Kalibrierung MEC" die Werte abgleichen.

Die Werkseinstellung ist 0 °C. Der Korrekturbereich reicht von +5 °C bis -5 °C.

Beispiel:

Angezeigte Raumtemperatur 22 °C, gemessene Raumtemperatur 22,5 °C

Klappe öffnen

Taste "Anzeige" und Taste "Temp" gleichzeitig drücken und danach loslassen.

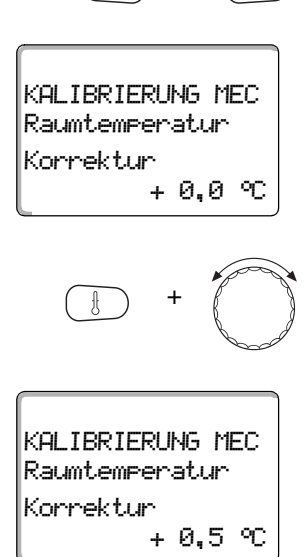

Taste "Temp" gedrückt halten und Drehknopf bis zum gewünschten Wert (hier: "0,5 °C") drehen.

Im Display wird der eingestellte Wert angezeigt.

Im Display erscheint "Kalibrierung MEC".

Taste "Temp" loslassen um Eingabe zu speichern.

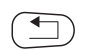

Taste "Zurück" drücken um zur Daueranzeige zurückzukehren. Im Display wird die korrigierte Temperatur (hier: "22,5 °C") angezeigt.

## 7.21 Automatische Wartungsmeldung

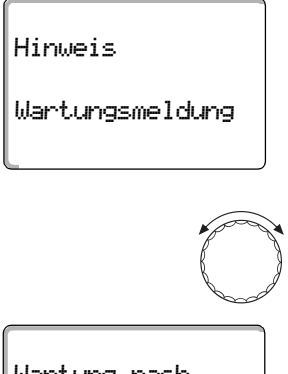

Wartung nach Datum erforderlich

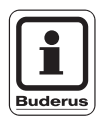

Wenn Ihre Heizungsfachfirma (in Absprache mit Ihnen) die "automatische Wartungsmeldung" aktiviert hat, erscheint zu einem festgelegten Zeitpunkt eine Wartungsmeldung "Hinweis Wartungsmeldung" im Display.

• Klappe öffnen.

Drehknopf drehen.

Ihnen wird "Wartung nach Datum" angezeigt.

• Informieren Sie Ihre Heizungsfachfirma, um die Inspektions- und Wartungsarbeiten durchführen zu lassen.

Mit Hilfe des Logamatic Fernwirksystems lässt sich die Wartungsmeldung optional automatisch auf Ihr Handy, Ihren PC oder Ihr Faxgerät übertragen.

## ANWENDERHINWEIS

Die automatische Wartungsmeldung bleibt solange bestehen, bis Ihre Heizungsfachfirma diese Meldung zurücksetzt.

## 8 Zusätzliche Programmiermöglichkeiten

Dieses Kapitel richtet sich an unsere interessierten Kunden, die sich noch eingehender mit den Funktionen ihrer Heizungsanlage vertraut machen möchten.

Auf den folgenden Seiten erklären wir Ihnen, wie Sie ein Standardprogramm ändern können, falls keines der voreingestellten Standardprogramme (siehe Kapitel 7.11 "Standardprogrammübersicht") Ihren Lebensgewohnheiten entspricht.

Es wird Ihnen erklärt, wie Sie sich auf einfache Weise ein neues Heizprogramm erstellen können, das ganz auf Ihre persönlichen Lebensumstände abgestimmt ist.

## 8.1 Standardprogramm ändern durch Einfügen/Löschen von Schaltpunkten

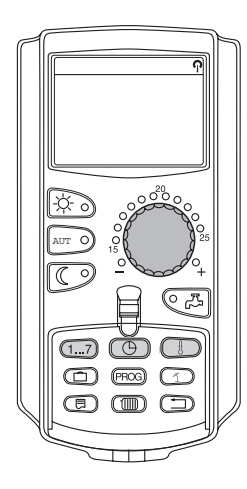

## 8.1.1 Schaltpunkte einfügen

Durch Einfügen von Schaltpunkten (Angaben: Wochentag/Uhrzeit/Temperatur) in ein bestehendes Heizprogramm können Sie Heizphasen unterbrechen.

Beispiel:

Im Standardprogramm "Familie" wird am Freitag von 5:30 Uhr bis 23:00 Uhr durchgeheizt. Wenn am Freitag zwischen 10:00 Uhr und 13:00 Uhr nicht geheizt werden soll, müssen Sie zwei neue Schaltpunkte eingeben.

Ihr so geändertes Programm wird unter dem Programmnamen "Eigen" und der Nummer des Heizkreises gespeichert.

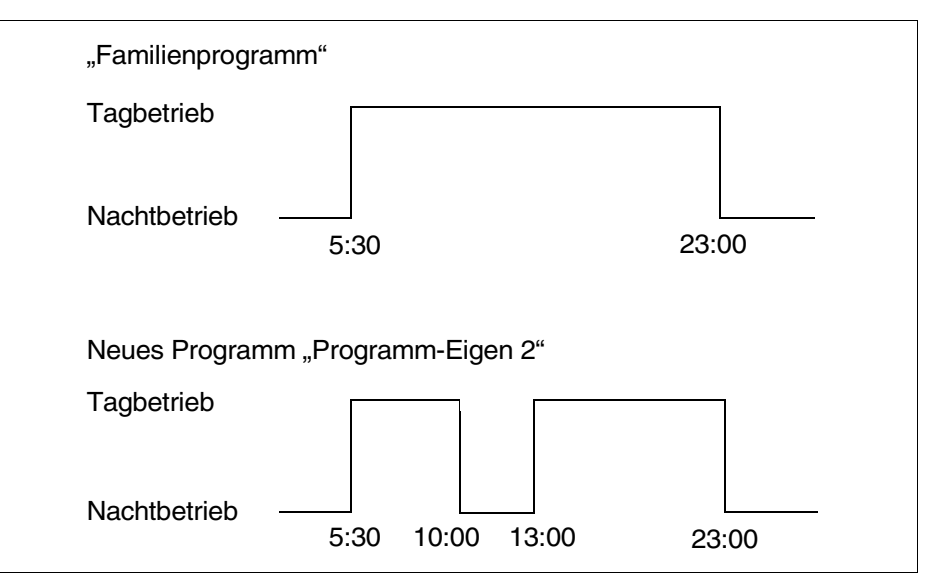

Abb. 16 Einfügen von Schaltpunkten um eine Heizphase zu unterbrechen

• Heizkreis auswählen (siehe Kapitel 7.6 "Heizkreis wählen").

Beispiel: Heizkreis 2

• Standardprogramm für den festgelegten Heizkreis auswählen (siehe Kapitel 7.10 "Standardprogramm wählen").

(hier: "Programmauswahl Familie")

Taste "Prog" loslassen um das ausgewählte Standardprogramm (hier: "Familienprogramm") zu aktivieren.

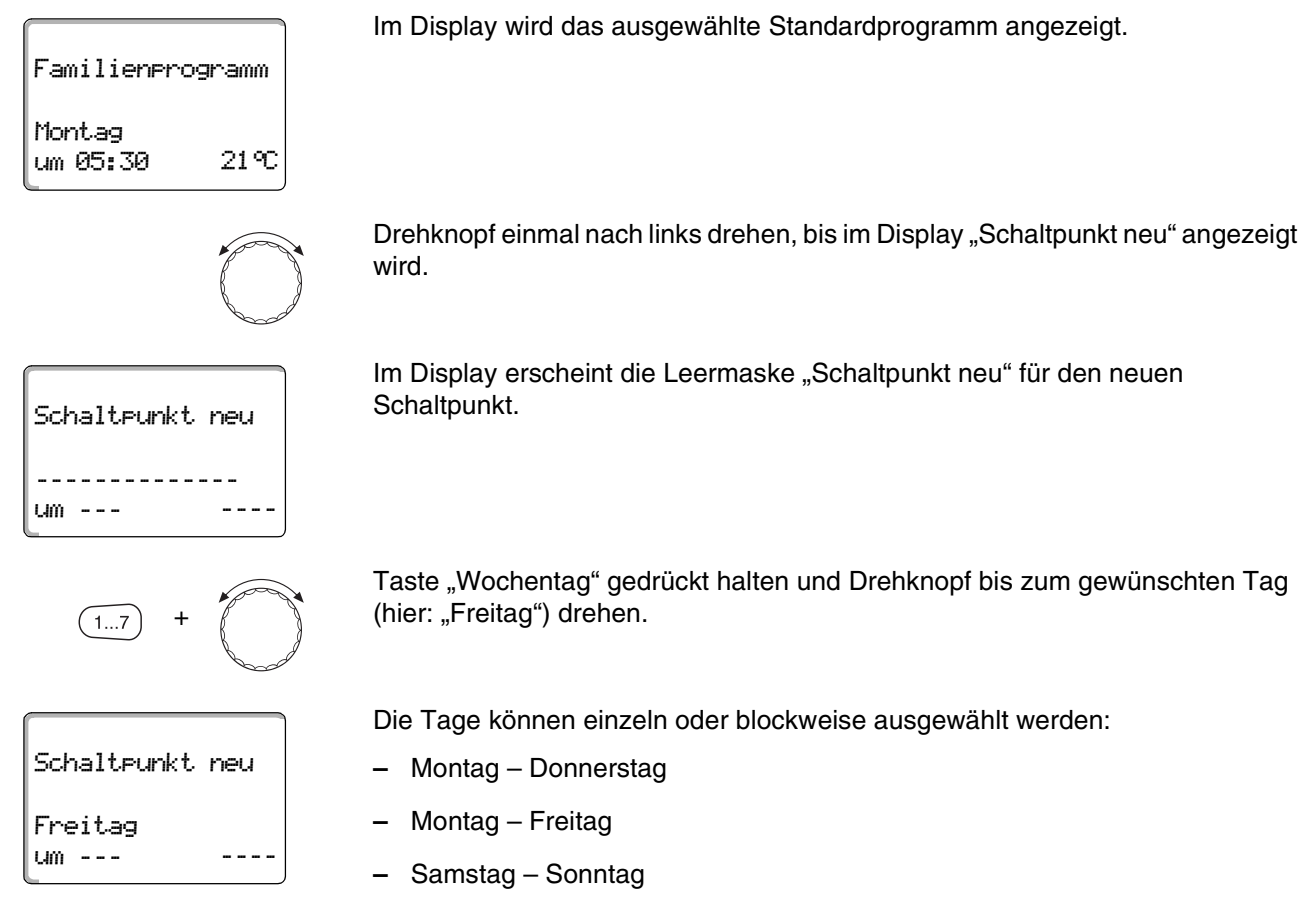

Montag – Sonntag

Taste "Wochentag" loslassen um Eingabe zu speichern.

# **3** Zusätzliche Programmiermöglichkeiten

"10:00") drehen.

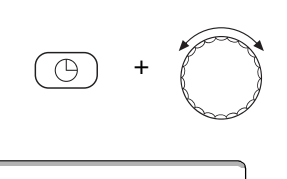

Schaltpunkt neu Freitag um 10:00 ----

Schaltpunkt neu

Freitag

um 10:00

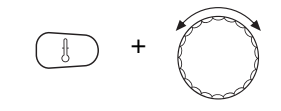

Taste "Temp" gedrückt halten und Drehknopf bis zur gewünschten Temperatur (hier: "17 °C") drehen.

Taste "Zeit" gedrückt halten und Drehknopf bis zur gewünschten Uhrzeit (hier:

Als neuer Schaltpunkt ist jetzt "Freitag um 10:00" eingestellt.

Im Display wird der eingestellte Werte angezeigt.

Taste "Zeit" loslassen um Eingabe zu speichern.

Taste "Temp" loslassen um Eingabe zu speichern.

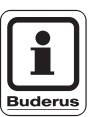

17%

## ANWENDERHINWEIS

Sie können hier keine beliebigen Temperaturen eingeben. Es stehen nur die werkseitig eingestellten Tag- und Nachttemperaturen zur Verfügung, die Sie aber selbst (siehe Kapitel 6.4 "Raumtemperatur einstellen") verändern können.

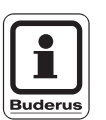

#### ANWENDERHINWEIS

Erst wenn alle drei Angaben (Tag/Uhrzeit/Temperatur) des neuen Schaltpunktes eingestellt sind, wird der neue Schaltpunkt automatisch unter "Programm-Eigen" und der Heizkreisnummer (hier: "2") gespeichert. Diese Speicherung ist im Display nicht sichtbar. Es erscheint die Leermaske "Schaltpunkt neu" für den nächsten Schaltpunkt.

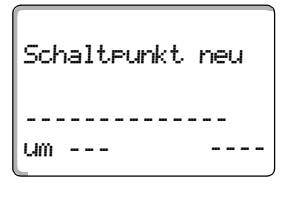

Um den nächsten Schaltpunkt (z. B. "Freitag, 13:00, 21 °C") einzugeben müssen Sie nur die zuvor beschriebene Vorgehensweise wiederholen.

Taste "Zurück" drücken um zur Daueranzeige zurückzukehren.

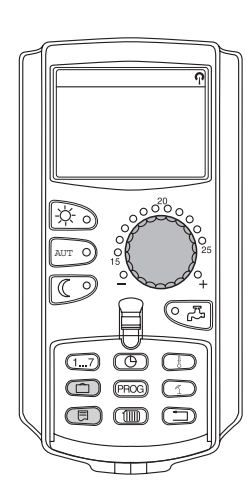

## 8.1.2 Schaltpunkte löschen

Beispiel:

Im "Familienprogramm" soll für den Heizkreis 2 der Schaltpunkt "Montag 22:00" gelöscht werden.

Ihr so geändertes Programm wird unter dem Programmnamen "Eigen" und der Nummer des Heizkreises gespeichert.

| "Familienprogramm"       |            |
|--------------------------|------------|
| Tagbetrieb               |            |
| Nachtbetrieb 5:30        | 22:00      |
| Neues Programm "Programr | n-Eigen 2" |
| Tagbetrieb               |            |
| Nachtbetrieb<br>5:30     |            |

Abb. 17 Schaltpunkt löschen

• Heizkreis auswählen (siehe Kapitel 7.6 "Heizkreis wählen").

Beispiel: Heizkreis 2

• Standardprogramm für den festgelegten Heizkreis auswählen (siehe Kapitel 7.10 "Standardprogramm wählen").

Beispiel: Familienprogramm

Der erste Schaltpunkt (Startpunkt): "Montag um 05:30" bei "21 °C" wird im Display anzeigt.

| Familienero        | ogramm |
|--------------------|--------|
| Montag<br>um 05:30 | 21 °C  |

# 8 Zusätzliche Programmiermöglichkeiten

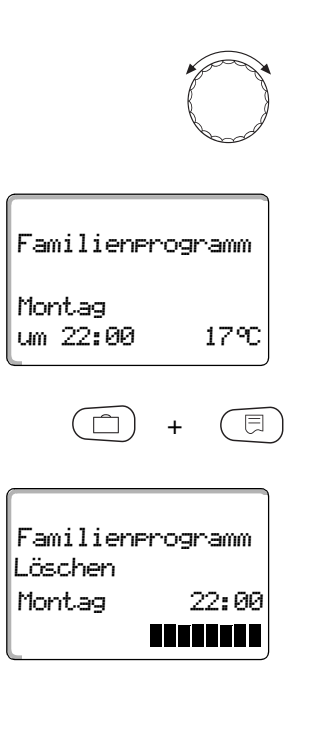

Drehknopf bis zum gewünschten Schaltpunkt, der gelöscht werden soll, drehen (hier: "22:00").

Schaltpunkt, der gelöscht werden soll, wird im Display angezeigt.

Taste "Urlaub" und Taste "Anzeige" gleichzeitig drücken und gedrückt halten.

In der unteren Zeile werden acht Blöcke angezeigt, die im Sekundentakt von links nach rechts gelöscht werden. Sobald alle Blöcke verschwunden sind, ist der Schaltpunkt gelöscht.

Wenn Sie die Tasten vorher loslassen, wird der Löschvorgang abgebrochen.

Taste "Urlaub" und Taste "Anzeige" gleichzeitig loslassen um Eingabe zu speichern.

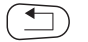

Taste "Zurück" drücken um zur Daueranzeige zurückzukehren.

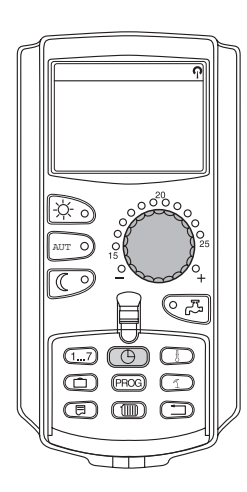

## 8.1.3 Eine Heizphase löschen

Eine Heizphase besteht aus zwei Schaltpunkten, einem Einschalt- und einem Ausschaltpunkt. Soll eine Heizphase gelöscht werden, so müssen beide Schaltpunkte gelöscht werden.

Beispiel:

Im "Mittagsprogramm" soll für den Heizkreis 2 die Heizphase am Montag von 11:30 bis 13:00 Uhr gelöscht werden, damit von 8:00 bis 17:00 Uhr eine Heizpause entsteht.

Ihr so geändertes Programm wird unter dem Programmnamen "Eigen" und der Nummer des Heizkreises gespeichert.

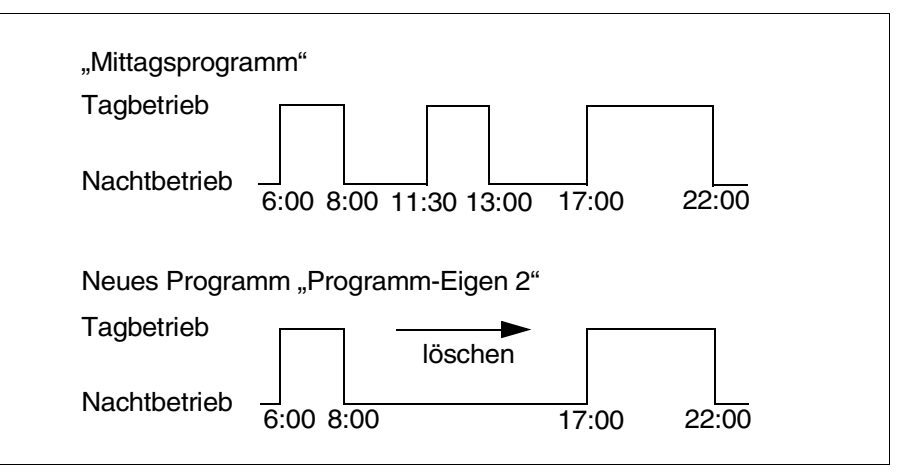

Abb. 18 Heizphase löschen

• Heizkreis auswählen (siehe Kapitel 7.6 "Heizkreis wählen").

Beispiel: "Heizkreis 2"

 Standardprogramm f
ür den festgelegten Heizkreis ausw
ählen (siehe Kapitel 7.10 "Standardprogramm w
ählen").

#### Beispiel: "Mittagsprogramm"

Der erste Schaltpunkt (Startpunkt): "Montag um 06:00" bei "21 °C" wird im Display angezeigt. Die angezeigte Temperatur ist von der eingestellten Raumtemperatur abhängig.

Mittagsprogramm Montag um 06:00 21°C

Bedienungsanleitung Regelgerät Logamatic 4313 • Ausgabe 04/2003

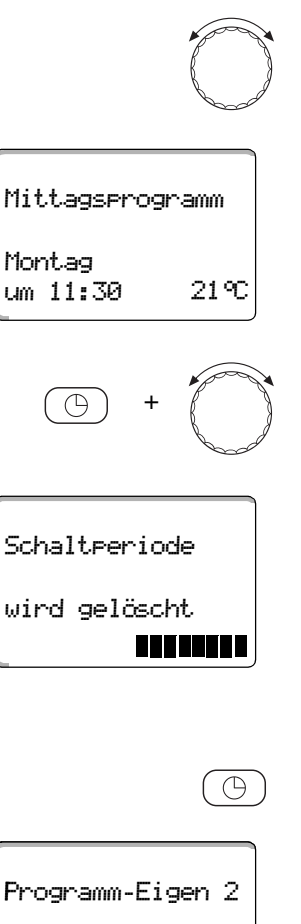

Montag um 17:00 21°C

Drehknopf bis zum Einschaltpunkt der Heizphase drehen, die gelöscht werden soll (hier: "11:30").

Taste "Zeit" gedrückt halten und Drehknopf bis zum Ausschaltpunkt der Heizphase drehen, die gelöscht werden soll (hier: "13:00").

Ist der Endschaltpunkt der zu löschenden Heizphase angewählt, erscheinen in der unteren Zeile des Displays acht Blöcke, die im Sekundentakt von links nach rechts gelöscht werden. Sobald alle Blöcke verschwunden sind, ist die Heizphase gelöscht.

Wenn Sie die Taste "Zeit" vorher loslassen oder den Drehknopf zurückdrehen, wird der Löschvorgang abgebrochen. Die Schaltzeitpunkte der Heizphase bleiben dann erhalten.

Taste "Zeit" loslassen um Eingabe zu speichern.

Im Display wird der nächste Schaltpunkt angezeigt. Das durch den Löschvorgang geänderte neue Programm wird unter "Programm-Eigen" und der Heizkreisnummer (hier: " 2") gespeichert.

Sie können Ihr neues Programm durch Drücken der Taste "Prog" und Drehen des Drehknopfes abrufen (siehe Kapitel 7.10 "Standardprogramm wählen").

Taste "Zurück" drücken um zur Daueranzeige zurückzukehren.

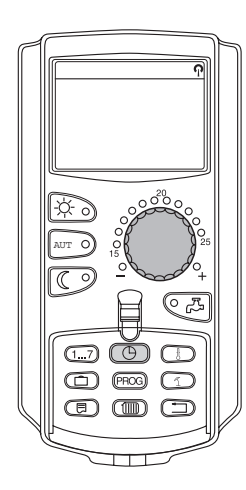

## 8.1.4 Heizphasen verbinden

Eine Heizphase besteht aus zwei Schaltpunkten, einem Einschalt- und einem Ausschaltpunkt. Um zwei zeitlich aufeinander folgende Heizphasen miteinander zu verbinden, legen Sie den Ausschaltpunkt der ersten Heizphase auf den Einschaltpunkt der darauf folgenden Heizphase.

#### Beispiel:

Ausgehend vom "Mittagsprogramm" von Heizkreis 2 wollen Sie die Heizphasen am Montag von 11:30 bis 13:00 Uhr mit der Heizphase von 17:00 bis 22:00 Uhr verbinden. Damit heizen Sie durchgehend von 11:30 bis 22:00 Uhr.

Ihr so geändertes Programm wird unter dem Programmnamen "Eigen" und der Nummer des Heizkreises gespeichert.

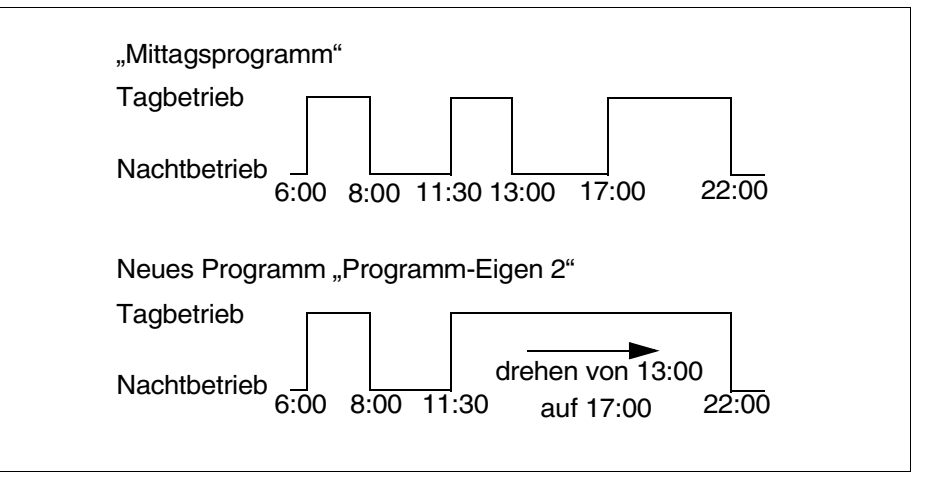

Abb. 19 Zwei Heizphasen miteinander verbinden

• Heizkreis auswählen (siehe Kapitel 7.6 "Heizkreis wählen").

Beispiel: Heizkreis 2

• Standardprogramm für den festgelegten Heizkreis auswählen (siehe Kapitel 7.10 "Standardprogramm wählen").

(hier: "Mittagsprogramm")

Der erste Schaltpunkt (Startpunkt): Montag um 06:00 bei 21 °C wird im Display angezeigt.

Mittagsprogramm Montag um 06:00 21°C

Änderungen aufgrund technischer Verbesserungen vorbehalten!

# 8 Zusätzliche Programmiermöglichkeiten

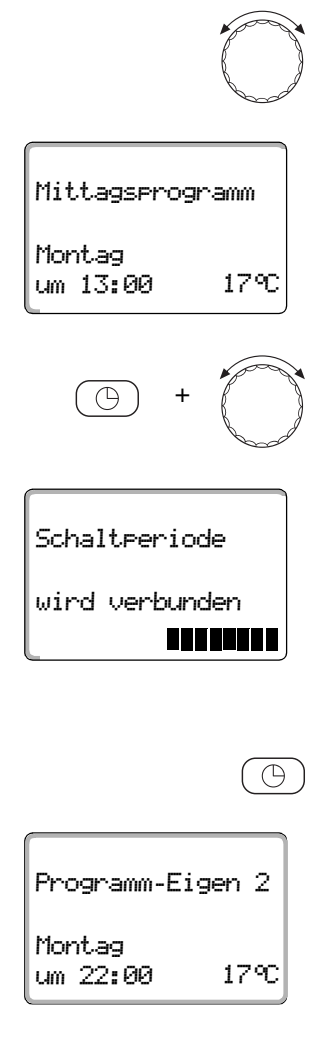

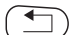

Drehknopf bis zum Ausschaltpunkt der ersten Heizphase drehen, die verbunden werden soll (hier: "13:00").

Im Display wird der Ausschaltpunkt, der verbunden werden soll, angezeigt.

Taste "Zeit" gedrückt halten und Drehknopf nach rechts drehen, bis der Einschaltpunkt der zweiten, zeitlich darauf folgenden Heizphase angezeigt wird, die mit der ersten verbunden werden soll (hier: "17:00").

Ist der Einschaltpunkt der zeitlich darauf folgenden Heizphase angewählt, erscheinen in der unteren Zeile des Displays acht Blöcke, die im Sekundentakt von links nach rechts gelöscht werden. Sobald alle Blöcke verschwunden sind, sind die beiden Heizphasen miteinander verbunden.

Wenn Sie die Taste "Zeit" vorher loslassen oder den Drehknopf zurückdrehen, wird der Löschvorgang abgebrochen. Die Schaltzeitpunkte der Heizphase bleiben dann erhalten.

Taste "Zeit" loslassen, um Eingabe zu speichern.

Das durch den Verbindungsvorgang geänderte neue Programm wird unter "Programm-Eigen" und der Heizkreisnummer (hier: " 2") gespeichert.

Sie können Ihr neues Programm durch Drücken der Taste "Prog" und Drehen des Drehknopfes abrufen (siehe Kapitel 7.10 "Standardprogramm wählen").

Taste "Zurück" drücken, um zur Daueranzeige zurückzukehren.

## 8.2 Neues Heizprogramm erstellen

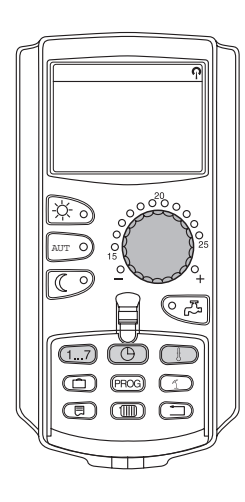

Für die Erstellung eines neuen Heizprogramms können Sie bis zu 42 Schaltpunkte pro Woche und Heizkreis eingeben. Ein Schaltpunkt besteht aus den drei Angaben Wochentag, Uhrzeit und Temperatur.

Das so erstellte neue Heizprogramm wird unter dem Namen "Programm-Eigen" und der zugehörigen Heizkreisnummer gespeichert.

Beispiel:

Montag – Freitag, ab 5:00 Uhr 21 °C, ab 21:00 Uhr 17 °C

Samstag – Sonntag, ab 9:30 Uhr 21 °C, ab 23:30 Uhr 17 °C

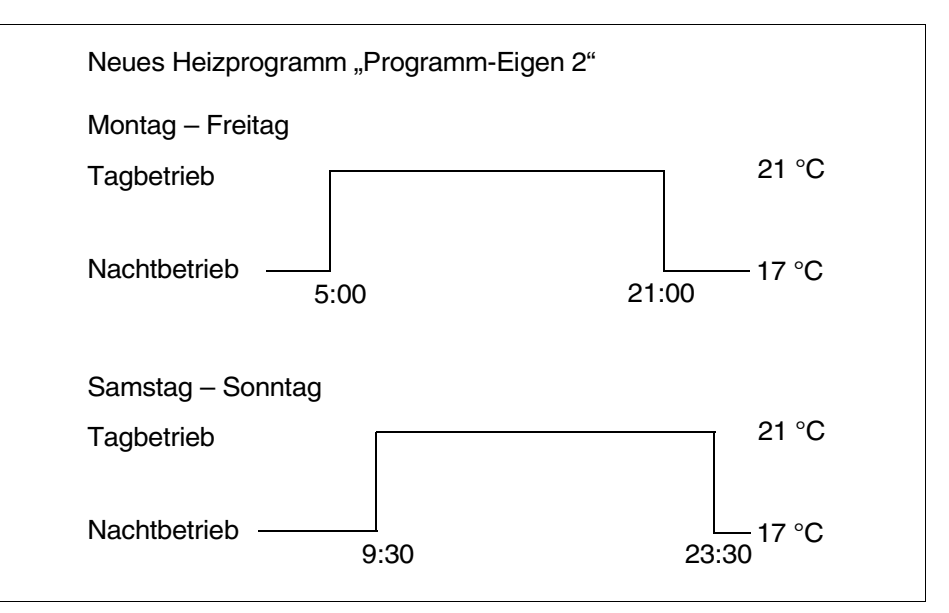

Abb. 20 Neues Heizprogramm

• Heizkreis auswählen (siehe Kapitel 7.6 "Heizkreis wählen").

Beispiel: Heizkreis 2

• Standardprogramm "Programmauswahl neu" für diesen Heizkreis auswählen (siehe Kapitel 7.10 "Standardprogramm wählen").

Im Display wird die Leermaske "Schaltpunkt neu" angezeigt.

| Scł    | haltpur | nkt neu | 4 |
|--------|---------|---------|---|
| <br>um | <br>    |         |   |

## Ersten Schaltpunkt (Montag - Freitag, 5:00 Uhr, 21 °C) eingeben

Die Tage können einzeln oder blockweise ausgewählt werden:

- Montag Donnerstag
- Montag Freitag
- Samstag Sonntag
- Montag Sonntag

Taste "Wochentag" gedrückt halten und Drehknopf bis zum gewünschten Tag oder Block (hier: "Montag – Freitag") drehen.

Taste "Wochentag" loslassen um Eingabe zu speichern.

Taste "Zeit" gedrückt halten und Drehknopf bis zur gewünschten Uhrzeit (hier: "05:00") drehen.

Im Display wird der neue Schaltpunkt angezeigt.

Taste "Zeit" loslassen um Eingabe zu speichern.

Taste "Temp" gedrückt halten und Drehknopf bis zur gewünschten Temperatur (hier: " 21 °C") drehen.

Sie können hier keine beliebigen Temperaturen eingeben. Es stehen nur die werkseitig eingestellten Tag- und Nachttemperaturen zur Verfügung, die Sie aber verändern können (siehe Kapitel 6.4 "Raumtemperatur einstellen").

Taste "Temp" loslassen um Eingabe zu speichern.

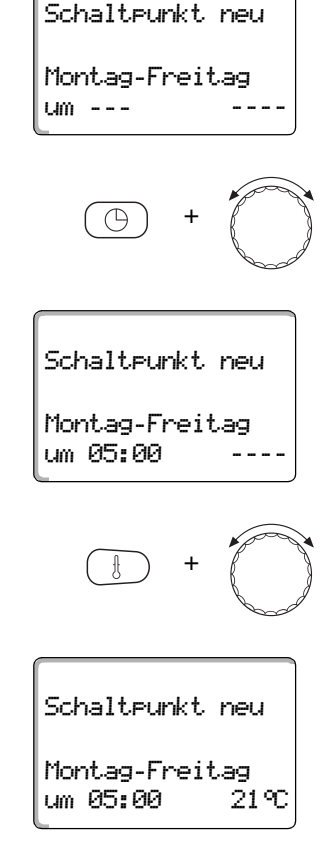

(1...7

| Schaltpunkt neu |
|-----------------|
|                 |
| um              |

Erst wenn alle drei Angaben (Tag/Uhrzeit/Temperatur) des neuen Schaltpunktes eingestellt sind, wird der neue Schaltpunkt automatisch unter "Programm-Eigen" und der Nummer des Heizkreises (hier: "2") gespeichert. Diese Speicherung ist im Display nicht sichtbar. Es erscheint die Leermaske "Schaltpunkt neu" für den nächsten Schaltpunkt.

- Zweiten Schaltpunkt (Montag Freitag, 21:00 Uhr, 17 °C) eingeben.
- Dritten Schaltpunkt (Samstag Sonntag, 9:30 Uhr, 21 °C) eingeben.
- Vierten Schaltpunkt (Samstag Sonntag 23:30 Uhr, 17 °C) eingeben.

Um den zweiten bis vierten Schaltpunkt einzugeben müssen Sie nur die zuvor beschriebene Vorgehensweise jeweils wiederholen.

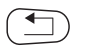

Erst wenn Sie alle Schaltpunkte richtig eingegeben haben, drücken Sie die Taste "Zurück" um zur Daueranzeige zurückzukehren.

Das Heizprogramm arbeitet jetzt nach "Programm-Eigen". Sie können Ihr Programm "Programm-Eigen" durch Drücken der Taste "Prog" und Drehen des Drehknopfes aufrufen.

## 8.3 Neues Warmwasserprogramm erstellen

Die Trinkwassererwärmung kann entweder nach der Werkseinstellung "Programmauswahl nach Heizkreise" oder nach einem eigenen Schaltprogramm "Programmauswahl Eigen WW" erfolgen.

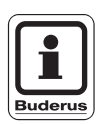

## ANWENDERHINWEIS

In der Werkseinstellung "Programmauswahl nach Heizkreise" beginnt die Trinkwassererwärmung automatisch 30 Minuten vor dem frühesten Schaltpunkt aller Heizkreise in diesem Regelgerät und endet mit dem Abschalten des letzten Heizkreises.

Wenn die Trinkwassererwärmung nicht in Abhängigkeit der Heizkreise arbeiten soll, können Sie Ihr neues eigenes Warmwasserprogramm folgendermaßen eingeben:

Beispiel:

An allen Wochentagen soll von 6:30 bis 9:00 Uhr Warmwasser bereitet werden.

• Heizkreis auswählen (siehe Kapitel 7.6 "Heizkreis wählen").

(hier: "Warmwasser")

• Programm für den Heizkreis "Warmwasser" auswählen (siehe Kapitel 7.10 "Standardprogramm wählen").

(hier: "Programmauswahl neu")

Im Display erscheint die Leermaske "Schaltpunkt neu" für den neuen Schaltpunkt.

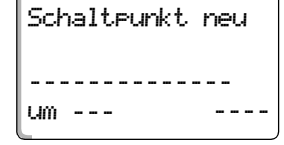

• Geben Sie die Schaltpunkte ein (siehe Kapitel 8.2 "Neues Heizprogramm erstellen").

Erst wenn alle drei Angaben (Tag/Uhrzeit/Temperatur) des neuen Schaltpunktes eingestellt sind, wird der neue Schaltpunkt automatisch unter "Programm-Eigen WW" und der Heizkreisauswahl "Warmwasser" gespeichert. Diese Speicherung ist im Display nicht sichtbar. Es erscheint die Leermaske "Schaltpunkt neu" für den nächsten Schaltpunkt. Wiederholen Sie diese Vorgehensweise für alle gewünschten Schaltpunkte. Die Trinkwassererwärmung arbeitet jetzt nach "Programm-Eigen WW". Sie können Ihr Programm "Programm-Eigen WW" durch Drücken der Taste "Prog" und Drehen des Drehknopfes aufrufen (siehe Kapitel 7.6 "Heizkreis wählen").

## 8.4 Neues Zirkulationspumpenprogramm erstellen

Die Zirkulationspumpe kann entweder nach der Werkseinstellung "Programmauswahl nach Heizkreise" oder nach einem eigenen Schaltprogramm "Programmauswahl Eigen ZP" erfolgen.

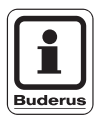

## ANWENDERHINWEIS

**In der Werkseinstellung** "Programmauswahl nach Heizkreise" startet die Zirkulationspumpe automatisch 30 Minuten vor dem frühesten Schaltpunkt aller Heizkreise in diesem Regelgerät und endet mit dem Abschalten des letzten Heizkreises.

Wenn Ihre Zirkulationspumpe nicht in Abhängigkeit der Heizkreise arbeiten soll, können Sie Ihr neues eigenes Zirkulationspumpenprogramm folgendermaßen eingeben:

Beispiel:

An allen Wochentagen soll von 6:30 bis 9:00 die Zirkulationspumpe laufen.

• Heizkreis auswählen (siehe Kapitel 7.6 "Heizkreis wählen").

(hier: "Zirkulation")

• Programm für den Heizkreis "Zirkulation" auswählen (siehe Kapitel 7.10 "Standardprogramm wählen").

(hier: "Programmauswahl neu")

| Schaltpunkt neu |
|-----------------|
| <br>Um          |

Im Display erscheint die Leermaske "Schaltpunkt neu" für den neuen Schaltpunkt.

• Geben Sie die Schaltpunkte ein (siehe Kapitel 8.2 "Neues Heizprogramm erstellen").

Erst wenn alle drei Angaben (Tag/Uhrzeit/Temperatur) des neuen Schaltpunktes eingestellt sind, wird der neue Schaltpunkt automatisch unter "Programm-Eigen ZP" und der Heizkreisauswahl "Zirkulation" gespeichert. Diese Speicherung ist im Display nicht sichtbar. Es erscheint die Leermaske "Schaltpunkt neu" für den nächsten Schaltpunkt. Wiederholen Sie diese Vorgehensweise für alle gewünschten Schaltpunkte.

Die Zirkulationspumpe arbeitet jetzt nach "Programm-Eigen ZP". Sie können Ihr Programm "Programm-Eigen ZP" durch Drücken der Taste "Prog" und Drehen des Drehknopfes aufrufen.

# 9 Module und ihre Funktionen

Hier sind alle Module aufgeführt, mit denen Ihr Regelgerät Logamatic 4313 ausgestattet ist bzw. ausgestattet werden kann.

|       |                                                                        | Regelgerät<br>Logamatic 4313 |
|-------|------------------------------------------------------------------------|------------------------------|
|       | Bedieneinheit MEC2                                                     | 0                            |
|       | Controllermodul CM431                                                  | 0                            |
| Modul | Zentralmodul ZM433<br>Zubringer für externe Wärmeerzeugung + Heizkreis | О                            |
|       | Funktionsmodul FM441<br>Heizkreis + Warmwasser                         | x                            |
|       | Funktionsmodul FM442<br>2 Heizkreise                                   | х                            |
|       | Funktionsmodul FM443<br>Solarkreis                                     | х                            |
|       | Funktionsmodul FM445<br>LAP/LSP                                        | x                            |
|       | Funktionsmodul FM446<br>EIB                                            | x                            |
|       | Funktionsmodul FM448<br>Sammelstörmeldung                              | x                            |

Tab. 2 Grundausstattung und mögliche Modulausstattung

#### O = Grundausstattung

#### X = Zusatzausstattung

Auf den folgenden Seiten werden neben dem Zentralmodul ZM433, das zur Grundausstattung des Regelgerätes Logamatic 4313 gehört, auch die am meisten zum Einsatz kommenden Funktionsmodule FM441 und FM442 beschrieben.

Die vorgestellten Menüs des MEC2 in dieser Bedienungsanleitung beziehen sich auf diese Module.

Alle weiteren Module werden separat in den technischen Modulunterlagen erklärt.

## 9.1 Zentralmodul ZM433 (Grundausstattung)

Das Modul ZM433 steuert eine Zubringerpumpe um bei Bedarf Wärme von externen Wärmeerzeugern zur Anlage zu transportieren. Des Weiteren regelt das Modul einen Heizkreis mit Mischer.

Die Handschalter auf dem Modul haben nur Service- und Wartungsfunktionen.

Befinden sich die Handschalter nicht in Automatikstellung, erfolgt in der Bedieneinheit MEC2 die entsprechende Meldung und die Anzeige 4 Störung leuchtet.

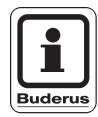

## ANWENDERHINWEIS

Benutzen Sie die Handschalter nicht zum Abschalten der Anlage bei vorübergehender Abwesenheit.

Zu diesem Zweck benutzen Sie bitte die Urlaubsfunktion (siehe Kapitel 7.16 "Urlaubsfunktion einstellen").

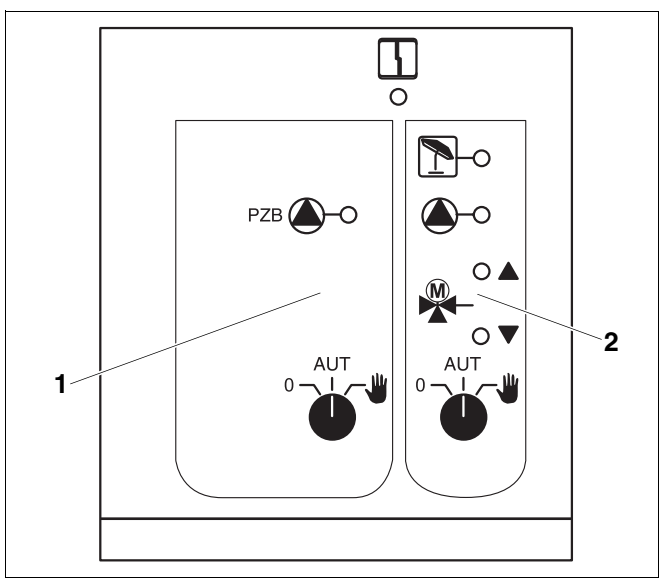

Abb. 21 Zentralmodul ZM433

Pos. 1: Ansteuerung für Zubringerpumpe

Pos. 2: Heizkreis mit Mischer

5

Anzeige

Allgemeine Störung, z. B. bauseitige Fehler, Fühlerfehler, externe Störungen, Verdrahtungsfehler, interne Modulfehler, Handbetrieb. Die Fehlermeldungen erscheinen als Klartext in der Bedieneinheit MEC2.

## Leuchtdioden für die Funktionen

| Anzeige |   | "Mischer fährt auf" (wärmer)                 |
|---------|---|----------------------------------------------|
| Anzeige |   | "Mischer fährt zu" (kälter)                  |
| Anzeige | 1 | Heizkreis im Sommerbetrieb                   |
| Anzeige |   | Zubringer- bzw.<br>Heizkreispumpe in Betrieb |

Änderungen aufgrund technischer Verbesserungen vorbehalten!
### Zubringerfunktion

Handschalter Zubringerpumpe (Abb. 22, **Pos. 1**)

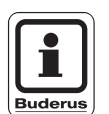

### ANWENDERHINWEIS

Im Normalfall sollte sich der Handschalter in Stellung "AUT" befinden.

Die Stellungen **0** und **(Handbetrieb)** sind Spezialeinstellungen, die nur vom Fachpersonal vorgenommen werden sollten.

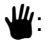

Die Zubringerpumpe wird eingeschaltet.

- AUT: Die Zubringerpumpe arbeitet automatisch.
- 0: Die Zubringerpumpe wird ausgeschaltet. Die Regelfunktionen laufen weiter.

### Heizkreisfunktion

Handschalter Heizkreis für Heizkreis 0 **Pos. 2**)

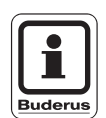

## ANWENDERHINWEIS

Im Normalfall sollte sich der Handschalter in Stellung "AUT" befinden.

(Abb. 22.

Die Stellungen **0** und **(Handbetrieb)** sind Spezialeinstellungen, die nur vom Fachpersonal vorgenommen werden sollten.

- Die Heizkreispumpe wird eingeschaltet. Der Mischer wird stromlos geschaltet und kann per Hand bedient werden.
- AUT: Der Heizkreis arbeitet im Automatik-Betrieb.
- 0: Die Heizkreispumpe wird ausgeschaltet. Der Mischer wird stromlos geschaltet. Die Regelfunktionen laufen weiter.

Die aktuellen Funktionen werden durch Leuchtdioden angezeigt.

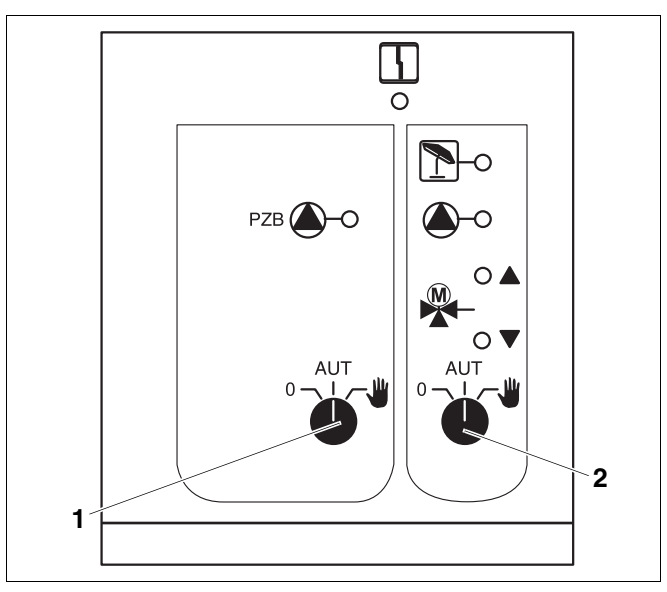

Abb. 22 Zentralmodul ZM433

Pos. 1: Handschalter Zubringerpumpe

Pos. 2: Handschalter Heizkreis

Bedienungsanleitung Regelgerät Logamatic 4313 • Ausgabe 04/2003

### 9.1.1 Funktionsmodul FM441 (Zusatzausstattung)

Das Modul FM441 regelt einen Heizkreis und eine Warmwasserversorgung.

Die Handschalter auf dem Modul haben nur Service- und Wartungsfunktionen.

Wenn sich die Handschalter nicht in Automatikstellung befinden, erfolgt in der Bedieneinheit MEC2 die entsprechende Meldung und die Anzeige Störung leuchtet.

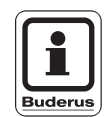

#### ANWENDERHINWEIS

Benutzen Sie die Handschalter nicht zum Abschalten der Anlage bei vorübergehender Abwesenheit.

Zu diesem Zweck benutzen Sie bitte die Urlaubsfunktion (siehe Kapitel 7.16 "Urlaubsfunktion einstellen").

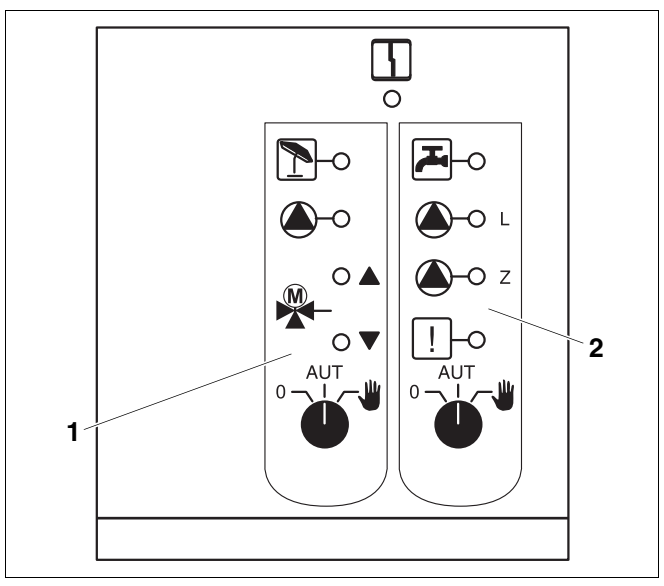

Abb. 23 Funktionsmodul FM441

Pos. 1: Heizkreis

Pos. 2: Warmwasser

| Anzeiae    | 5 |
|------------|---|
| 7 11 20190 |   |

Allgemeine Störung, z. B. bauseitige Fehler, Fühlerfehler, externe Störungen, Verdrahtungsfehler, interne Modulfehler, Handbetrieb. Die Fehlermeldungen erscheinen als Klartext in der Bedieneinheit MEC2.

#### Leuchtdioden für die Funktionen

| Anzeige |       | "Mischer fährt auf" (wärmer)                                             |
|---------|-------|--------------------------------------------------------------------------|
| Anzeige |       | "Mischer fährt zu" (kälter)                                              |
| Anzeige | 1     | Heizkreis im Sommerbetrieb                                               |
| Anzeige |       | Warmwasser ist im<br>Nachtbetrieb unter der<br>eingestellten Temperatur. |
| Anzeige |       | Heizkreispumpe in Betrieb                                                |
| Anzeige | 🌢 - L | Speicherladepumpe in Betrieb                                             |
| Anzeige | 🌢 - Z | Zirkulationspumpe in Betrieb                                             |
| Anzeige | !     | Thermische Desinfektion aktiv                                            |

Änderungen aufgrund technischer Verbesserungen vorbehalten!

# Module und ihre Funktionen

#### Heizkreis- und Warmwasserfunktion

Handschalter Heizkreis (Abb. 24, **Pos. 1**) und Warmwasser (Abb. 24, **Pos. 2**):

für Heizkreis:

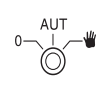

für Warmwasserversorgung:

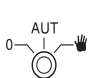

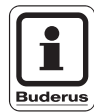

#### ANWENDERHINWEIS

Im Normalfall sollte sich der Handschalter in Stellung "AUT" befinden.

Die Stellungen 0 und **W** (Handbetrieb) sind Spezialeinstellungen, die nur vom Fachpersonal vorgenommen werden sollten.

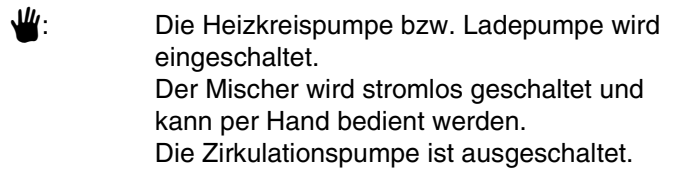

- AUT: Der Heizkreis bzw. Warmwasserkreis arbeitet im Automatik-Betrieb.
- 0: Die Heizkreispumpe und ggf. die Speicherladepumpe sowie die Zirkulationspumpe werden ausgeschaltet. Der Mischer wird stromlos geschaltet. Die Regelfunktionen laufen weiter.

Die aktuellen Funktionen werden durch Leuchtdioden angezeigt.

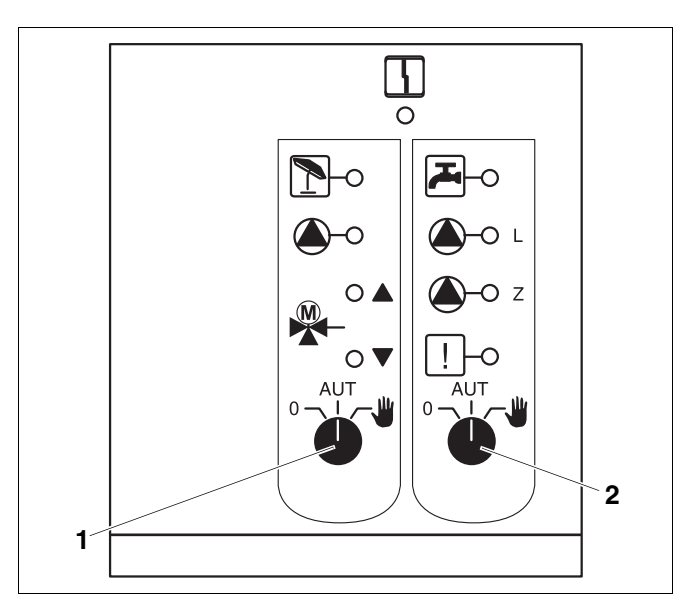

Abb. 24 Funktionsmodul FM441

- Pos. 1: Handschalter Heizkreis
- Pos. 2: Handschalter Warmwasser

# 9.1.2 Funktionsmodul FM442 (Zusatzausstattung)

Das Modul FM442 regelt zwei voneinander unabhängige Heizkreise mit Mischer.

Es können mehrere Module FM442 in Ihrem Regelgerät eingesetzt werden.

Die Handschalter auf dem Modul haben nur Service- und Wartungsfunktionen.

Befinden sich die Handschalter nicht in Automatikstellung, erfolgt in der Bedieneinheit MEC2 die entsprechende Meldung und die Anzeige 4 Störung leuchtet.

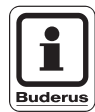

#### ANWENDERHINWEIS

Benutzen Sie die Handschalter nicht zum Abschalten der Anlage bei vorübergehender Abwesenheit.

Zu diesem Zweck benutzen Sie bitte die Urlaubsfunktion (siehe Kapitel 7.16 "Urlaubsfunktion einstellen").

### Heizkreisfunktion

Handschalter Heizkreis für z. B. Heizkreis 1 oder 2

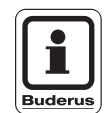

### ANWENDERHINWEIS

Im Normalfall sollte sich der Handschalter in Stellung "AUT" befinden.

Die Stellungen **0** und **(Handbetrieb)** sind Spezialeinstellungen, die nur vom Fachpersonal vorgenommen werden sollten.

- Die Heizkreispumpe wird eingeschaltet. Der Mischer wird stromlos geschaltet und kann per Hand bedient werden.
- AUT: Der Heizkreis arbeitet im Automatik-Betrieb.
- 0: Die Heizkreispumpe wird ausgeschaltet. Der Mischer wird stromlos geschaltet. Die Regelfunktionen laufen weiter.

Die aktuellen Funktionen werden durch Leuchtdioden angezeigt.

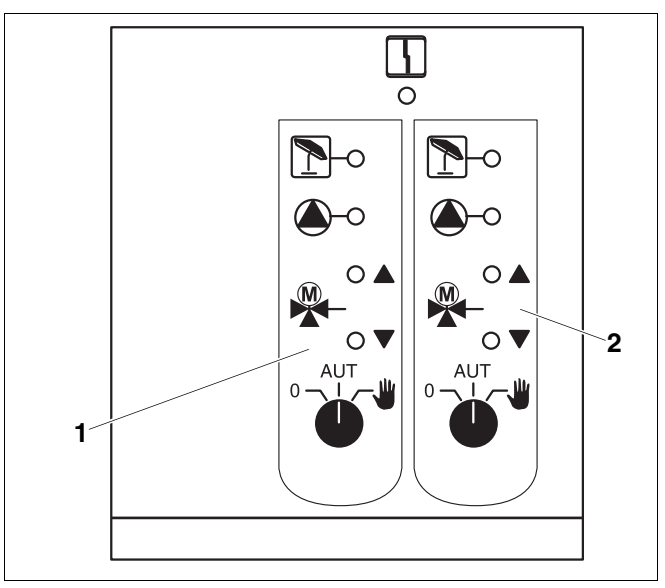

Abb. 25 Funktionsmodul FM442

G

Pos. 1: Heizkreis x

Pos. 2: Heizkreis y

Anzeige

Allgemeine Störung, z. B. bauseitige Fehler, Fühlerfehler, externe Störungen, Verdrahtungsfehler, interne Modulfehler, Handbetrieb. Die Fehlermeldungen erscheinen als Klartext in der Bedieneinheit MEC2.

#### Leuchtdioden für die Funktionen

- Anzeige Anzeige Anzeige Anzeige Anzeige Anzeige
- "Mischer fährt auf" (wärmer)
- "Mischer fährt zu" (kälter)
- Heizkreis im Sommerbetrieb
- Heizkreispumpe in Betrieb

# 10 Störungs- und Fehlerbehebung

# Lassen Sie Störungen sofort von einer Heizungsfachfirma beheben.

Störungen Ihrer Anlage werden im Display der Bedieneinheit MEC2 angezeigt.

Nennen Sie der Heizungsfachfirma telefonisch den aufgetretenen Fehler. Stellen Sie ggf. die Schalter auf den Modulen entsprechend dem Kapitel 11 "Betrieb im Störfall" ein.

Folgende Störungen können erscheinen, sofern Ihr Regelgerät mit den eingangs genannten Modulen ausgerüstet ist:

- Kessel
   Außenfühler
- Heizkreis x
   Vorlauffühler
- Warmwasser Warmwasserfühler
- Warmwasser ist kalt
- Warmwasser Thermische Desinfektion
- Warmwasser Warmwasserwarnung
- Heizkreis x Fernbedienung
- Heizkreis x
   Kommunikation
- Heizkreis x
   Störmeld. Pumpe
- Bussystem Ecobus hat keinen Empfang
- Bussystem Kein Master
- Bussystem Adressenkonflikt
- Adresse Konflikt Platz y
- Adresse
   Falsches Modul Platz y
- Adresse
   Unbekanntes Modul Platz y
- Warmwasser Inertanode
- Warmwasser Ext. Störeingang
- Heizkreis x
   Im Handbetrieb
- Warmwasser Im Handbetrieb
- Unterstation Wärmeunterversorgung
- Unterstation Vorlauffühler
- Solar
   Speicher X im Handbetrieb

# 10.1 Einfache Störungsbehebung

Werden trotz kühler Räume bzw. kühlem Wasser keine Fehlermeldungen am Regelgerät angezeigt, kann eine Fehleinstellung vorliegen, die ggf. irrtümlich vorgenommen wurde.

| Beobachtung                                                                     | Mögliche Ursache(n)                                                                                                  | Maßnahme                                                                                                    |  |  |  |  |  |  |
|---------------------------------------------------------------------------------|----------------------------------------------------------------------------------------------------|----------------------------------------------------------------------------------------------------|--|--|--|--|--|--|
| Regelgerät dunkel bzw. außer<br>Funktion                                        | <ul> <li>Betriebsschalter auf "AUS".</li> <li>Keine Versorgungsspannung.</li> </ul>                                  | <ul> <li>Betriebsschalter auf<br/>"EIN".</li> <li>Haussicherung<br/>kontrollieren.</li> <li>Heizungsnotschalter auf<br/>"EIN".</li> </ul> |  |  |  |  |  |  |
| MEC2 dunkel                                                                     | <ul> <li>MEC2 ist nicht richtig aufgesteckt<br/>(Kontaktprobleme).</li> </ul>                                        | <ul> <li>MEC2 korrekt aufstecken.</li> </ul>                                                                                              |  |  |  |  |  |  |
| Raum kühl                                                                       | <ul> <li>Gemessene Raumtemperatur wird f ür<br/>den entsprechenden Heizkreis nicht<br/>korrekt angezeigt.</li> </ul> | <ul> <li>Heizkreiszuordnung<br/>überprüfen.</li> </ul>                                                                                    |  |  |  |  |  |  |
|                                                                                 | <ul> <li>Regelung befindet sich im abgesenkten<br/>Heizbetrieb.</li> </ul>                                           | <ul> <li>Uhrzeit und<br/>Heizprogramm<br/>kontrollieren und ggf.<br/>ändern.</li> </ul>                                                   |  |  |  |  |  |  |
|                                                                                 | <ul> <li>Eingestellte Raumtemperatur zu niedrig.</li> <li>Warmwasserversorgung läuft zu lange.</li> </ul>            |                                                                                                    |  |  |  |  |  |  |
|                                                                                 |                                                                                                    |                                                                                                    |  |  |  |  |  |  |
|                                                                                 | <ul> <li>Externe Wärmeerzeuger liefern nicht<br/>genügend Heizenergie.</li> </ul>                                    | <ul> <li>Externe Wärmeerzeuger<br/>kontrollieren.</li> </ul>                                                                              |  |  |  |  |  |  |
|                                                                                 | <ul> <li>Raumtemperaturfühler ist nicht richtig<br/>abgeglichen.</li> </ul>                                          | - Fühlerabgleich.                                                                                                    |  |  |  |  |  |  |
| Warmwasser kühl                                                                 | <ul> <li>Warmwasser-Sollwert ist nicht korrekt<br/>eingestellt.</li> </ul>                                           | <ul> <li>Warmwasser-Sollwert<br/>korrigieren.</li> </ul>                                                                                  |  |  |  |  |  |  |
|                                                                                 | <ul> <li>Schaltprogramm ist nicht korrekt<br/>eingestellt.</li> </ul>                                                | <ul> <li>Schaltprogramm neu<br/>programmieren.</li> </ul>                                                                                 |  |  |  |  |  |  |
| Warmwasser kühl<br>(wenn Warmwasser über externe<br>Wärmeerzeuger erhitzt wird) | <ul> <li>Externe Wärmeerzeuger liefern nicht<br/>genügend Heizenergie.</li> </ul>                                    | <ul> <li>Externe Wärmeerzeuger<br/>kontrollieren.</li> </ul>                                                                              |  |  |  |  |  |  |

# 10.2 Fehlerbehebung

| MEC2-Meldung                                         | Auswirkung                                                                                                    | Abhilfe                                                                                                    |
|------------------------------------------------------|----------------------------------------------------------------------------------------------------|----------------------------------------------------------------------------------------------------|
| Warmwasserwarnung<br>Warmwasser ist kalt             | Warmwasser ist zu kalt.                                                                                         | Handbetriebsschalter Warmwasser am Modul<br>FM441 auf Handbetrieb stellen. Heizungsfachfirma<br>verständigen.                                                                           |
| Fernbedienung<br>Störung                             | Das Regelgerät arbeitet mit<br>den zuletzt an der<br>Bedieneinheit MEC2<br>eingestellten Werten.                | Heizungsfachfirma verständigen.                                                                                                    |
| Außenfühler Störung<br>Vorlauffühler Störung         | Die Heizung heizt<br>gegebenenfalls mit höheren<br>Temperaturen und stellt so<br>die Wärmeversorgung<br>sicher. | Heizungsfachfirma verständigen.<br>Teilen Sie der Heizungsfachfirma mit, welcher<br>Temperaturfühler defekt ist.                                                                        |
| Vorlauffühler Störung                                | Es kann zu warm werden.                                                                                         | Verstellen Sie ggf. den Mischer per Hand.<br>Heizungsfachfirma verständigen.                                                                                                    |
| Heizkreis x<br>Kommunikation<br>Störung              | Keine Kommunikation der<br>BFU des Heizkreises x mit<br>dem Regelgerät.                                         | Eventuell Fernbedienung defekt.<br>Heizungsfachfirma verständigen.                                                                                                    |
| W-Wasserfühler<br>Störung                            | Ist der Warmwasserfühler<br>defekt, wird aus<br>Sicherheitsgründen kein<br>Warmwasser erzeugt.                  | Heizungsfachfirma verständigen.                                                                                                    |
| Heizkreis x im<br>Handbetrieb                        | Pumpen, Stellglieder etc.<br>werden manuell in<br>Abhängigkeit von der<br>Schalterstellung betrieben.           | Der Schalter wurde auf Handbetrieb gestellt (für<br>Wartungsarbeiten oder um Fehler zu beseitigen).<br>Nach eventueller Fehlerbeseitigung den<br>Handschalter wieder auf "AUT" stellen. |
| Unterstation<br>Vorlauffühler<br>Störung             | Evtl. Über- oder<br>Unterversorgung.                                                                            | Heizungsfachfirma verständigen.                                                                                                    |
| Unterstation<br>Wärmeunter-<br>versorgung<br>Störung | Heizkreis x wird<br>unterversorgt. Eventuell<br>vorhandener<br>Warmwasserkreis wird nicht<br>geladen.           | Ext. Wärmeerzeuger muss mehr bzw. ausreichend<br>Wärme liefern.                                                                                                    |

# 11 Betrieb im Störfall

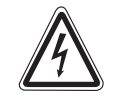

WARNUNG!

## LEBENSGEFAHR

durch elektrischen Strom.

- Vor dem Öffnen des Regelgerätes muss die Anlage mit dem Heizungsnotschalter oder der Haussicherung vom Stromnetz getrennt werden.
  - Alle Arbeiten, die ein Öffnen des Regelgerätes erfordern, dürfen nur von einer Fachfirma durchgeführt werden.

# 11.1 Notbetrieb

Bei Ausfall der Elektronik verfügt das Regelgerät über einen Notbetrieb. Im Notbetrieb laufen alle Pumpen und die Mischer sind spannungsfrei. Sie können von Hand eingestellt werden. Verständigen Sie in diesem Fall Ihre Heizungsfachfirma.

# 11.2 Heizbetrieb über Handschalter

In den meisten Fällen werden Störungen am MEC2 angezeigt, sofern sie das Regelgerät betreffen.

Bitte informieren Sie Ihre Heizungsfachfirma über den am MEC-Display angezeigten Fehler. Die Heizungsfachfirma kann aufgrund Ihrer Angaben gezielt und schnell Hilfe zur Beseitigung der aufgetretenen Störung leisten.

Wenn Sie die Heizungsfachfirma nicht sofort erreichen können, können Sie ggf. über die Handschalter eine manuelle Betriebsweise einstellen.

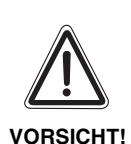

# ANLAGENSCHADEN

Wenn eine Fußbodenheizung installiert ist: Bevor Sie die Heizungsanlage über Handschalter betreiben, müssen Sie die Temperatureinstellung des Temperaturwächters am Kessel kontrollieren. Wenn die Temperatur nicht korrekt eingestellt ist, kann sich die Fußbodenheizung überhitzen.

Auf dem Regelgerät und auf den Modulen befinden sich Handschalter für die manuelle Betriebsweise.

In Stellung **W** wird die jeweilige Pumpe in Betrieb gesetzt. Die Mischer bleiben stromlos und können von Hand verstellt werden.

## Handbetrieb Logamatic 4313 (Zentralmodul ZM433)

Bevor Sie die Einstellungen für den Handbetrieb vornehmen, prüfen Sie die Einstellungen an den Modulen auf eventuelle Fehleinstellungen. Sollte eine Störung der Regeleinrichtung vorliegen, können Sie Ihre Heizung vorübergehend manuell weiter betreiben.

- Das Regelgerät am Betriebsschalter einschalten.
- Zubringerkreis (Abb. 26, Pos. 1) am Wahlschalter

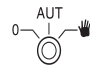

auf Hand 👑 stellen.

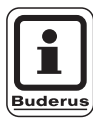

### ANWENDERHINWEIS

Um eine Unterversorgung zu verhindern, sollten Sie sich vor Handbetrieb der Zubringerpumpe vergewissern, dass der externe Wärmeerzeuger ausreichend Heizungsenergie liefern kann.

• Heizkreis (Abb. 26, Pos. 2) am Wahlschalter

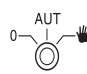

auf Hand 👑 stellen.

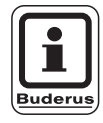

#### ANWENDERHINWEIS

Mischerkreise dürfen wegen der Betriebssicherheit der Anlage nicht vollständig geschlossen werden.

Bei Störung verständigen Sie bitte umgehend Ihre Heizungsfachfirma. Sie leistet einen fachgerechten Service. Teilen Sie ihr die auf dem MEC2 genannte Fehlermeldung mit.

Heizkreismischer von Hand auskuppeln und in Richtung wärmer oder kälter stellen, bis die gewünschte Raumtemperatur erreicht wird.

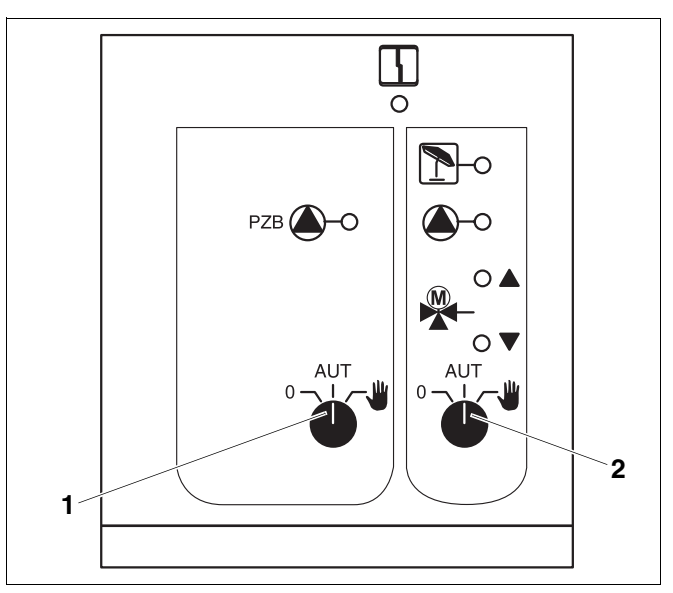

Abb. 26 Zentralmodul ZM433

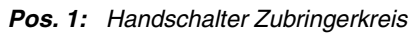

Pos. 2: Handschalter Heizkreis 0

# Handbetrieb Funktionsmodule FM441 und FM442 (Zusatzausstattung)

Wie auf Seite 81 beschrieben, können Sie auch bei diesen Modulen im Störfall die Handschalter für Warmwasser und/oder Heizkreise vorübergehend auf Hand stellen.

Bei Warmwasser bitte beachten: Bei einer Anlage mit externem Wärmeerzeuger vergewissern Sie sich bitte vor dem Handbetrieb der Ladepumpe, dass der Wärmeerzeuger auch ausreichend Heizenergie liefern kann, da sonst der Warmwasserspeicher auskühlen könnte.

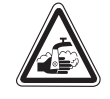

## VERBRÜHUNGSGEFAHR!

Durch heißes Wasser.

- WARNUNG!
  - Wird zu heißes Wasser durch die Ladepumpe in den Warmwasserspeicher gefördert, darf das Warmwasser an den Zapfstellen nicht ungemischt entnommen werden.

Änderungen aufgrund technischer Verbesserungen vorbehalten!

# 12 Einstellprotokoll

| Betriebswerte             | Eingabebereich                                    | Werkseinstellung | Einstellung |
|---------------------------|---------------------------------------------------|------------------|-------------|
| Programmauswahl           | Familie                                           | Familie          |             |
|                           | Morgens                                           |                  |             |
|                           | Abends                                            |                  |             |
|                           | Vormittags                                        |                  |             |
|                           | Nachmittags                                       |                  |             |
|                           | Mittags                                           |                  |             |
|                           | Single                                            |                  |             |
|                           | Senioren                                          |                  |             |
|                           | Neu                                               |                  |             |
| Warmwasser                | 30 °C − 60 °C                                     | 60 °C            |             |
| Sommer-/Winterumschaltung | 10 °C – 30 °C<br>ständig Sommer<br>ständig Winter | 17 °C            |             |
| Tag-Raumtemperatur        | 11 °C – 30 °C                                     | 21 °C            |             |
| Nacht-Raumtemperatur      | 2 °C – 29 °C                                      | 17 °C            |             |
| Urlaubs-Raumtemperatur    | 10 °C – 30 °C                                     | 17 °C            |             |
| Thermische Desinfektion   | Ja/Nein                                           | Nein             |             |

### Zuordnung der Heizkreise

Ihr Heizungsfachmann ordnet während der Inbetriebnahme die einzelnen Heizkreise Ihrer Heizungsanlage zu, z. B. Heizkreis 1 = "Erdgeschoss links".

| Heizkreis   | Zuordnung |
|-------------|-----------|
| Heizkreis 0 |           |
| Heizkreis 1 |           |
| Heizkreis 2 |           |
| Heizkreis 3 |           |
| Heizkreis 4 |           |
| Heizkreis 5 |           |
| Heizkreis 6 |           |
| Heizkreis 7 |           |
| Heizkreis 8 |           |

# 13 Stichwortverzeichnis

| Α                        |     |         |          |          |     |      |     |           |         |           |          |   |    |     |    |       |            |
|--------------------------|-----|---------|----------|----------|-----|------|-----|-----------|---------|-----------|----------|---|----|-----|----|-------|------------|
| Automatik-Betrieb        |     |         |          |          |     |      |     |           |         |           |          |   |    |     | .2 | 0,    | 21         |
| В                        |     |         |          |          |     |      |     |           |         |           |          |   |    |     |    | ,     |            |
| Bedieneinheit MEC2       | )   |         |          |          |     |      |     |           |         |           |          | _ | _  |     |    |       | 15         |
| Betriebsart              | •   |         | •        | •        | •   | -    | •   | •         |         | •         | •        | • | •  | •   | •  |       |            |
| automatisch              |     |         |          |          |     |      |     |           |         |           |          |   |    |     |    |       | .21        |
| manuell                  |     |         |          |          | Ì   |      |     |           | Ì       |           | Ì        |   |    |     | .2 | 0.    | 22         |
| Nacht                    |     |         |          |          |     |      |     |           |         |           |          |   |    |     |    | - ,   | .22        |
| Tag                      |     |         |          |          |     |      |     |           |         |           |          |   |    |     |    |       | .22        |
| Betriebswerte            |     |         |          |          |     |      |     |           |         |           |          |   |    |     | .2 | 9,    | 83         |
| D                        |     |         |          |          |     |      |     |           |         |           |          |   |    |     |    | ,     |            |
| Datum einstellen         |     |         |          |          |     |      |     |           |         |           |          | _ | _  |     |    |       | 32         |
| Daueranzeige             | Ì   | Ì       | ÷        | Ì        | ÷   |      |     | Ì         | Ì       | ÷         | ÷        |   |    |     | Ì  |       | .19        |
| Durchlauferhitzer        |     |         |          | Ì        | Ì   |      |     |           |         |           | Ì        |   |    |     |    |       | . 6        |
| E                        |     |         |          |          |     |      |     |           |         |           |          |   |    |     |    |       | -          |
| –<br>Finstellprotokoll   |     |         |          |          |     |      |     |           |         |           |          |   |    |     |    |       | 83         |
| F                        | •   | •       | •        | ·        | •   | •    | •   | •         | •       | •         | •        | • | •  | •   | •  | • •   | . 00       |
| Fehlerhehehung           |     |         |          |          |     |      |     |           |         |           |          |   |    |     |    |       | 70         |
| Fehlermeldung Fins       | eta | الاد    | r        |          | ni  | ict  | ht  | m         | ö       | ali       | ct       | " | •  | •   | •  | • •   | 36         |
| Fehlermeldung Sch        | al  | tu      | uı<br>hr | 'y<br>'n | ic  | ht   | m   | ייי<br>הי | nl<br>n | yn<br>icł | וט<br>ר" | • | •  | •   | •  | • •   | 36         |
| Fehlermeldungen          | a   | ιu      |          |          |     | I IL |     | 10        | y,      |           | '        |   | •  | •   | •  | • •   | 78         |
| FM441                    | •   | •       | •        | •        | •   | •    | •   | •         | •       | •         | •        | • | •  | •   | •  | • •   | 74         |
| FM442                    | •   | •       | •        | •        | •   | •    | •   | •         | •       | •         | •        | • | •  | •   | •  | • •   | 76         |
| Funktionsmodule          | •   | •       | •        | •        | •   | •    | •   | •         | •       | •         | •        | • | •  | •   | •  | • •   | 71         |
| Funkuhrempfänger         | •   | •       | •        | ·        | •   | •    | •   | •         | •       | •         | •        | • | •  | •   | •  | • •   | 31         |
| Fußbodenheizung          | ·   | •       | •        | •        | ·   | •    | •   | •         | •       | ·         | ·        | • | •  | •   | •  | •     | 80         |
| G                        | •   | •       | •        | ·        | ·   | •    | •   | •         | •       | •         | ·        | • | •  | •   | •  | •     |            |
| Gedämnfte Außente        | m   | n       | ar       | atı      | ır  |      |     |           |         |           |          |   |    |     |    |       | 11         |
|                          |     | P       | 510      | -        | u   |      | •   | •         | •       | •         | •        | • | •  | •   | •  | • •   |            |
| Handhatriah              |     |         |          |          |     |      |     |           |         |           |          |   |    |     |    |       | 01         |
|                          | •   | ·       | •        | •        | •   | •    | •   | •         | •       | •         | •        | • | •  | •   | ·  | • •   | וס.<br>70  |
|                          | •   | •       | •        | •        | •   | •    | •   | •         | •       | •         | •        | • | •  | •   | •  | • •   | ۲۲.<br>۵   |
| Hoizkörpor               | •   | •       | •        | •        | •   | •    | •   | •         | •       | •         | •        | • | •  | •   | •  | • •   | . 0<br>6   |
| Heizkörperthermost       |     |         | nt       | il       | •   | •    | •   | •         | •       | •         | •        | • | •  | •   | •  | • •   | . 0        |
| Hoizkrois                |     | 10      |          |          | •   | •    | •   | •         | •       | •         | •        | • | ק  | 3   | ק  | <br>1 | 74         |
| Heizkreis- und Warn      | าพ  | va      | •        |          | rfı | In   | kti | ini       | 'n      | •         | •        | • | 0  | ο,  | U  | т,    | 75         |
| Heizkreise Zuordnu       | n   | ra<br>r | 00       |          |     |      | ινυ |           | •       | •         | •        | • | •  | •   | •  | • •   | . 7 J      |
| Heizkreisfunktion        |     | 1       | •        | Ċ        | Ċ   | •    | •   | •         | •       | •         | Ċ        | • | •  | •   | •  | • •   | 73         |
| Heiznhase                | •   | •       | •        | ·        | ·   | •    | •   | •         | •       | •         | ·        | • | •  | •   | •  | • •   | 61         |
| Heizprogramm             |     |         |          |          | Ċ   |      |     |           |         |           | Ċ        |   | .2 | .8. | 3  | 7.    | 39         |
| Heizungsnotschalter      | Ċ   |         |          |          | Ċ   |      |     |           |         |           | Ċ        |   |    | ,   |    | ,     | .17        |
| Heizungsregelung         |     |         |          | Ċ        | ÷   |      |     | ÷         | ÷       |           | ÷        |   |    |     |    |       | 6          |
| K                        | •   |         | •        | •        | •   | •    | •   | •         |         | •         | •        | • | •  | •   | •  |       |            |
| Kurzheschreihung         |     |         |          |          |     |      |     |           |         |           |          |   |    |     |    |       | 5          |
|                          | •   | •       | •        | •        | •   | •    | •   | •         | •       | •         | •        | • | •  | •   | •  | • •   | . 0        |
| L ouchtdiadan            |     |         |          |          |     |      |     |           |         |           |          |   | 7  | 2   | 7  | · /   | 76         |
|                          | •   | •       | •        | •        | •   | •    | •   | •         | •       | •         | •        | • | '  | ۷,  | 1  | 4,    | 70         |
| IVI<br>Mara alla Datista |     |         |          |          |     |      |     |           |         |           |          |   |    |     | ~  | ~     | ~~         |
| Manueller Betrieb .      | •   | ·       | ·        | ·        | ·   | ·    | •   | ·         | ·       | •         | ·        | • | •  | •   | .2 | 0,    | 22         |
|                          | •   | ·       | •        | •        | •   | •    | •   | •         | •       | •         | •        | • | •  | •   | •  | • •   | . 15       |
| Modulaussiallung .       | •   | •       | •        | ·        | ·   | •    | •   | ·         | ·       | •         | ·        | • | •  | •   | ·  | • •   | ./         |
|                          | •   | ·       | ·        | ·        | ·   | ·    | •   | ·         | ·       | •         | ·        | • | •  | ·   | ·  | • •   | . 7 1      |
|                          |     |         |          |          |     |      |     |           |         |           |          |   |    |     |    | ~     | <b>e</b> - |
| Nachtbetrieb             | •   | ·       | ·        | ·        | ·   | ·    | •   | ·         | ·       | ·         | ·        | • | ·  | ·   | .1 | 0,    | 20         |
| Notbetrieb               | ·   | ·       | ·        | ·        | ·   | ·    | •   | ·         | ·       | ·         | ·        | · | ·  | •   | •  | • •   | .80        |
|                          |     |         |          |          |     |      |     |           |         |           |          |   |    |     |    |       |            |

# R

| Raumtemperatur           |    |   |   |   |   |   |   |   |   |   |   |   |    |     |
|--------------------------|----|---|---|---|---|---|---|---|---|---|---|---|----|-----|
| abgleichen               |    |   |   |   |   |   |   |   |   |   |   |   |    | 54  |
| gewünschte einstellen    |    |   |   |   |   |   |   |   |   |   |   | 1 | 8, | 23  |
| Rohrleitung              |    |   |   |   |   |   |   |   |   |   |   |   |    | . 6 |
| S                        |    |   |   |   |   |   |   |   |   |   |   |   |    |     |
| Schaltpunkt              |    |   |   |   |   |   |   |   |   |   |   |   |    | 41  |
| Schaltuhr                |    |   |   |   |   |   |   |   |   |   |   |   |    | 37  |
| Sommerbetrieb einstellen |    |   |   |   |   |   |   |   |   |   |   |   |    | 45  |
| Standardeinstellungen .  |    |   |   |   |   |   |   |   |   |   |   |   |    | 30  |
| Standardprogramm         |    |   |   |   |   |   |   |   |   |   |   |   |    | 39  |
| Störanzeigen             |    |   |   |   |   |   |   |   |   |   |   |   |    | 77  |
| Störbetrieb              |    |   |   |   |   |   |   |   |   |   |   |   |    | 80  |
| Störungen                |    |   |   |   |   |   |   |   |   |   |   |   |    | 77  |
| Т                        |    |   |   |   |   |   |   |   |   |   |   |   |    |     |
| Tagbetrieb               |    |   |   |   |   |   |   |   |   |   |   | 1 | 0, | 20  |
| Tastenfeld               |    |   |   |   |   |   |   |   |   |   |   |   |    | 16  |
| Thermometer              |    |   |   |   |   |   |   |   |   |   |   |   |    | 54  |
| Thermostatventil         |    |   |   |   |   |   |   |   |   |   |   |   |    | . 7 |
| U                        |    |   |   |   |   |   |   |   |   |   |   |   |    |     |
| Uhrzeit einstellen       |    |   |   |   |   |   |   |   |   |   |   |   |    | 32  |
| Urlaubsbetrieb           |    |   |   |   |   |   |   |   |   |   |   |   |    | 51  |
| Urlaubsfunktion          |    |   |   |   |   |   |   |   |   |   |   |   |    | 49  |
| Urlaubsprogramm          |    |   |   |   |   |   |   |   |   |   |   |   |    | 49  |
| V                        |    |   |   |   |   |   |   |   |   |   |   |   |    |     |
| Vorlauffühler            |    |   | _ |   |   |   | _ |   |   | _ | _ | _ |    | 79  |
| W                        | •  | • | • | • | • | · | • | • | • | - | • | • | •  |     |
| Warmwasser bereiten      |    |   |   |   |   |   |   |   |   |   |   |   |    | 25  |
| Warmwasserspeicher       | ·  | • | • | • | • | · | • | • | • | • | • | · | •  | 6   |
| Warmwassertemperatur     | ·  | • | • | • | • | • | • | • | • | • | • | • | •  | 26  |
| Wartungsmeldung          | •  | • | • | • | • | · | • | • | • | • | • | • | •  | 55  |
| Werkseinstellung         | ·  | • | • | • | • | • | • | • | • | • | • |   | .8 | 83  |
| Warmwassertemperati      | ır | • | • | • | • | · | • | • | • | • | • | Ŭ | ς, | 25  |
| Winterbetrieb einstellen |    | • | • | • | • | · | • | • | • | • | • | • | •  | 46  |
| 7                        | ·  | • | • | • | • | · | • | • | • | • | • | • | •  |     |
| Zeitschaltubr            |    |   |   |   |   |   |   |   |   |   |   |   |    | 31  |
| Zentralmodul             | •  | • | • | • | • | 1 | • | • | • | • | • | 1 | 7  | 72  |
| Zentralmouul             | •  | • | • | • | • | • | • | • | • | • | • | ' | ΄, | 12  |
|                          | ·  | • | • | • | • | • | • | • | • | • | • | · | •  | 70  |
|                          | ·  | • | • | • | • | • | • | • | • | • | • | · | •  | 72  |
|                          | ·  | • | • | • | • | • | • | • | • | • | • | • | ·  | 70  |
| Zabiliyerpullipe         | •  | • | • | • | • | • | • | • | • | • | • | • | •  | 12  |

Änderungen aufgrund technischer Verbesserungen vorbehalten!

Buderus Heiztechnik GmbH • http://www.heiztechnik.buderus.de

# Notizen

# Notizen

# Notizen

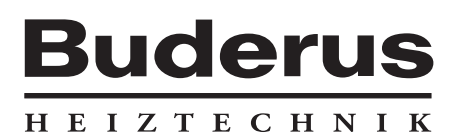

Heizungsfachbetrieb:

#### Deutschland

Buderus Heiztechnik GmbH, D-35573 Wetzlar http://www.heiztechnik.buderus.de E-Mail: info@heiztechnik.buderus.de

#### Österreich

Buderus Austria Heiztechnik GmbH Karl-Schönherr-Str. 2, A-4600 Wels http://www.buderus.at E-Mail: office@buderus.at Schweiz Buderus Heiztechnik AG Netzibodenstr. 36, CH-4133 Pratteln http://www.buderus.ch E-Mail: info@buderus.ch